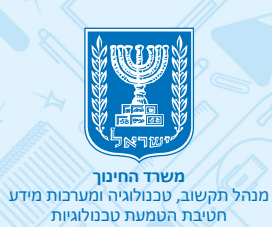

# אוססב למידה מרחוק

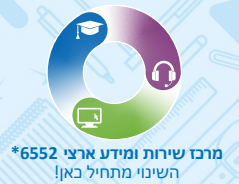

| / \$ (`// N= /』))                               |
|-------------------------------------------------|
| בניסה ל – ZOOM באמצעות הזדהות של משרד החיו      |
| הגדרות המפגש                                    |
| אבטחה •                                         |
| תכנון הפגישה 🔹                                  |
| <ul> <li>במהלך הפגישה - הגדרות בסיס</li> </ul>  |
| <ul> <li>במהלך הפגישה - הגדרות מתקדם</li> </ul> |
| • הגדרות הקלטה                                  |
| פתיחת מפגש מיידי (My Personal Room)             |
| סרגל כלים                                       |
| אבטחה •                                         |
| • ניהול משתתפים                                 |
| שאלון •                                         |
| צ'ט •                                           |
| שיתוף מסך •                                     |
| • הקלטה                                         |
| • חדרי תרגול                                    |
| • סיום המפגש                                    |
| הקלטות שלי 💦 🔤 📮                                |
| תזמון מפגש עתידי                                |
| הפקת דו"ח משתתפים                               |
|                                                 |
|                                                 |
|                                                 |
|                                                 |
|                                                 |

# Zoom כמרחב למידה

הכלי מאפשר לקיים מפגשים כיתתיים מקוונים באמצעות שיחות ווידאו. בעזרתו תוכלו לשמור על קשר רציף עם התלמידים שלכם למטרות תקשורת ולמידה.

### יתרונות

- שימוש יומיומי להעברת שיעורים מקוונים מול התלמידים באמצעות וידאו.
  - תוכלו לבצע שיתוף למסך המחשב שלכם עם התלמידים.
    - ניתן לזמן עד 500 משתתפים במפגש

הכלי הוא בשפה האנגלית, ולכן מיועד לתלמידים בשכבות הגיל 🎬 אשר מבינים אנגלית ברמה הבסיסית.

# דגשים חשובים:

ניתן להתחבר ל ZOOM באמצעות מחשב ומכל מכשיר נייד

- 🔹 וודאו כי לתלמידים שלכם יש גישה למחשב או למכשיר נייד 🔴
- אם אין להם גישה, ניתן לפנות להורים ולבקש מהם את רשותם להשתמש במכשיר שלהם בתיאום מראש.

תאמו מראש את המפגש עם תלמידיכם ושלחו להם את מועד המפגש. מומלץ לשלוח להם תזכורת לפני המפגש ולציין בפניהם שיש להתחבר למפגש כחצי שעה לפני תחילתו

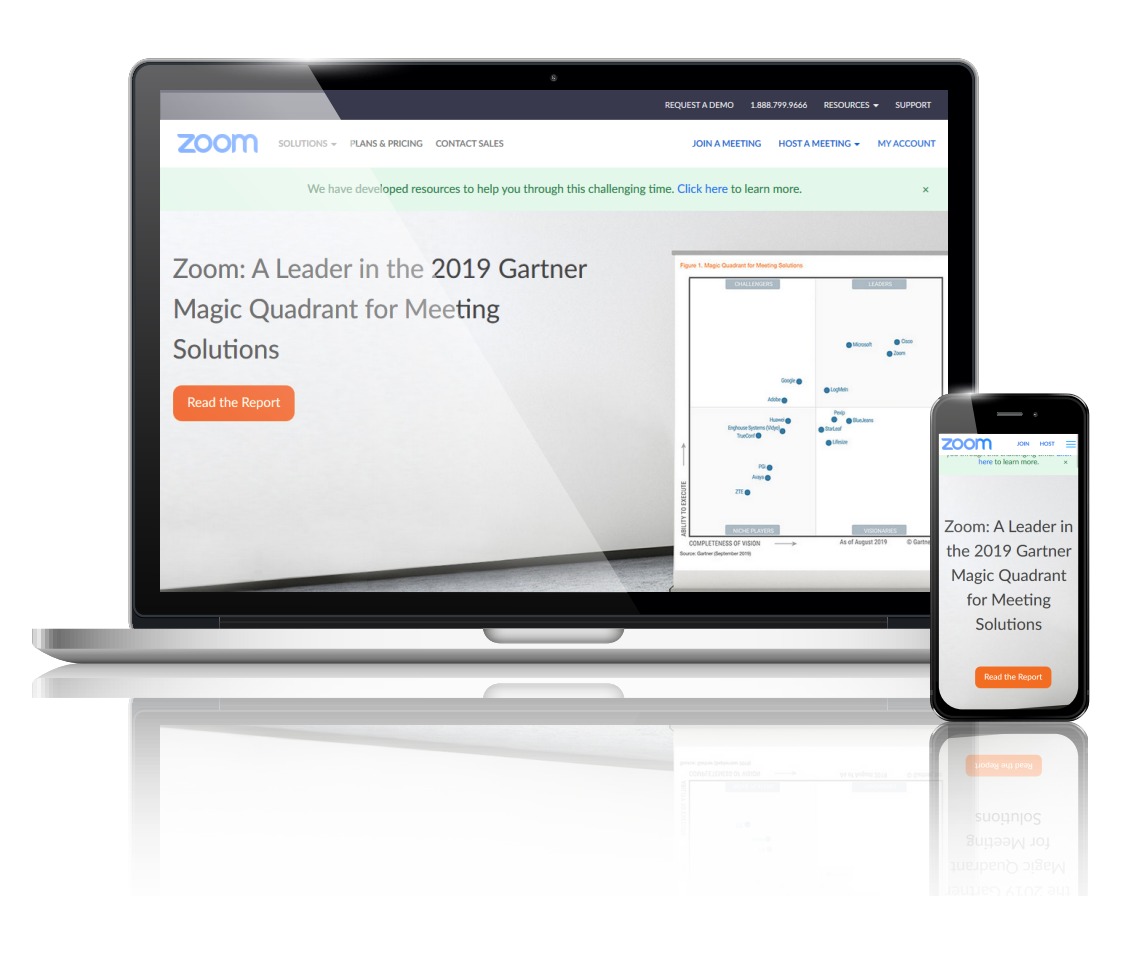

# כניסה לזום בהזדהות משרד החינוך

# חדש! **ZOOM** בהזדהות משרד החינוך!

### היכנסו לפורטל עובדי הוראה ולחצו על מרחב פדגוגי

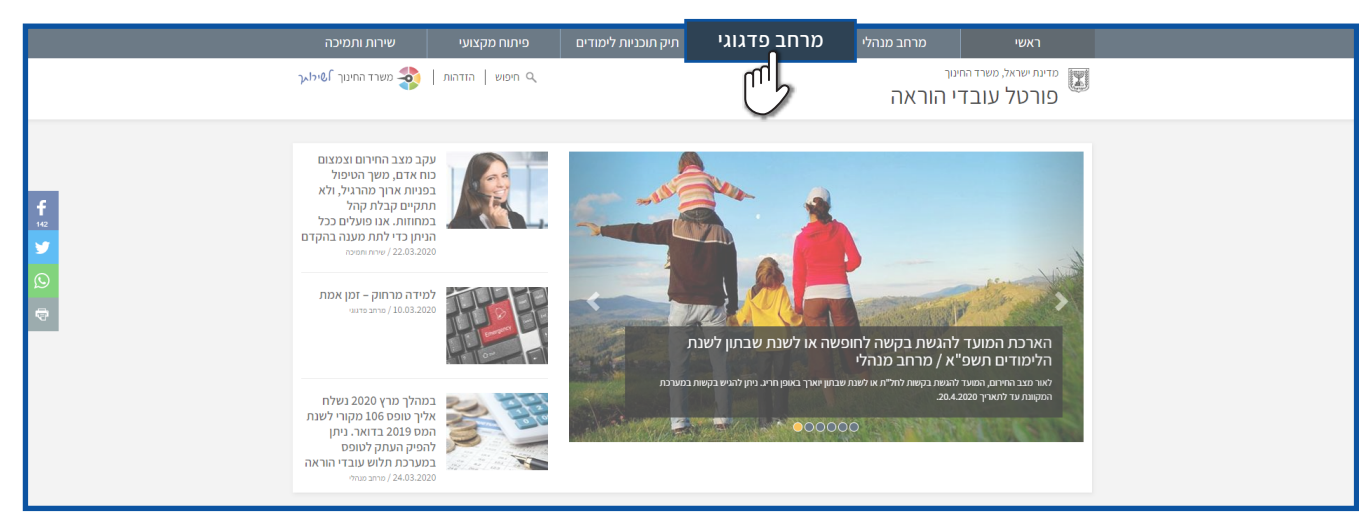

### לחצו על למידה משולבת דיגיטל

| חב פיתוח מקצועי פניות ומתן שירות       | תיק תוכניות לימודים מרו | מרחב פדגוגי    | מרחב מנהלי                    | гאשי                                                                 |
|----------------------------------------|-------------------------|----------------|-------------------------------|----------------------------------------------------------------------|
| חיפוש   הזדהות   💸 משרד החינוך €פיכו~ך | ۹                       | ב פדגוגי       | יייר<br>יהוראה מרחנ           | מדינת ישראל, משרד הח<br>פורטל עובד                                   |
| אזור אישי                              | גיטל <sup>פים א</sup>   | מידה משולבת די | יים כלי עזר להוראה <b>ל</b> ( | תחומי דעת גני ילז 🟠                                                  |
| יוך א חפש א                            | שלב חיו<br>עלב חיו      |                | מדים היום?                    | מה לומ                                                               |
|                                        |                         |                |                               | עכשיו במרחב                                                          |
| פתיחת שנת הלימודים<br>אישרי            | יחידות הוראה מתוקשבות   |                |                               | Hybrid<br>Learning<br>Market and and and and and and and and and and |

#### • בחרו את שלב החינוך הרצוי

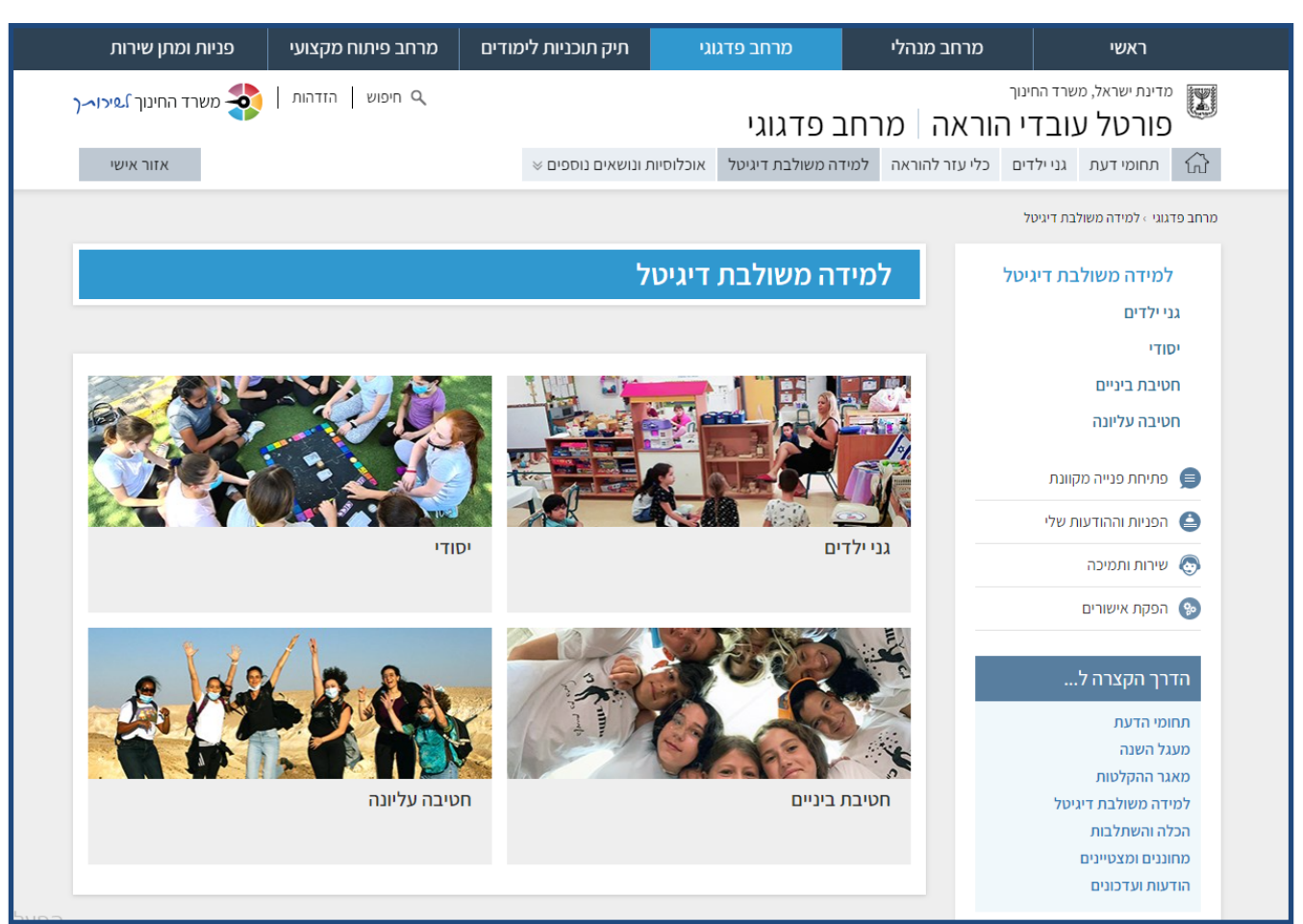

### לחצו על מפגש ביתה וירטואלי (סינברוני)

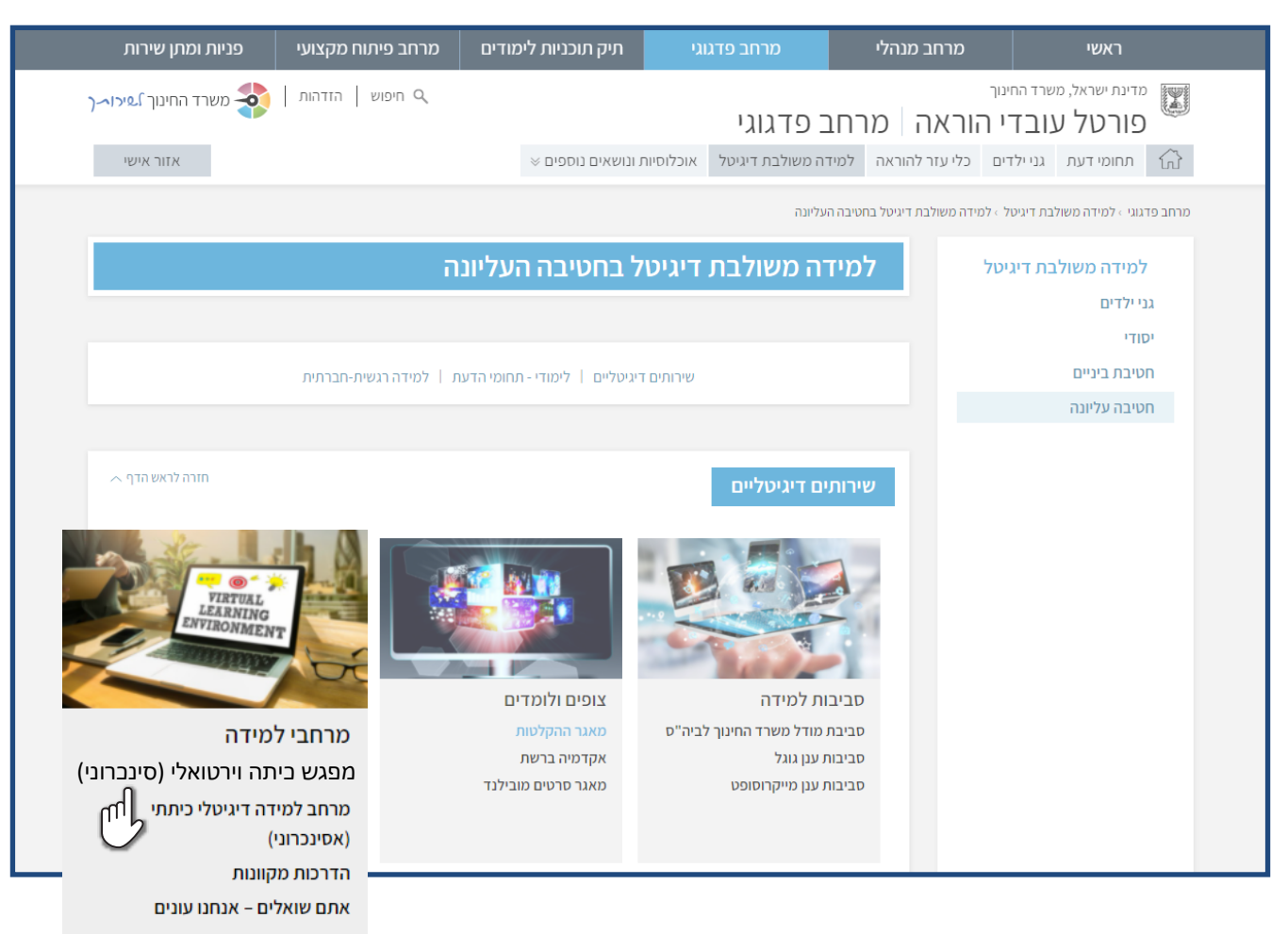

## לחצו על כניסה ל-ZOOM בהזדהות משרד החינוך

|                                                                                                    | . (barnel)                                                                                                    |
|----------------------------------------------------------------------------------------------------|----------------------------------------------------------------------------------------------------|
| 🔍 חיפוש 🛛 הזדהות 🛛 🔯 משרד החינוך אירו~ך                                                                                                    | פורטל עובדי הוראה   מרחב פדגוגי 💹                                                                                                    |
| אזור אישי                                                                                                    | אוכלוסיות ונושאים נוספים 🗧 כרקטיקות להוראה איכותית 🕺 אוכלוסיות ונושאים נוספים 🖓                                                                                                    |
| חזרה לראש הדף .~<br>זע, ציבור עובדי ההוראה האיזראי בין השאר על ביטחונם ופרטיותם של<br>להתנהלות מכנור. הנטוחה במרחב הוירטואלי.<br>נלזלות לפנוע בילדנו ועלעו מוטלת החובה להגן על התלמידים הן במרחב<br>עם כך הכנו עבורכם סמפר דגשים עליהם אנו מבקשים להקפיד בעת<br>שברית > עברית > | מאנר כלים דיגיעליים<br>דגמי הוראה דיגיעליים<br>למידה מרחוק בחירום - תרגיל<br>למידה מרחוק בחירום - תרגיל<br>למידה מרחוק בחירום - תרגיל<br>למידה מרחוק בחירום - תרגיל                                                                                           |
| ים ומדריכים למשתמש<br>ב-2004<br>ב-2000<br>כניסה ל-2008 בהזדהות משרד החינוך<br>עריים                                                                                                    | למידה סינברונית - כלים לתקשורת עם התלמידי<br>אסטב<br>אסטר - אניחות הביתה הוירטואלית ב<br>אסטר - אניחות אביטחת מידע למורה ביישום<br>אסטר - אניחות אביחות מידע למורה ביישום<br>אסטר - אניחות אביחות מידע למורה ביישום<br>אסטר - אניחות אביחות מידע למורה ביישום |

לפתיחת מפגש חדש לחצו על יצירת פגישה חדשה (למורים בלבד)

|         | משרד החינוך<br>פורטל עובדי הוראה - מרחב פדגוגי                                 |
|---------|--------------------------------------------------------------------------------|
| <u></u> | מפגש כיתה וירטואלי   מפגש כיתה וירטואלי - לא צור בהקנה- מזדהים ומתחילים בפגישה |
|         | הצטרפות לפגישה<br>יצירת פגישה חדשה (למורים בלבד)                               |
|         | הגדרות מש שיייייייייייייייייייייייייייייייייי                                  |
|         |                                                                                |

#### הזדהו במערכת – בחרו את האפשרות המתאימה עבורכם

| משרד החינך ].שילוגרך | ברוכים הבאים למשרד החינוך                       |
|----------------------|-------------------------------------------------|
| דריך מדריך למשתמש    | ערייקער איז איז איז איז איז איז איז איז איז איז |

## הגדרות המפגש

תוכלו לבצע שינויים בהגדרות המפגש בהתאם לצרכים שלכם עבור כול מפגש.

יש לבצע את השינויים בהגדרות לפני פתיחת המפגש על מנת שיופיעו במפגש.

#### לכניסה להגדרות המפגש:

1. חזרו לדף הראשי של הכניסה לזום

**2.** לחצו על הגדרות המשתמש (לעובדי הוראה בלבד)

| משרד החינוך<br>פורטל עובדי הוראה - מרחב פדגוגי                                                                 |
|----------------------------------------------------------------------------------------------------|
| מפגש כיתה וירטואלי <b>כס מפגש כיתה וירטואלי (מפגש כיתה וירטואלי</b> ) א לא צויך בהתקנה - מזהים ומתחילים בפנישה |
| הצטרפות לפגישה<br>יצירת פגישה חדשה (למורים בלבד)                                                               |
| הגדרות המשתמש (לעובדי הוראה בלבד)                                                                              |

## דף הפרופיל שלכם

**1.** לחצו על **Edit** לעריכת שם המשתמש שלכם

2. לחצו על Connect to Calendar and Contact Service לבניסה ליומן הגוגל שלכם

| ZOOM SOLUTIONS - PLANS & P                                  | RICING CONTACT SALES                |                                                                                                    | SCHEDULE A MEETING | JOIN A MEETING | HOST A MEETING |      |
|-------------------------------------------------------------|-------------------------------------|----------------------------------------------------------------------------------------------------|--------------------|----------------|----------------|------|
| Profile<br>Meetings<br>Webinars<br>Recordings<br>Sartifices | Change                              | <b>ישראלה ישראלית</b><br>ישראליז ישראליז<br>Account No. 53871590                                                                       |                    |                |                | )    |
| Account Profile<br>Reports                                  | Personal Meeting ID                 | 216-778-6407<br>https:/feds-fl.zoomux/j/2167786407?pwd-V2516C2ETU-w0cHhitNifpldUx2WUp5UT09<br>× Use this ID for instant meetings       |                    |                | Edit           |      |
| Attend Live Training                                        | Sign-In Email                       | 1002365109@edv.cation.gov.il<br>Linked accounts                                                                                        |                    |                |                |      |
| Video Tutorials<br>Knowledge Base                           | User Type                           | Basic 🖗                                                                                                    |                    |                |                |      |
|                                                             | Capacity                            | Meeting 100 Q                                                                                                    |                    |                |                |      |
|                                                             | Language                            | English                                                                                                    |                    |                | Edit           |      |
|                                                             | Date and Time                       | Time Zone     (GMT+3:00) Jerusalem       Date Format     mm/dd/yyyy     Example: 08/15/2011       Time Format     ::: Use 24-hour time |                    |                | Edit           |      |
|                                                             | Calendar and Contact<br>Integration | You can integrate with 3rd party services or apps, such as Google, Outlook or Exchange, to sync the calendar and contacts.             |                    |                |                |      |
|                                                             | Host Key                            | Stow 122                                                                                                    |                    |                |                | Help |
|                                                             | Classed In Davies                   |                                                                                                    |                    |                |                |      |

### Setting לבניסה להגדרות המפגש לחצו על 3

|                                                           |                                     | REQUESTA DEMO 1.888.799.0125                                                                                                    | RESOURCES - SUPPORT |
|-----------------------------------------------------------|-------------------------------------|----------------------------------------------------------------------------------------------------|---------------------|
| ZOOM SOLUTIONS - PLANS &                                  | & PRICING CONTACT SALES             | SCHEDULEA MEETING JOINA MEETING H                                                                                                    |                     |
| Profile<br>Meetings<br>Webinars<br>Recordings<br>Softings | Change                              | <mark>ມາປາດປະເພາະມານ</mark><br>ກາງປະເທດ ກາງປະເທດ<br>Account No. 53871590                                                                                           | Edit                |
|                                                           | Personal Meeting ID                 | 216-778-6407<br>https://edu-il.zoom.us//2167786407/pwd-V25163ZETU-w0cHNHNFp8dU/2VUp5UT09<br>x Use this ID for instant meetings                                     | Edit                |
| Attend Live Training                                      | Sign-In Email                       | 1002365109@education.gov.il<br>Linked accounts:                                                                                                    |                     |
| Video Tutorials<br>Knowledge Base                         | User Type                           | Basic O                                                                                                    |                     |
|                                                           | Capacity                            | Meeting 100 O                                                                                                    |                     |
|                                                           | Language                            | English                                                                                                    | Edit                |
|                                                           | Date and Time                       | Time Zone     (GMT+3.00) Jerusalem       Date Format     mm/dd/yyyy     Example: 08/15/2011       Time Format     x Use 24-hour time                               | Edit                |
|                                                           | Calendar and Contact<br>Integration | You can integrate with 3rd party services or apps, such as Google, Outlook or Exchange, to sync the calendar and contacts. Connect to Calendar and Contact Service |                     |
|                                                           | Host Key                            | Show                                                                                                    | D Help              |
|                                                           | Classed In Device                   |                                                                                                    |                     |

## ההגדרות מתחלקות למס' קטגוריות:

- אבטחה Security •
- תכנון הפגישה Schedule Meeting •
- (הגדרות בסיס) במהלך הפגישה (הגדרות בסיס) In Meeting (Basic)
- In Meeting (Advanced) במהלך הפגישה (הגדרות מתקדם)
  - התראות במייל Email Notification
    - אחר Other •

|                      |                             |                                                                                                    |                                   | RESOURCES - SUPPORT |
|----------------------|-----------------------------|----------------------------------------------------------------------------------------------------|-----------------------------------|---------------------|
|                      | INS & PRICING CONTACT SALES |                                                                                                    | SCHEDULE A MEETING JOIN A MEETING | HOST A MEETING +    |
| Profile              | Meeting Recording Tele      | phone                                                                                                    |                                   |                     |
| Meetings<br>Webinars | Security                    | edule Meeting                                                                                                    |                                   |                     |
| Recordings           | Schedule Meeting            | st video                                                                                                    |                                   |                     |
| Settings             | In Meeting (Basic)          | rt meenings with nost video on                                                                                                    |                                   |                     |
| Account Profile      | In Meeting (Advanced)       | rticipants video                                                                                                    |                                   |                     |
| Reports              | Email Notification          | t meetings with participant video on. Participants can change this during the meeting.                                                                                                    |                                   |                     |
|                      | Other                       | dio Type<br>emine how participants can join the audio portion of the meeting. When joining audio, you can let them<br>one to use their computer environment register or use a telephone. You can also limit them to just one of those                                  |                                   |                     |
| Attend Live Training | a                           | use the use the computer introgrammer speake or use a telepinone, root an asy nink then to just one or indee<br>used types. If you have 3rd party audio enabled, you can require that all participants follow the instructions you<br>rovide for using non-Zoom audio. |                                   |                     |
| Video Tutorials      |                             | Telephone and Computer Audio                                                                                                    |                                   |                     |
| Knowledge Base       |                             | ) Telephone                                                                                                    |                                   |                     |
|                      |                             | Computer Audio                                                                                                    |                                   |                     |
|                      | L<br>A                      | loin before host<br>Wow participants to join the meeting before the host arrives                                                                                                    |                                   |                     |
|                      | L<br>N                      | Jse Personal Meeting ID (PMI) when scheduling a meeting<br>fou can visit Personal Meeting Boom to change your Personal Meeting settings.                                                                                                    |                                   |                     |
|                      | ι                           | Jse Personal Meeting ID (PMI) when starting an instant meeting                                                                                                    |                                   |                     |

## - Security – Security

### אישור המשתתפים בעת כניסתם למפגש, מוגדר כברירת מחדל בשימוש הזום בהזדהות אחידה של משרד החינוך!

יש לנעול את המפגש מראש בך שהמשתתפים לא יובלו להיבנס למפגש ללא אישור שלבם, בזמן המפגש התלמידים ימתינו ב"חדר המתנה" עד שתאשרו את בניסתם למפגש. **1.** וודאו בי שדה **Waiting room** מופעל.

- 2. לעריכת חדר ההמתנה לחצו על Customize Waitining Room
- **3**. לכניסת המשתתפים למפגשים באמצעות הזדהות אחידה הפעילו את השדה Only authenticated users can join meetings
- לאחר סימון הגדרה זו המשתתפים יוכלו להצטרף לכלל המפגשים באמצעות
   הזדהות אחידה של משרד החינוך, בלבד!
- אם הנכם מעוניינים לקיים מפגש ללא צורך בהזדהות אחידה, לדוגמה עבור מפגשים עם הורים או מרצה חיצוני ועוד...
   הסירו את ה- V משדה Require authentication to join לביטול בניסה למפגש באמצעות הזדהות אחידה.

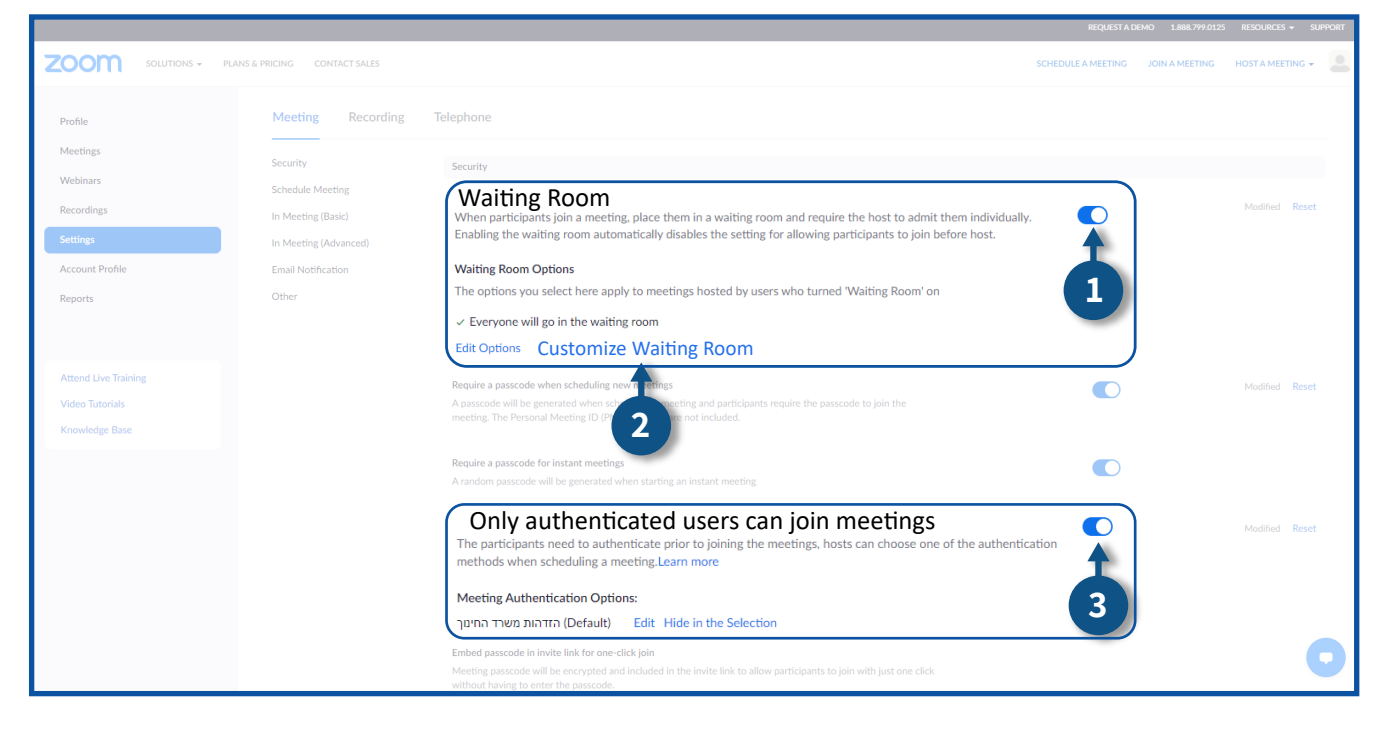

## כנון פגישה – Schedule Meeting

- **1.** אם הנכם מעוניינים שבכל תחילת מפגש הווידיאו שלכם יופעל אוטומטית הפעילו את השדה **Host video**
- 2. אם הנכם מעוניינים שבכל תחילת מפגש הווידיאו של התלמידים יופעל אוטומטית הפעילו את השדה Participants video
  - **3**. תוכלו לבחור את הגדרות השמע של המפגש
  - 4. להגדרת אפשרות התלמידים להיבנס למפגש לפני תחילתו הפעילו את השדה Join before host
  - **.5** אם הנכם מעוניינים שבכל תחילת מפגש התלמידים יהיו על "השתק", הפעילו את השדה Mute participants upon entry.

במהלך כל המפגש תוכלו לבטל את ההשתקה ולתת רשות דיבור 👸 למשתתפים הרצויים.

|                                                           | NS & PRICING CONTACT SALES                  |                                                                                                    | SCHEDULE A MEETING | JOIN A MEETING | HOST A MEETING + |  |
|-----------------------------------------------------------|---------------------------------------------|----------------------------------------------------------------------------------------------------|--------------------|----------------|------------------|--|
| Profile                                                   | Meeting Recording                           | Telephone                                                                                                    |                    |                |                  |  |
| Meetings<br>Webinars                                      | Schedule Meeting                            | Schedule Meeting                                                                                                    |                    |                |                  |  |
| Recordings Settings                                       | In Meeting (Advanced)<br>Email Notification | Host video<br>Start meetings with host video on                                                                                                    |                    |                | )                |  |
| Account Profile<br>Reports                                | Other                                       | Participants video<br>Start meetings with participant video on. Participants can change this during the meeting.                                                                                                    |                    | -2             | )                |  |
| Attend Live Training<br>Video Tutorials<br>Knowledge Base |                                             | Audio Type<br>Determine how participants can join the audio portion of the meeting. When joining audio, you can let them<br>choose to use their computer microphone/speaker or use a telephone. You can also limit them to just one of those<br>audio types. You how 2d party audio enabled, you can require that all participants follow the instructions you<br>provide for using non-Zoom audio.<br>• Telephone<br>• Computer Audio |                    |                |                  |  |
|                                                           |                                             | Join before host<br>Allow participants to join the meeting before the host arrives                                                                                                    |                    | 4              |                  |  |
|                                                           |                                             | Use Personal Meeting ID (PMI) when scheduling a meeting<br>You can visit Personal Meeting Room to change your Personal Meeting settings.                                                                                                    |                    | -              |                  |  |
|                                                           |                                             | Use Personal Meeting ID (PMI) when starting an instant meeting                                                                                                    |                    |                |                  |  |
|                                                           |                                             | Only authenticated users can join meetings<br>The participants need to authenticate prior to joining the meetings, hosts can choose one of the authentication<br>methods when scheduling a meeting.                                                                                                    |                    |                |                  |  |
|                                                           |                                             | Only authenticated users can join meetings from Web client<br>The participants need to authenticate prior to joining meetings from web client                                                                                                    |                    |                |                  |  |
|                                                           |                                             | Require a password when scheduling new meetings<br>A password will be generated when scheduling a meeting and participants require the password to join the<br>meeting. The Personal Meeting ID (PMI) meetings are not included.                                                                                                    |                    |                | Locked by admin  |  |
|                                                           |                                             | Require a password for instant meetings<br>A random password will be generated when starting an instant meeting                                                                                                    |                    |                | Locked by admin  |  |
|                                                           |                                             | Require a password for Personal Meeting ID (PMI) Only meetings with Join Before Host enabled All meetings using PMI Password 646975                                                                                                    |                    |                | Locked by admin  |  |
|                                                           |                                             | Embed password in meeting link for one-click join<br>Meeting password will be encrypted and included in the join meeting link to allow participants to join with just<br>one click without having to enter the password.                                                                                                    |                    |                |                  |  |
|                                                           |                                             | Require password for participants joining by phone<br>A numeric password will be required for participants joining by phone if your meeting has a password. For meeting<br>with an alphanumeric password, a numeric version will be generated.                                                                                                    |                    |                | Locked by admin  |  |
|                                                           |                                             | Mute participants upon entry<br>Automatically mute all participants when they join the meeting. The host controls whether participants can<br>unmute themselves. ☺                                                                                                    |                    | -5             | Modified Reset   |  |
|                                                           |                                             | Upcoming meeting reminder<br>Receive desktop notification for upcoming meetings. Reminder time can be configured in the Zoom Desktop<br>Client. ⊕                                                                                                    |                    |                |                  |  |

## (הגדרות בסיס) – במהלך הפגישה (הגדרות בסיס) – In Meeting (Basic)

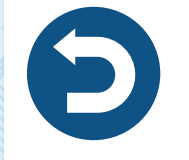

- **1.** אם הנכם מעוניינים לתת הרשאה לכלל התלמידים לשלוח הודעות בצ'אט*,* הפעילו את השדה **Chat.** 
  - במידה ואתם לא מעוניינים שתהיה אפשרות לתלמידים לשמור 🌍 את ההתכתבויות בצ'אט, סמנו V בתיבה.
- **2.** תוכלו לחסום את האפשרות של התלמידים להתכתב בצ'אט בינם לבין עצמם (כלומר היכולת לשלוח למישהו הודעה פרטית בצ'אט ואף אחד לא רואה אותה מלבדו). לחסימת האפשרות, כבו את השדה **Private chat**.
  - **3**. להגדרת שמירת ההתכתבויות בצ'אט בחשבון הזום של המנחה בלבד*,* הפעילו את השדה Auto saving chats
  - **4. ל**הגדרת מנחה נוסף למפגש (למנחה זה יהיו את אותן ההרשאות שלכם למפגש) הפעילו את השדה **Co-host**

במהלך המפגש תוכלו להגדיר את המשתתף הרצוי כמנחה נוסף. 🏹

5. אם הנכם מעוניינים להוסיף שאלון במהלך המפגש, הפעילו את השדה

ניתן להוסיף שאלון רק במהלך מפגש עתידי שתזמנם. 🏹

.6 ניתן לקבע את סרגל הכלים של המפגש כך שיופיע בתחתית המסך לאורך כל המפגש. לקיבוע הסרגל הפעילו את השדה Always show meeting control toolbar

|                                                                                       |                                                                                                    | REQUESTAD          | EMO 1.888.799.0125 | RESOURCES - SU   | JPPORT |
|---------------------------------------------------------------------------------------|----------------------------------------------------------------------------------------------------|--------------------|--------------------|------------------|--------|
| ZOOM SOLUTIONS - PLANS & PRICING CONTACT SALES                                        |                                                                                                    | SCHEDULE A MEETING | JOIN A MEETING     | HOST A MEETING 👻 |        |
| Schedule Meeting<br>In Meeting (Basic)<br>In Meeting (Advanced)<br>Email Notification | In Meeting (Basic) Require Encryption for 3rd Party Endpoints (H323/SIP) Zoom requires encryption for all data between the Zoom cloud, Zoom client, and Zoom Room. Require encryption for 3rd party endpoints (H323/SIP).                      |                    |                    |                  |        |
| Other                                                                                 | Chat<br>Allow meeting participants to send a message visible to all participants<br>Prevent participants from saving chat                                                                                                    |                    | -1                 |                  |        |
|                                                                                       | Private chat<br>Allow meeting participants to send a private 1:1 message to another participant.                                                                                                    |                    | -2                 | Modified Reset   |        |
|                                                                                       | Automatically save all in-meeting chats so that hosts do not need to manually save the text of the chat after the meeting starts.                                                                                                    |                    | -3                 |                  |        |
|                                                                                       | Play sound when participants join or leave<br>Play sound when participants join or leave                                                                                                    |                    |                    |                  |        |
|                                                                                       | File transfer<br>Hosts and participants can send files through the in-meeting chat. 77                                                                                                    |                    |                    | Modified Reset   |        |
|                                                                                       | Feedback to Zoom<br>Add a Feedback tab to the Windows Settings or Mac Preferences dialog, and also enable users to provide<br>feedback to Zoom at the end of the meeting                                                                       |                    |                    |                  |        |
|                                                                                       | Display end-of-meeting experience feedback survey<br>Display a thumbs up/down survey at the end of each meeting. If participants respond with thumbs down, they can<br>provide additional information about what went wrong. $\textcircled{C}$ |                    |                    | Modified Reset   |        |
|                                                                                       | Co host<br>Allow the host to add co-hosts. Co-hosts have the same in-meeting controls as the host.                                                                                                    |                    | -4                 |                  |        |
|                                                                                       | Add 'Polls' to the meeting controls. This allows the host to survey the attendees.                                                                                                    |                    | +5                 |                  |        |
|                                                                                       | Always show meeting control toolbar                                                                                                    |                    | -6                 |                  |        |
|                                                                                       | Show Zoom windows during screen share $\ensuremath{\overline{\textit{v}}}$                                                                                                    |                    |                    |                  |        |

### 6. הגדרות שיתוף מסך

- (Who can share?) **'חלק א**
- על מנת שתוכלו לבצע שיתוף מסף במהלך המפגש הפעילו את השדה Screen share
  - ישנן שתי אפשרויות לשיתוף המסך:
  - Host Only אם הנכם מעוניינים שרק אתם תוכלו לשתף את המסך בחרו באפשרות 1.
    - **2.** אם הנכם מעוניינים שכל התלמידים יוכלו לשתף מסך בחרו
      - All Participant את האפשרות

מומלץ לחסום את המשתתפים משיתוף המסך שלהם במהלך המפגש. 🌾

### (Who can start sharing when someone else is sharing?) **חלק ב'**

- לאחר שבוצע שיתוף מסך, ניתן לבחור שתי אפשרויות לזמן שיתוף המסך:
- **1.** אם הנכם מעוניינים שרק אתם תוכלו לשתף מסך במקביל עם מישהו אחר בחרו את האפשרות **Host Only**
- 2. אם הנכם מעוניינים שכל התלמידים יוכלו לשתף מסך במקביל עם מישהו אחר בחרו את האפשרות All Participant
- אם הנכם מעוניינים שהתלמידים יוכלו להקליד/לאייר על גבי המסך הפעילו את**.7** השדה Annotation
- א׳. סמנו V בתיבה אם הנכם מעוניינים שרק מי שמשתף מסך יוכל להקליד/לאייר 🍹 בזמן שיתוף המסך.
  - ב׳. סמנו V בתיבה אם הנכם מעוניינים לאפשר לכל משתתפי המפגש לשמור את שיתופי המסך הכולל גם את הטקטס והאיור שהתווספו במהלך המפגש.
    - Whiteboard במהלך המפגש, הפעילו את השדה Whiteboard.
- א'. סמנו V בתיבה אם הנכם מעוניינים לאפשר שמירה של התוכן שיופיע ב"לוח הלבן". ב'. סמנו V בתיבה אם הנכם מעוניינים לשמירה אוטומטית של התוכן שיופיע ב"לוח הלבן" גם כאשר הוא אינו משותף.

|                                                                                                    |                                                                                                    | REQUEST A DEMO        | 0 1.888.799.0125 | Resources - Support |
|----------------------------------------------------------------------------------------------------|----------------------------------------------------------------------------------------------------|-----------------------|------------------|---------------------|
| INS & PRICING CONTACT SALES                                                                                          |                                                                                                    | SCHEDULE A MEETING JO | OIN A MEETING    |                     |
| Schedule Meeting<br>In Meeting (Basic)<br>In Meeting (Basic)<br>In Meeting (Advanced)<br>Email Notification<br>Other | CScreen sharing<br>Allow host and participants to share their screen or content during meetings<br>Who can share?<br>O Host Only O All Participants<br>Who can start sharing when someone else is sharing?<br>Host Only All Participants |                       | 6                | Modified Reset      |
|                                                                                                    | Disable desktop/screen share for users Disable desktop or screen share in a meeting and only allow sharing of selected applications.                                                                                                    |                       |                  |                     |
| EN)                                                                                                    | Annotation<br>Allow host and participants to use annotation tools to add information to shared screens ©<br>Only the user who is sharing can annotate<br>Allow saving of shared screens with annotations                                 |                       | 7                | Modified Reset      |
|                                                                                                    | Whiteboard<br>Allow host and participants to share whiteboard during a meeting ⊚<br>Allow saving of whiteboard content<br>Allow save whiteboard content when sharing is stopped                                                          |                       | 8                | Modified Reset      |
|                                                                                                    | Remote control<br>During screen sharing, the person who is sharing can allow others to control the shared content                                                                                                    |                       |                  | Modified Reset      |
|                                                                                                    | Nonverbal feedback<br>Participants in a meeting can provide nonverbal feedback and express opinions by clicking on kons in the<br>Participants panel. Pi                                                                                 |                       |                  | 0                   |

למנוע Allow participants to rename themselves יש לכבות את השדה מהמשתתפים לשנות לעצמם את השם במהלך המפגש. מהמשתתפים לשנות לעצמם את השם במהלך המפגש לחצו באו רבין רבין להנחיות להפעלת האפשרות Rename במהלך המפגש לחצו באו

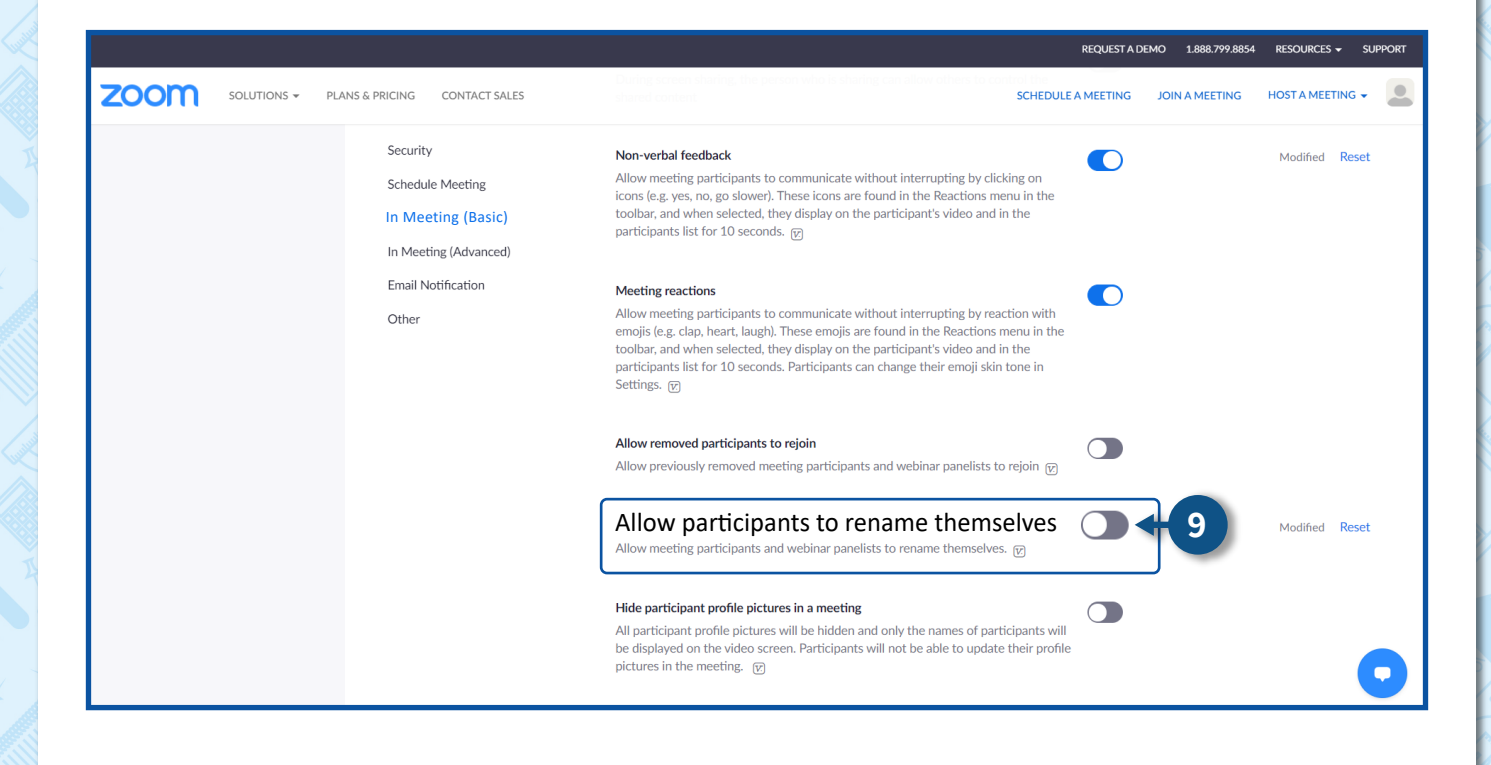

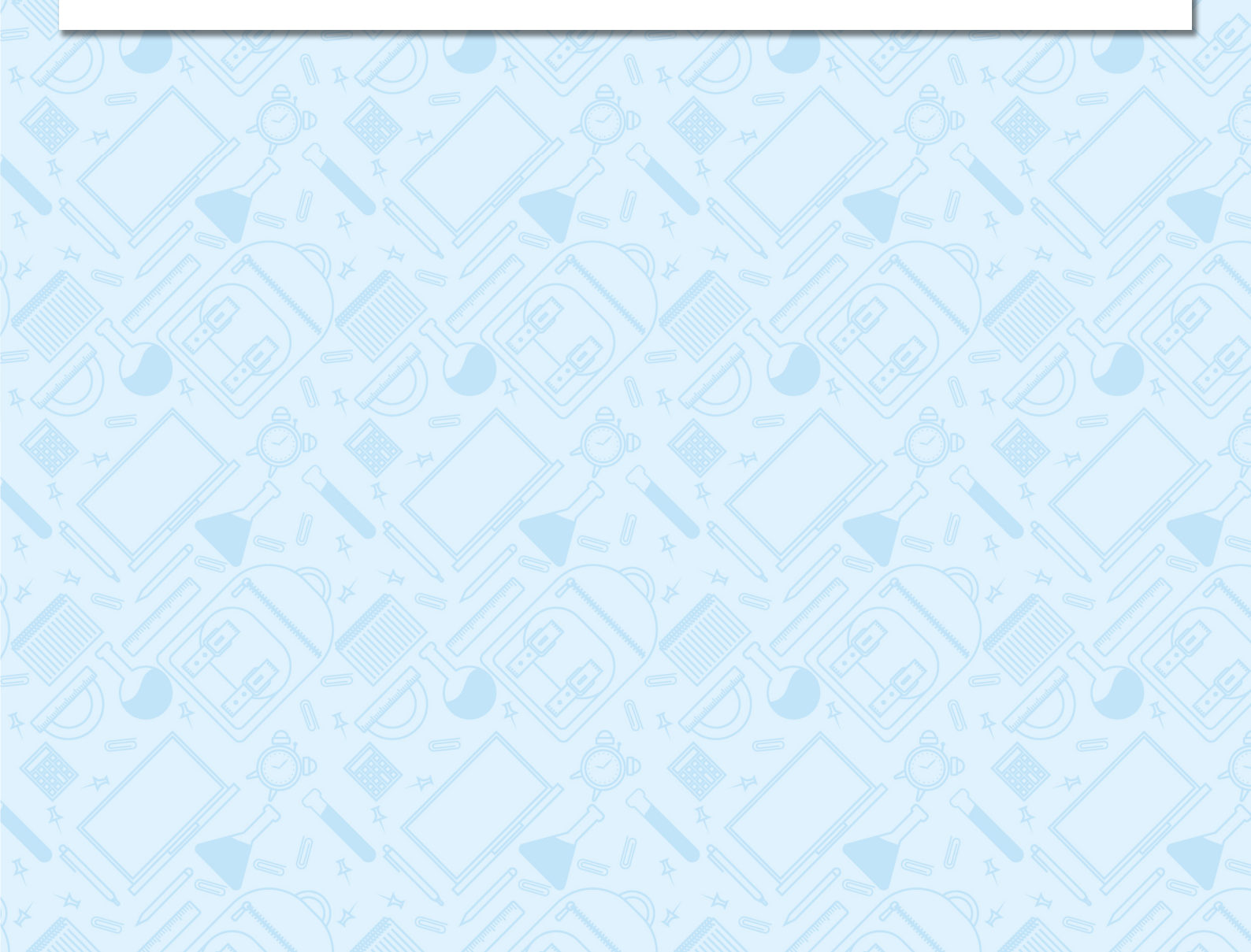

## In Meeting (Advanced) – במהלך הפגישה (הגדרות מתקדם)

1. חלוקת תלמידים במהלך המפגש לקבוצות, כל קבוצה תיכנס "לחדר" מיועד ורק התלמידים שהוגדרו בקבוצה יוכלו להיכנס לאותו "החדר" ולקיים מפגש פרטני. להוספת אפשרות זו למפגש, הפעילו את השדה Breakout room

סמנו V בתיבה על מנת שתוכלו לבצע חלוקה ל"חדרים" במהלך המפגש. 🎙

**2.** אם הנכם מעוניינים לאפשר לתלמידים לשנות את תמונת הרקע שלהם במהלך המפגש, הפעילו את השדה Virtual background

. סמנו V בתיבה על מנת לאפשר למשתתפים להשתמש בסרטוני וידאו כרקע(

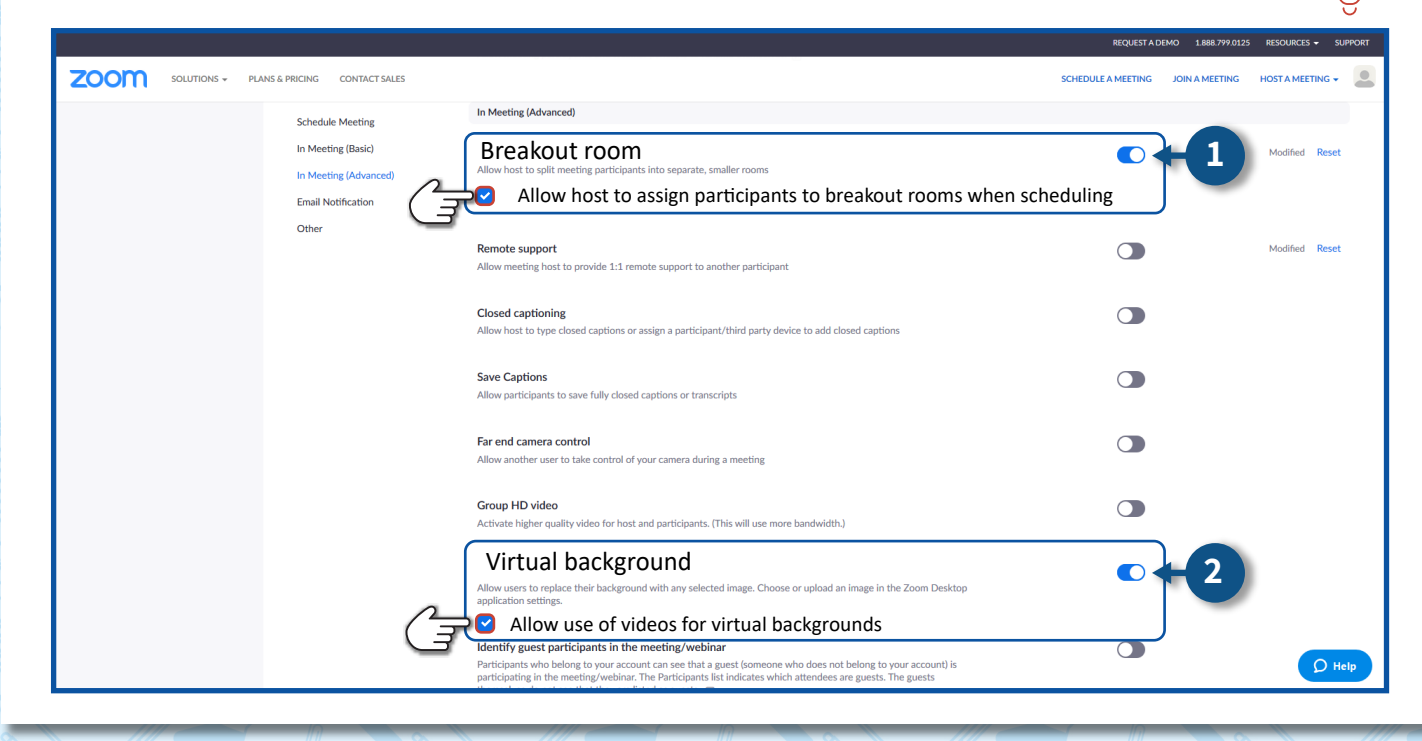

# הגדרות הקלטה- Recording

ניתן להקליט מפגשים אך ורק על פי ההנחיות המופיעות בחוזר "הנחיות להעברת שיעור המתקיים בכיתה לתלמידים הלומדים מרחוק בתקופת הקורונה (למידה משולבת)".

לצפייה בחוזר המפרט את ההנחיות לחצו כאן 🗲

### לבניסה להגדרות הקלטה

1. היכנסו להגדרות משתמש, ולחצו על Settings

2. לחצו על הלשונית Recording

|                 |                                                                 | SCHEDULE A MEETING | JOIN A MEETING | HOST A MEETING 👻 |  |
|-----------------|-----------------------------------------------------------------|--------------------|----------------|------------------|--|
| Profile         | Meeting Recording Telephone                                     |                    |                |                  |  |
| Meetings        | Recording                                                       |                    |                |                  |  |
| Webinars        |                                                                 |                    |                |                  |  |
| Recordings      | Local recording                                                 |                    |                | Modified Reset   |  |
| Settings        | Hosts can give participants to record use meeting to a local me |                    |                |                  |  |
| Account Profile | Save Cancel                                                     |                    |                |                  |  |

#### שימו לב!

על פי הנחיות אבטחת מידע של משרד החינוך חובה לבצע את ההגדרות הבאות תחת המשתמש שלכם בהזהדות אחידה בהגדרות Recording:

- בבו את השדה Local Recording כדי שההקלטות ישמרו בענן של הזום באופן אוטמטי **1**.
- על מנת **recordings cloud shared access to passcode Require** על מנת. שרק מי שיש לו סיסמה יוכל לצפות בה

|                                                           |                                                                                                    | REQUEST A DEMO 1.888.799.8854     | RESOURCES - SUPPORT   |
|-----------------------------------------------------------|----------------------------------------------------------------------------------------------------|-----------------------------------|-----------------------|
|                                                           | NS & PRICING CONTACT SALES                                                                                                    | SCHEDULE A MEETING JOIN A MEETING | HOST A MEETING -      |
| Profile<br>Meetings                                       | Meeting Recording Telephone                                                                                                    |                                   |                       |
| Webinars<br>Recordings<br>Settings                        | Allow hosts and participants to record the meeting to a local file                                                                                                    |                                   | Modified Reset        |
| Reports                                                   | Cloud recording Allow hosts to record and save the meeting / webinar in the cloud                                                                                                    |                                   | Modified <b>Reset</b> |
| Attend Live Training<br>Video Tutorials<br>Knowledge Base | Record active speaker with shared screen     Record gallery view with shared screen     Record gallery view and shared screen separately     Record active speaker, gallery view and shared screen separately     Record an audio only file                                                                                                  |                                   |                       |
| initial disc                                              | Save chat messages from the meeting / webinar  Advanced cloud recording settings Add a timestamp to the recording ①                                                                                                    |                                   |                       |
|                                                           | Display participants' names in the recording     Record thumbnalls when sharing      Optimize the recording for 3rd party video editor                                                                                                    |                                   |                       |
|                                                           | Particle transcenter of     Require passcode to access shared cloud recordings     Passcode protection will be enforced for shared cloud recordings. A random passcode will be generated which can be modified by the users. This setting is applicable for newly generated recordings only.     Record meetings automaticable as they start |                                   | 0                     |

# (My Personal Room) פתיחת מפגש מיידי

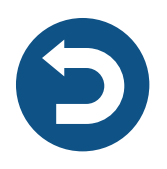

### לכניסה לחדר האישי שלכם:

1. חזרו לדף הראשי של הכניסה לזום

### **נ**חצו על הגדרות המשתמש (לעובדי הוראה בלבד). לחצו על הגדרות המשתמש (לעובדי הוראה בלבד).

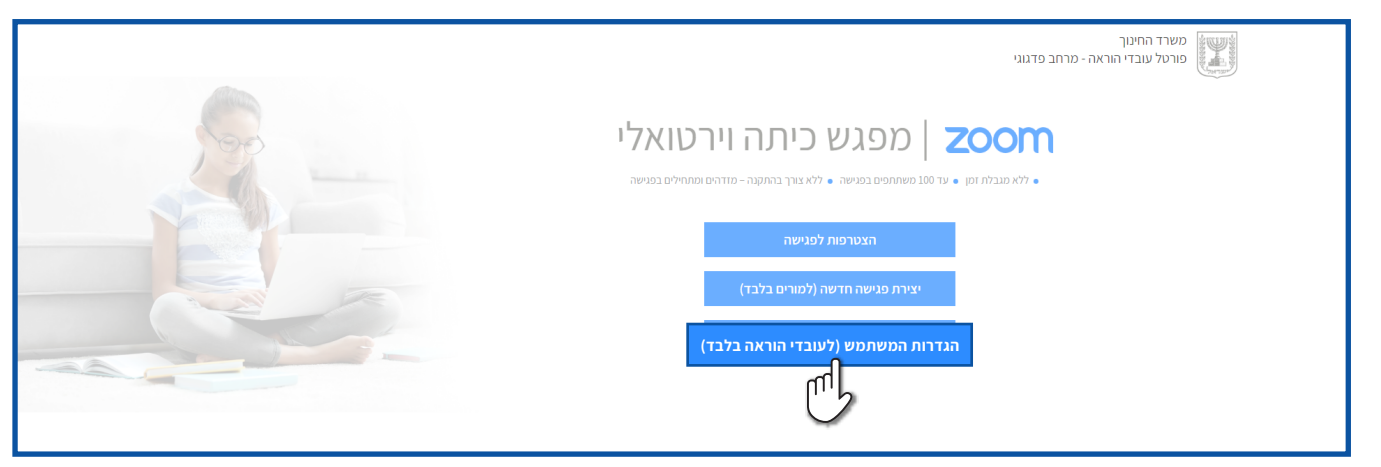

### Meetings לחצו על

|                                   |                       |                                                                                                    | REQUEST A DE       | MO 1.888.799.0125 | RESOURCES - :  | SUPPORT |
|-----------------------------------|-----------------------|----------------------------------------------------------------------------------------------------|--------------------|-------------------|----------------|---------|
|                                   | PRICING CONTACT SALES |                                                                                                    | SCHEDULE A MEETING | JOIN A MEETING    | HOST A MEETING |         |
| Profile<br>Meetings               | Charge                | <b>ישראלה ישראלית</b><br>ישראליה ישראלית<br>Account No. 53871590                                                               |                    |                   | Edit           |         |
| Account Profile<br>Reports        | Personal Meeting ID   | 216-778-6407<br>https://eds-8.zoom.us/j/2167786407/pwd-V2516CZETU-w0cHNHNFpidUxZWUpSUT09<br>× Use this ID for instant meetings |                    |                   | Edit           |         |
| Attend Live Training              | Sign-In Email         | 1002365109@education.gov.ll<br>Linked accounts:                                                                                |                    |                   |                |         |
| Video Tutorials<br>Knowledge Base | User Type             | Licensed  Features Large500                                                                                                    |                    |                   |                |         |
|                                   | Capacity              | Meeting 500 🛛                                                                                                    |                    |                   |                |         |

## • לחצו על הלשונית Personal Room

|                                                                                         |                                                                                                    | REQUEST A DEMO 1.888.799.8854 RESOURCES - SUPPORT  |
|-----------------------------------------------------------------------------------------|----------------------------------------------------------------------------------------------------|----------------------------------------------------|
| ZOOM SOLUTIONS - PL                                                                     | ANS & PRICING CONTACT SALES                                                                                                    | SCHEDULE A MEETING JOIN A MEETING HOST A MEETING + |
| Profile<br>Meetings<br>Webinars<br>Recordings<br>Settings<br>Account Profile<br>Reports | Meetings Upcoming Previous Personal Room Meeting Templates           Image: Start Time         Image: Start Time   The user does not have any upcoming meetings. To schedule a new meeting cick Schedule a Meeting. | Get Training Schedule a Meeting                    |
| Attend Live Training<br>Video Tutorials<br>Knowledge Base                               |                                                                                                    |                                                    |

- 1. בלשונית Poll תוכלו לכתוב שאלונים לפני תחילת המפגש
  <u>להסבר על הוספת שאלה באמצעות Poll במדריך זה לחצו כאן</u>
  - 2. בשדה Security תובלו לראות הסיסמא לחדר האישי שלבם.
  - . בשדה Join URL תוכלו לראות את הקישור של החדר האישי.
    - 4. לתחילת מפגש בחדר האישי שלכם לחצו על
    - Copy the invitation להעתקת פרטי החדר לחצו על.
      - Edit לעריבת הגדרות החדר האישי שלכם לחצו על <u>6</u> להסבר על הגדרות מפגש במדריך זה לחצו באן

|                          |                      |                                                                          | REQUESTAD          | IMO 1.886.799.8834 | RESOURCES - SUPPORT |
|--------------------------|----------------------|--------------------------------------------------------------------------|--------------------|--------------------|---------------------|
| ZOOM SOLUTIONS - PLANS & | RICING CONTACT SALES |                                                                          | SCHEDULE A MEETING | JOIN A MEETING     | HOST A MEETING 👻    |
| Profile                  | Meetings             |                                                                          |                    |                    | Get Training        |
| Meetings                 | Upcoming 1           | ous Personal Room Meeting Templates                                      |                    |                    |                     |
| Webinars                 | Details Pol          |                                                                          |                    |                    |                     |
| Recordings               |                      |                                                                          |                    |                    |                     |
| Settings                 | Topic                | ליאור גולדמן's Personal Meeting Room                                     |                    |                    |                     |
| Account Profile          | Meeting ID           | 810 288 7945                                                             |                    |                    |                     |
| Reports 2+               | Security             | ✓ Passcode A12A3A4A Hide ✓ Walting Room                                  |                    |                    |                     |
| 3→                       | Join URL             | https://edu-ii.zoom.us/j/8102887945?pwd=eXdNWmpqTFVPQINTcDgwSDZLMVk2dz09 |                    |                    |                     |
| Attend Live Training     | Add to               | 🛐 Google Calendar 🛛 🧕 Outlook Calendar (.ics) 🛛 💿 Yahoo Calendar         |                    |                    |                     |
| Video Tutorials          |                      |                                                                          |                    |                    |                     |
| Knowledge Base           | Video                | Host: Off Participant: Off                                               |                    |                    |                     |
|                          | Audio                | Telephone and Computer Audio                                             |                    |                    |                     |
|                          | 4                    | Dial fr 5 ed States of America 6                                         |                    |                    |                     |
|                          | Option s             | Mute part cleants upon entry 🔽                                           |                    |                    |                     |
|                          |                      |                                                                          |                    |                    |                     |
|                          | Start                | Copy the invitation Edit                                                 |                    |                    |                     |
|                          |                      | )                                                                        |                    |                    |                     |

### • לאחר שתלחצו Start בחרו באפשרות סלאחר שתלחצו •

| 🖸 Zoom Participant II | D: Meeting ID | :        |                   |                   |                 |                     |            |                       |                | -                                  |                   |
|-----------------------|---------------|----------|-------------------|-------------------|-----------------|---------------------|------------|-----------------------|----------------|------------------------------------|-------------------|
| 0 🔒                   |               |          |                   |                   |                 |                     |            |                       |                | 0                                  | Enter Full Screen |
|                       |               |          |                   |                   |                 |                     |            |                       |                |                                    |                   |
|                       |               |          |                   |                   |                 |                     |            |                       |                |                                    |                   |
|                       |               |          |                   |                   |                 |                     |            |                       |                |                                    |                   |
|                       |               |          | Choose ON         | E of the audio co | onference optic | ins                 |            | ×                     |                |                                    |                   |
|                       |               |          |                   | Phone Call        |                 | Comp                | uter Audio |                       |                |                                    |                   |
|                       |               |          |                   | Joi               | n With Co       | mputer Audio        |            |                       |                |                                    |                   |
|                       |               |          |                   |                   |                 |                     |            |                       |                |                                    |                   |
|                       |               |          | Automat           | ically join audio | o by compute    | r when joining a me | eting      |                       |                |                                    |                   |
|                       |               |          |                   |                   |                 |                     |            |                       |                |                                    |                   |
|                       | Stop Video    | Security | 2<br>Participants | Polls             | P<br>Chat       | ↑ ^<br>Share Screen | Record     | CC<br>Live Transcript | Breakout Rooms | <b>e</b> <sup>+</sup><br>Reactions | End               |

# סרגל כלים תחתון

אפשרויות השליטה נמצאות בסרגל הכלים התחתון:

- **1.** מיקרופון
  - **2.** מצלמה
  - **3.** אבטחה
- 4. ניהול המשתתפים
  - **5.** שאלון
  - **6.** צ'ט/שיחות

**7.** שיתוף מסך/לוח לבן **8.** הקלטה

- **9**. הקלדת כתוביות
  - **10.** חדרי תירגול
- 11. הוספת תגובה
  - **12.** סיום מפגש

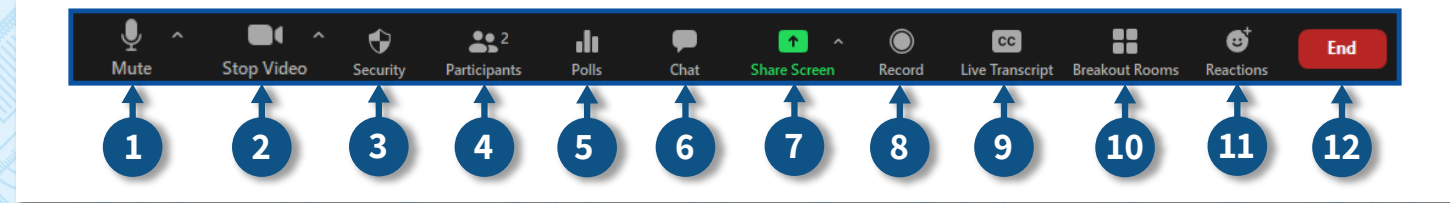

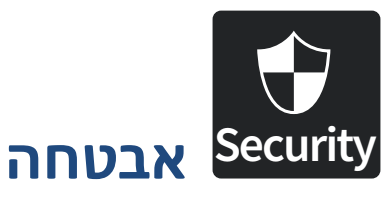

₿

תוכלו לבצע מס' פעולות לאבטחת המפגש, לחצו על Security

cc

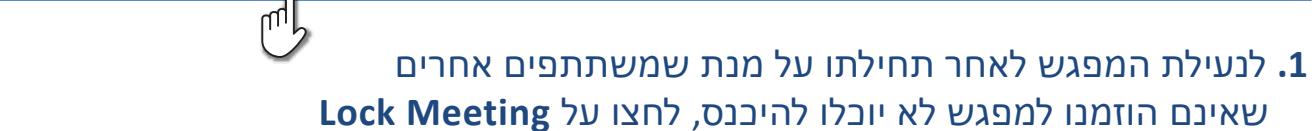

1

Stop Vide

**2** 

Particip

.h

٢

Security

- **Enable Waiting Room ל**אישור המשתתפים להצטרפות למפגש במהלבו, לחצו על **Enable Waiting Room** להסבר לאישור המשתתפים להצטרפות למפגש לחצו באן באן באן באישור המשתתפים להצטרפות למפגש לחצו באו
  - B. להסתרת תמונת הפרופיל של המשתתפים לחצו על Hide Profile Pictures.
  - 4. להרשאת המשתתפים לשיתוף מסך במהלך המפגש לחצו על Share Screen
    - Chat להרשאת המשתתפים להתכתבות בצ'אט במהלך המפגש לחצו על.
      - **6.** להרשאת המשתתפים לשנות את שם המשתתף שלהם במהלך המפגש לחצו על **Rename Themselves**
- 7. להרשאת המשתתפים לבטול "ההשתק" של עצמם לחצו על Themselves
  - 8. להרשאת המשתתפים להפעלת המצלמה לחצו על Start Video

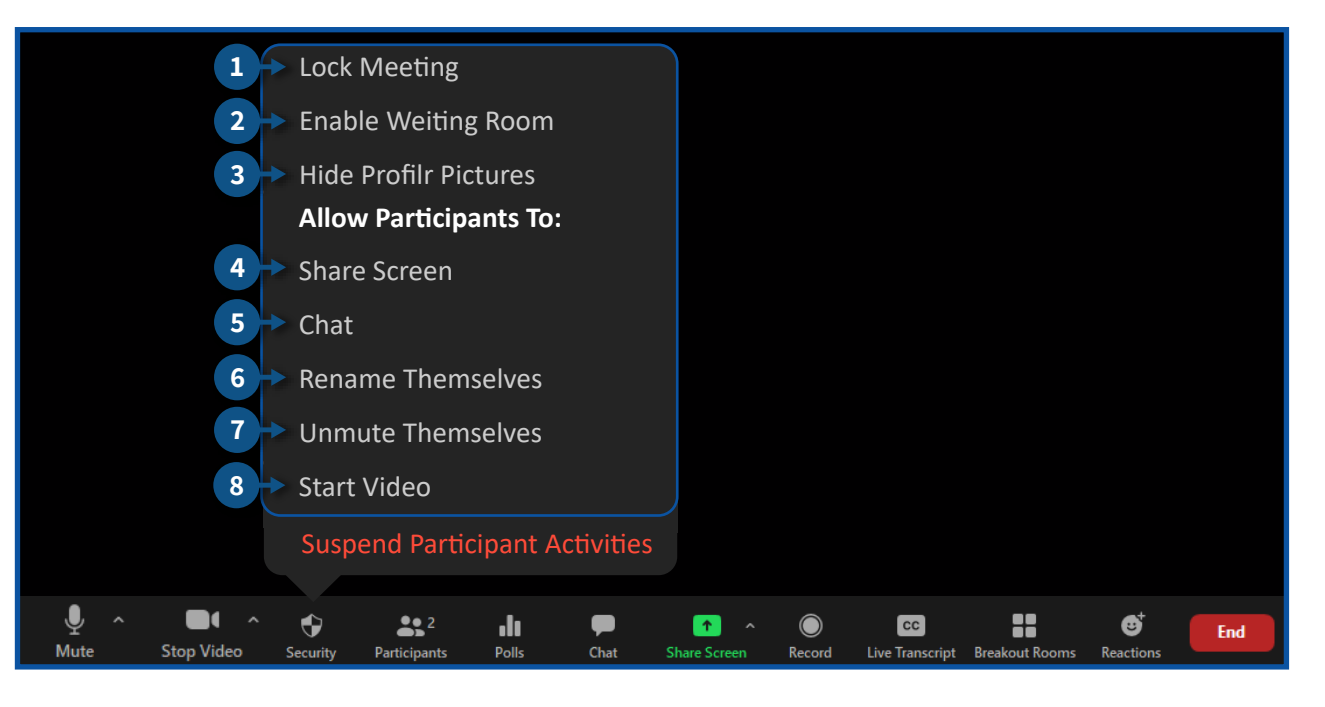

### השעיית המפגש 1. להשעיית המפגש לחצו על Suspend Participant Activities

| Lock Meeting                                                                         |                                                                                                    |
|--------------------------------------------------------------------------------------|----------------------------------------------------------------------------------------------------|
| Enable Weiting Room                                                                  |                                                                                                    |
| Hide Profilr Pictures                                                                |                                                                                                    |
| Allow Participants To:                                                               |                                                                                                    |
| Share Screen                                                                         |                                                                                                    |
| Chat                                                                                 |                                                                                                    |
| Rename Themselves                                                                    |                                                                                                    |
| Unmute Themselves                                                                    |                                                                                                    |
| Start Video                                                                          |                                                                                                    |
| 1 Suspend Participant Activities                                                     |                                                                                                    |
| ▲ ▲ ↓ ↓     ▲ ↓ ↓     ▲ ↓ ↓       Stop Video     Security     Participants     Polls | ↑     ●     CC     ■     ●     End       Share Screen     Record     Live Transcript     Breakout Rooms     Reactions |

## **Suspend ל**הפעלת ההשעייה לחצו על **3**

. כמנו V בתיבה אם הנכם מעוניינים לדווח לזום על משתתף "פוגעני". 资

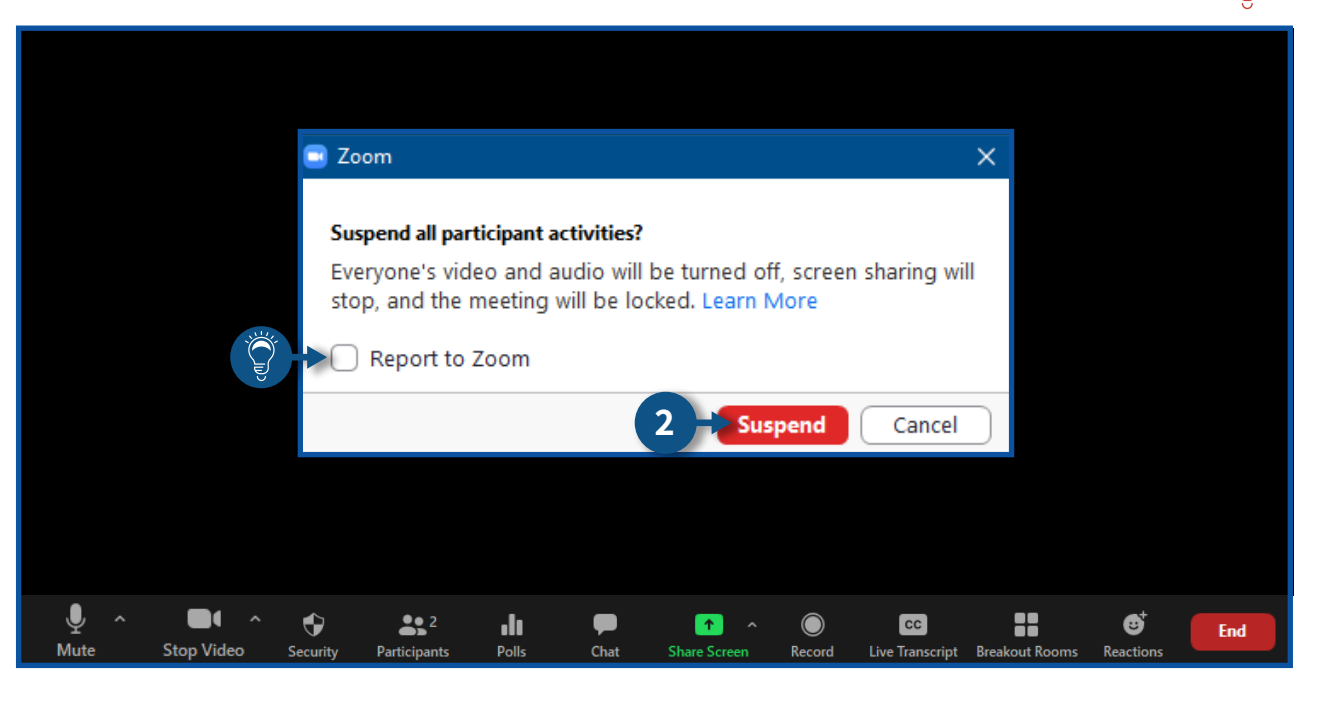

#### ביטול השעיית המפגש

### • לביטול השעיית המפגש לחצו על

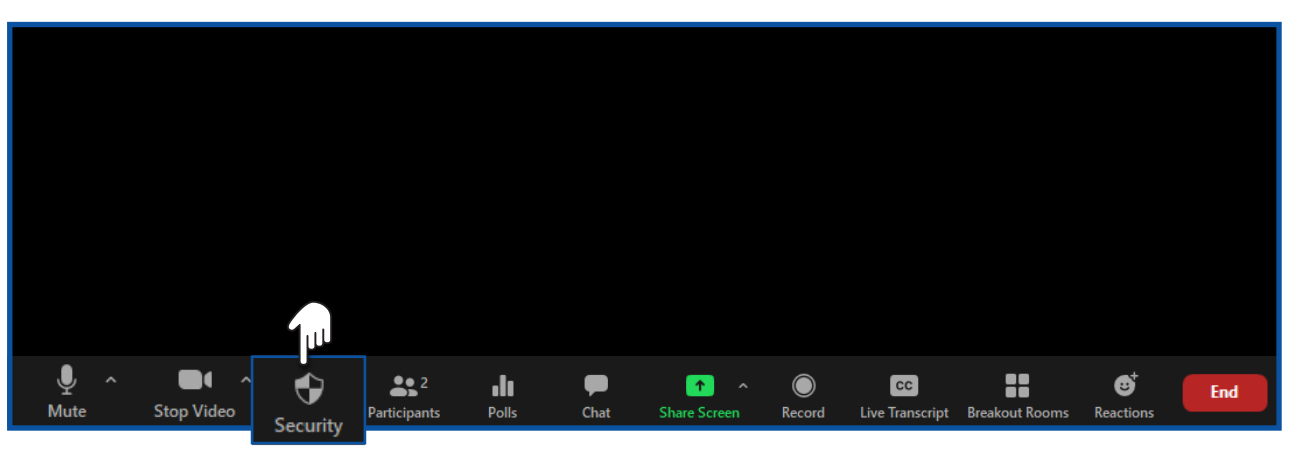

- 1. להצגת תמונות פרופיל הסירו את ה-V בשורת V-
  - Chat להחזרת הצ'אט לחצו על 2.
  - 3. לפתיחת המיקרופונים לחצו על Unmute Themselves
    - 4. להפעלת המצלמות לחצו על Start Video

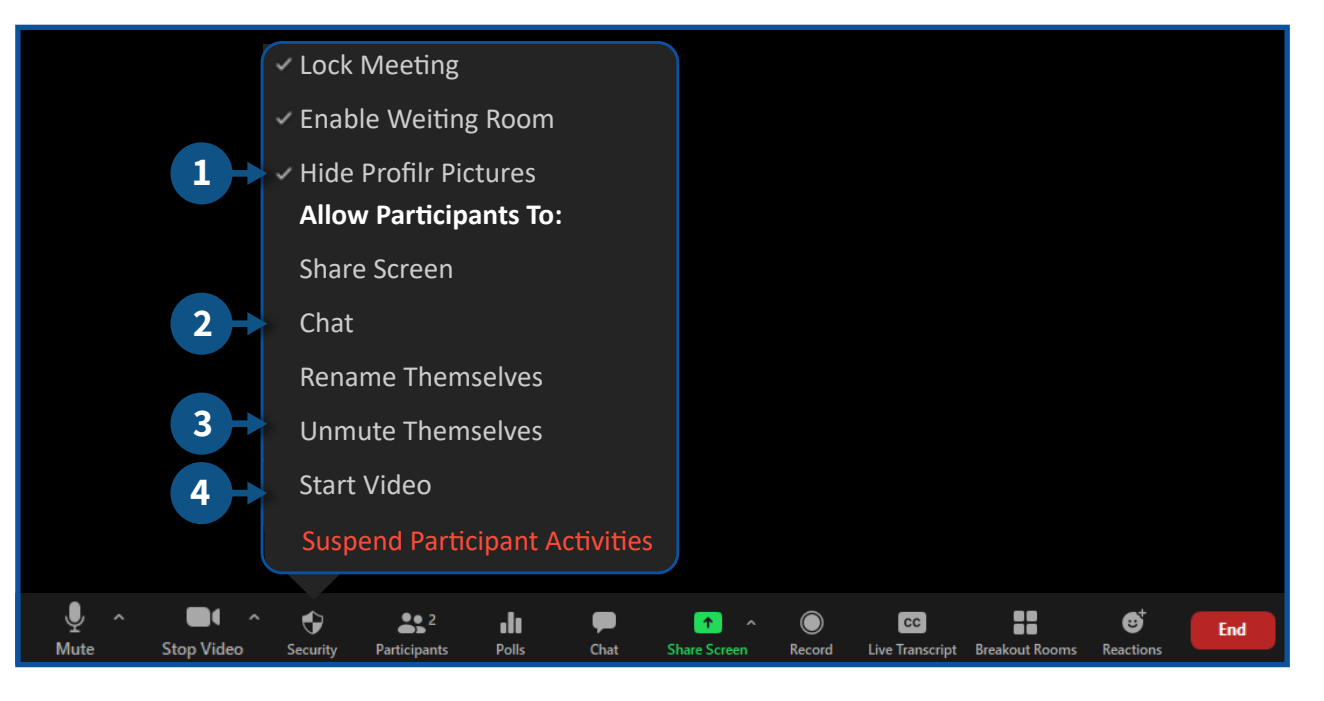

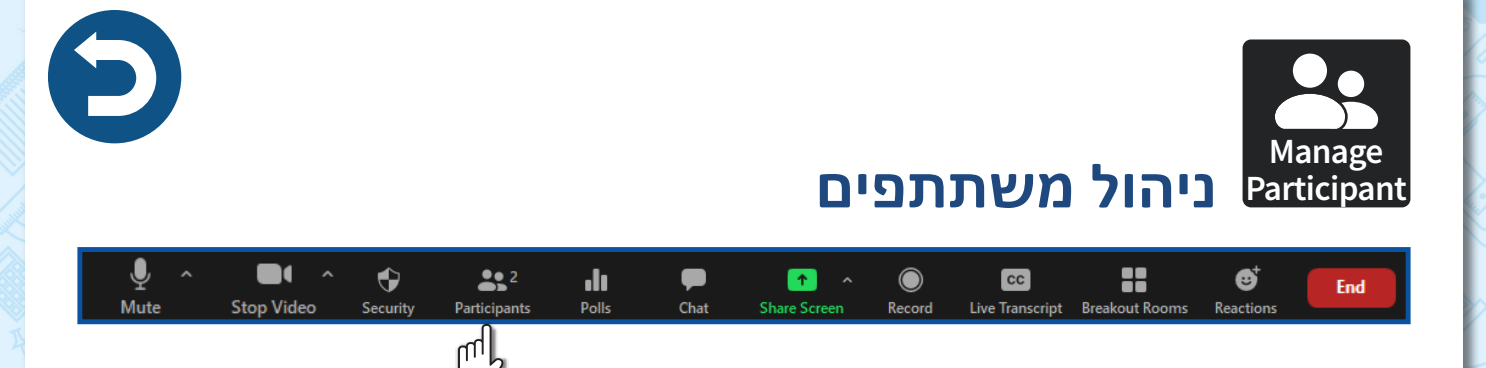

## זימון משתתפים

### 1. להזמנת התלמידים למפגש לחצו על Manage Participants

### **Invite ל**חצו על.2

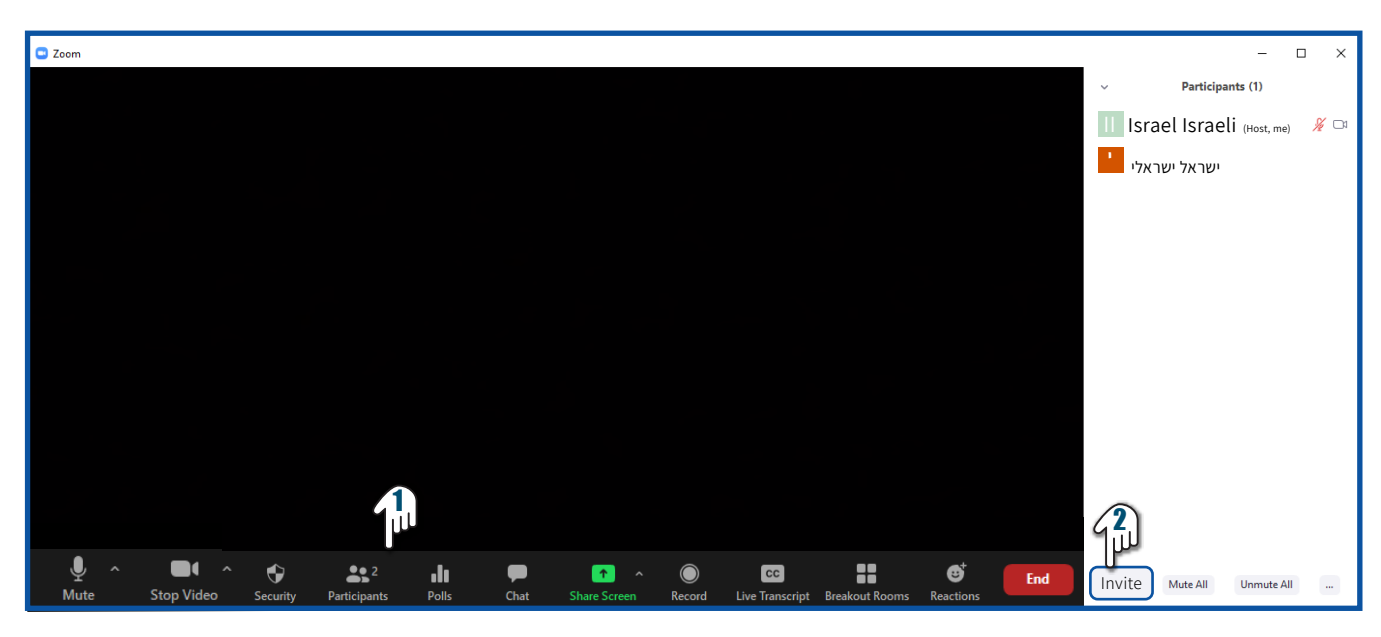

## • ישנן שתי אפשרויות להזמנת התלמידים:

#### 1. שליחת דוא"ל למשתתפים הרצויים

### **2.** העתקת קישור – לחצו על **Copy URL** ושלחו את הקישור לתלמידים

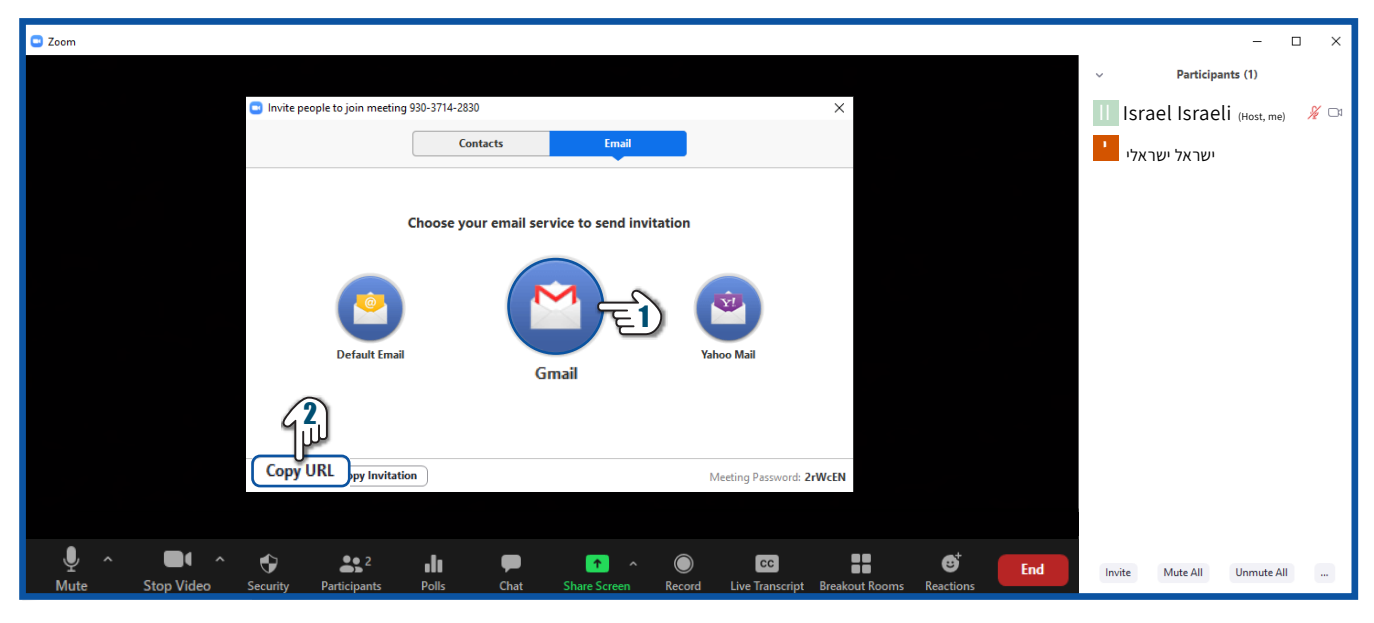

בעת המפגש יש לאשר את המשתתפים על מנת שיוכלו להצטרף למפגש.
 ישנן שתי אפשרויות לאישור:

אפשרות ראשונה - באשר משתתף יבנס לקישור ששלחתם למפגש, תקפוץ הודעה ע"ג מסך המפגש שלכם לאישור השתתפותו. Admit לאישור הצטרפות המשתתף למפגש לחצו על

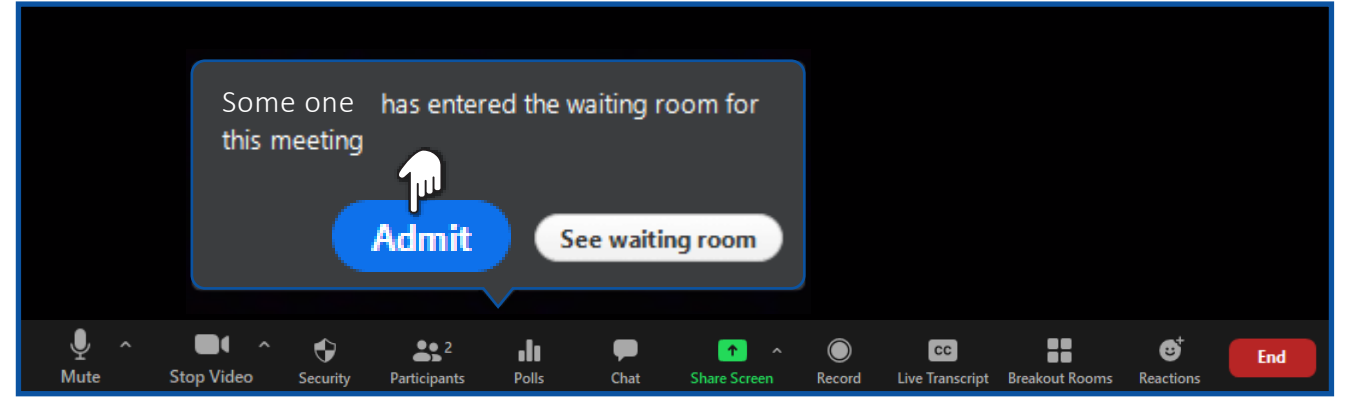

#### אפשרות שנייה - לחצו על:

- Manage Participant .1
  - 2. שם המשתתף הרצוי
    - Admit .3

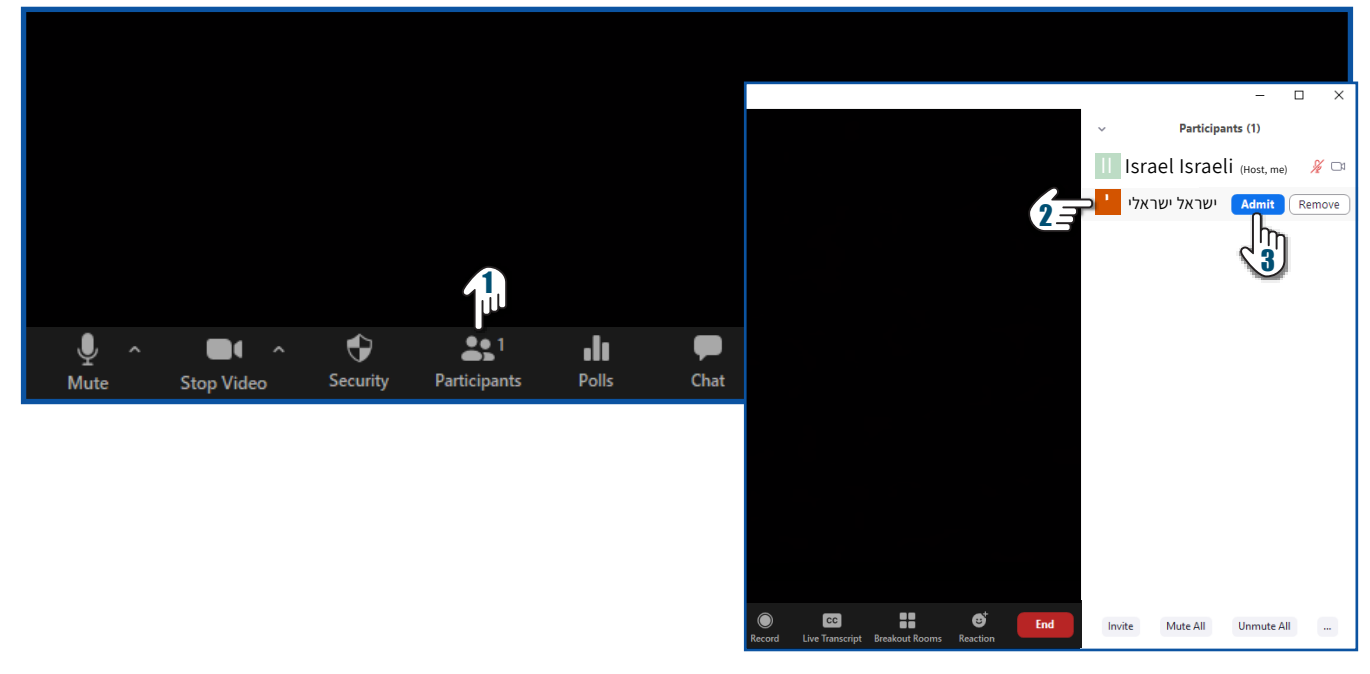

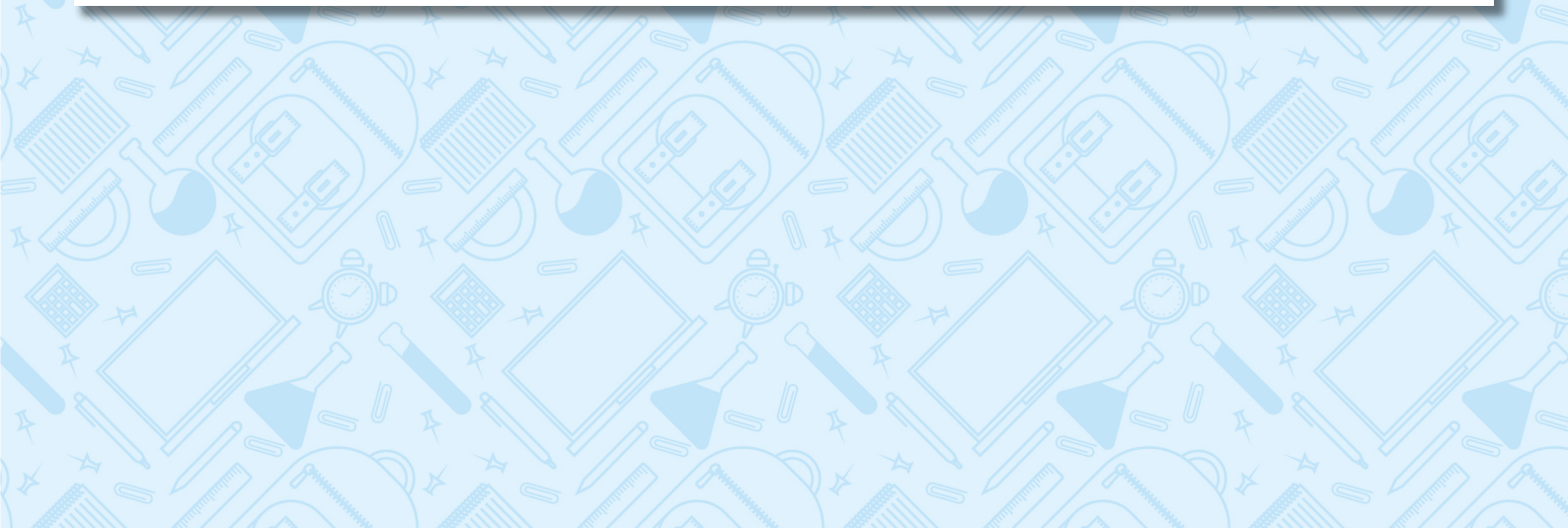

# סגירת/הפעלת המיקרופון של המשתתפים

להשתקת או החזרת המיקרופון של משתתף ספציפי, לחצו על שם המשתתף הרלוונטי
 ובצעו את הפעולה הרצויה

| Com                                                                                                    | _        |                      | – 🗆 X       |
|----------------------------------------------------------------------------------------------------|----------|----------------------|-------------|
|                                                                                                    | ~        | Participant          | s (2)       |
|                                                                                                    | 1 persor | n is waiting         | Message     |
|                                                                                                    | Isr      | ael Israeli          |             |
|                                                                                                    | 1        | Israel Israeli       | Unmute More |
|                                                                                                    | אלי !    | ישראל ישר (Host, me) | ₽ 🗖         |
|                                                                                                    |          |                      |             |
|                                                                                                    |          |                      |             |
|                                                                                                    |          |                      |             |
|                                                                                                    |          |                      |             |
|                                                                                                    |          |                      |             |
|                                                                                                    |          |                      |             |
|                                                                                                    |          |                      |             |
|                                                                                                    |          |                      |             |
|                                                                                                    |          |                      |             |
|                                                                                                    |          |                      |             |
|                                                                                                    |          |                      |             |
|                                                                                                    |          |                      |             |
|                                                                                                    |          |                      |             |
| Image: Stop Video     Security     Participants     Polls     Chat     Share Screen     Record     Live Transcript     Breakout Rooms     Reactions | Mute     | All Unmute A         | All More 🗸  |

#### • להגדרות נוספות לחצו על More

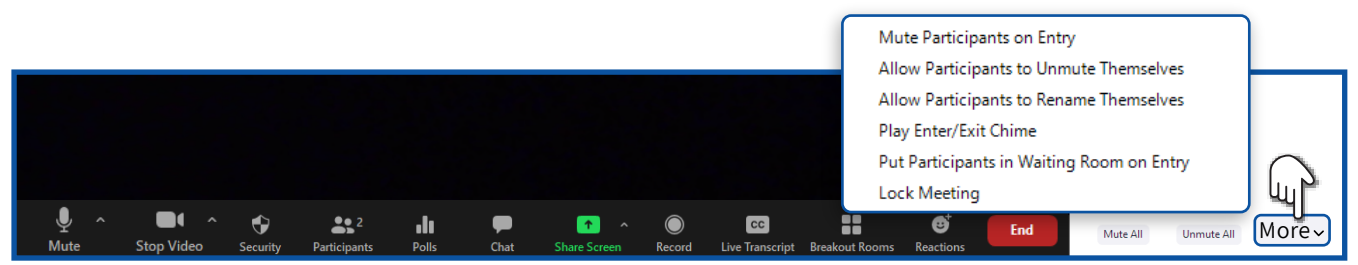

1. להשתקת המשתתפים אוטומטיות בעת הצטרפותם למפגש לחצו על Continue ולחצו על Mute Participant on Entry

סמנו V בתיבה אם הנכם מעוניינים לאפשר לתלמידים 🎽 להסיר את עצמם מהשתק.

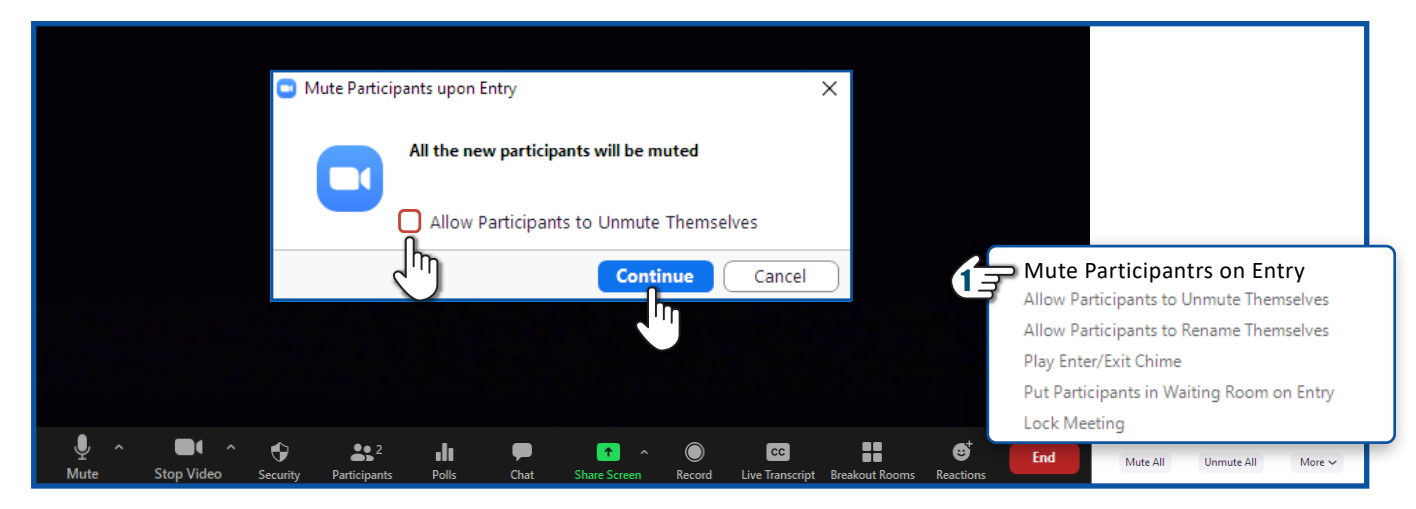

# **2.** אם הנכם מעוניינים לאפשר לתלמידים לבטל את "ההשתק" של עצמם לחצו על Allow Participants to Unmute Themselves

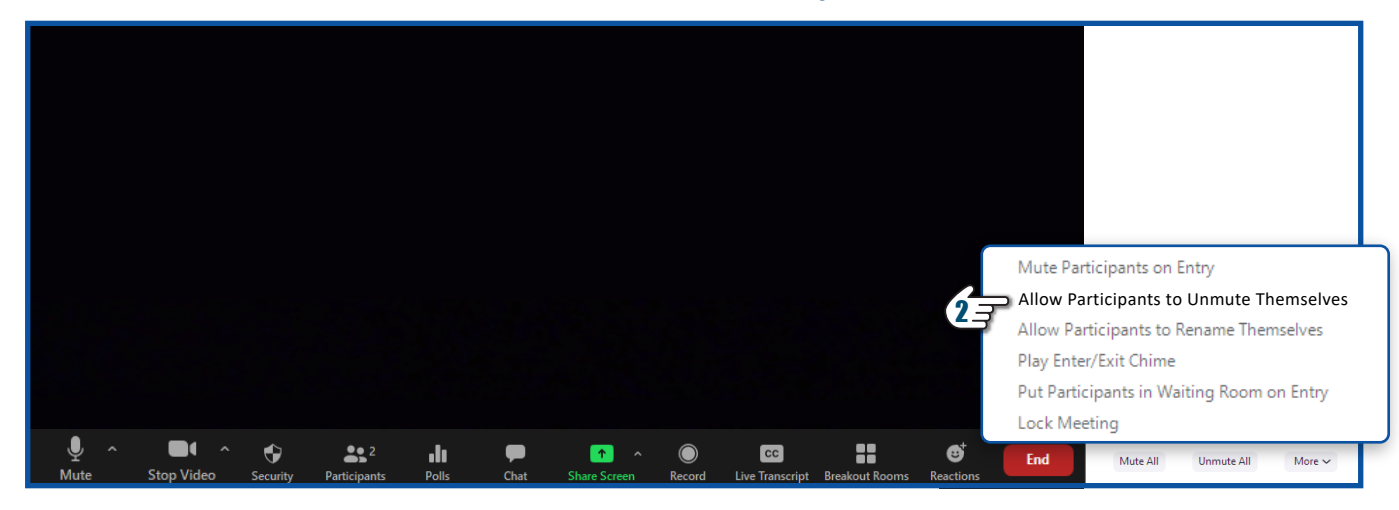

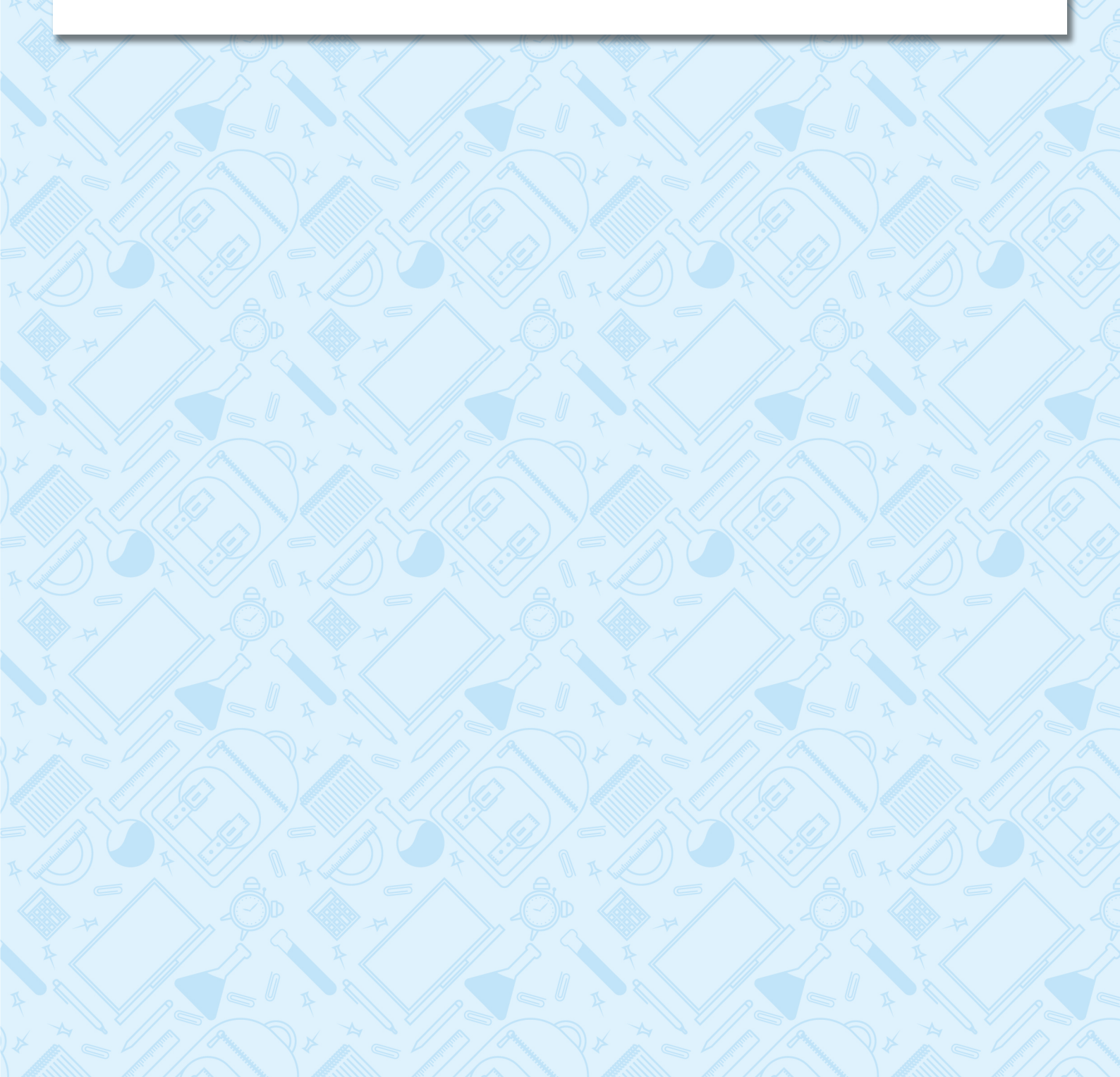

## אפשרויות נוספות

 לצפייה באפשרויות נוספות לניהול משתתף ספציפי, לחצו על More ליד שם המשתתף הרלוונטי.

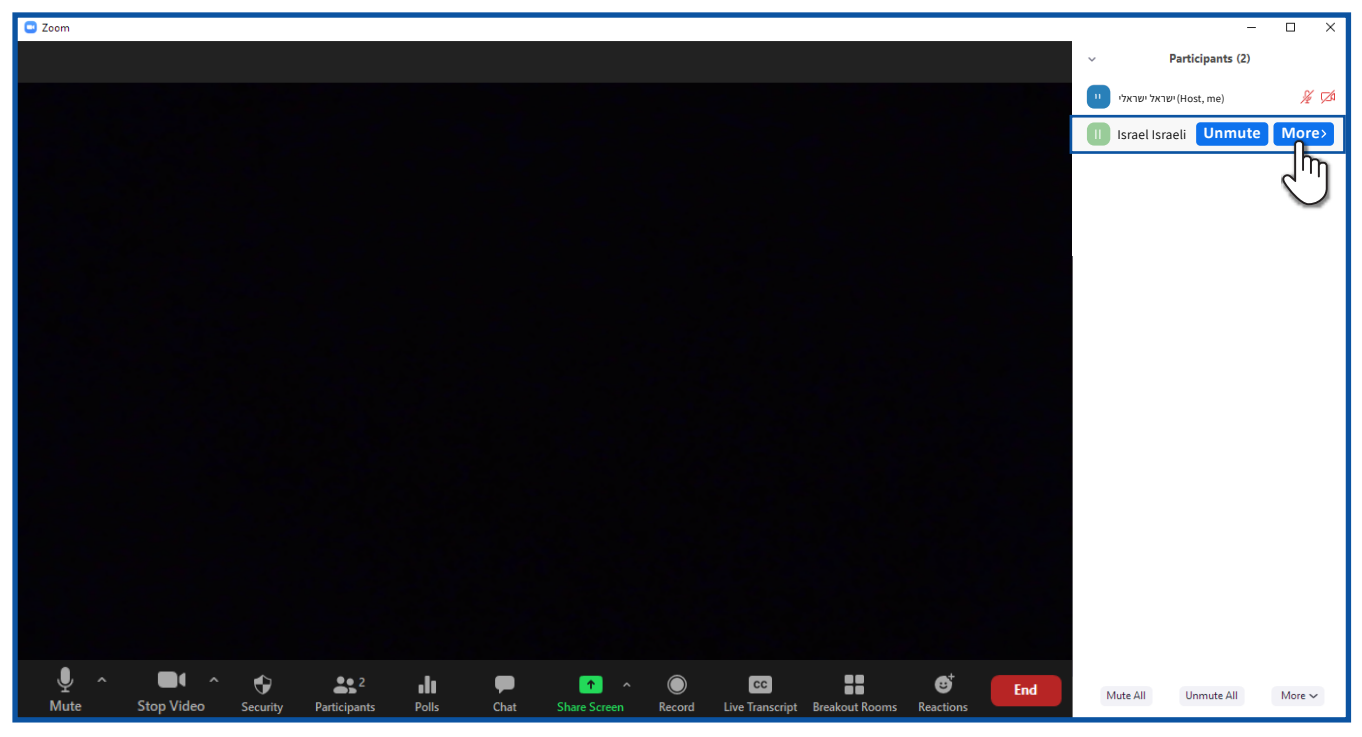

- Make Host למתן הרשאות "מארח" לחצו על 1.
- לאחר שתגדירו משתתף אחר כ- Host כל ההרשאות שלכם כמנחים יועברו אליו.
  - 2. למתן הרשאות "עוזר מארח" לחצו על Make Co-Host
    - 8. לשינוי שם משתתף לחצו על 3
  - 4. להחזרת משתתף ל"חדר המתנה" לחצו על Put in Waiting Room
    - 5. להסרת משתתף מהמפגש לחצו על Remove

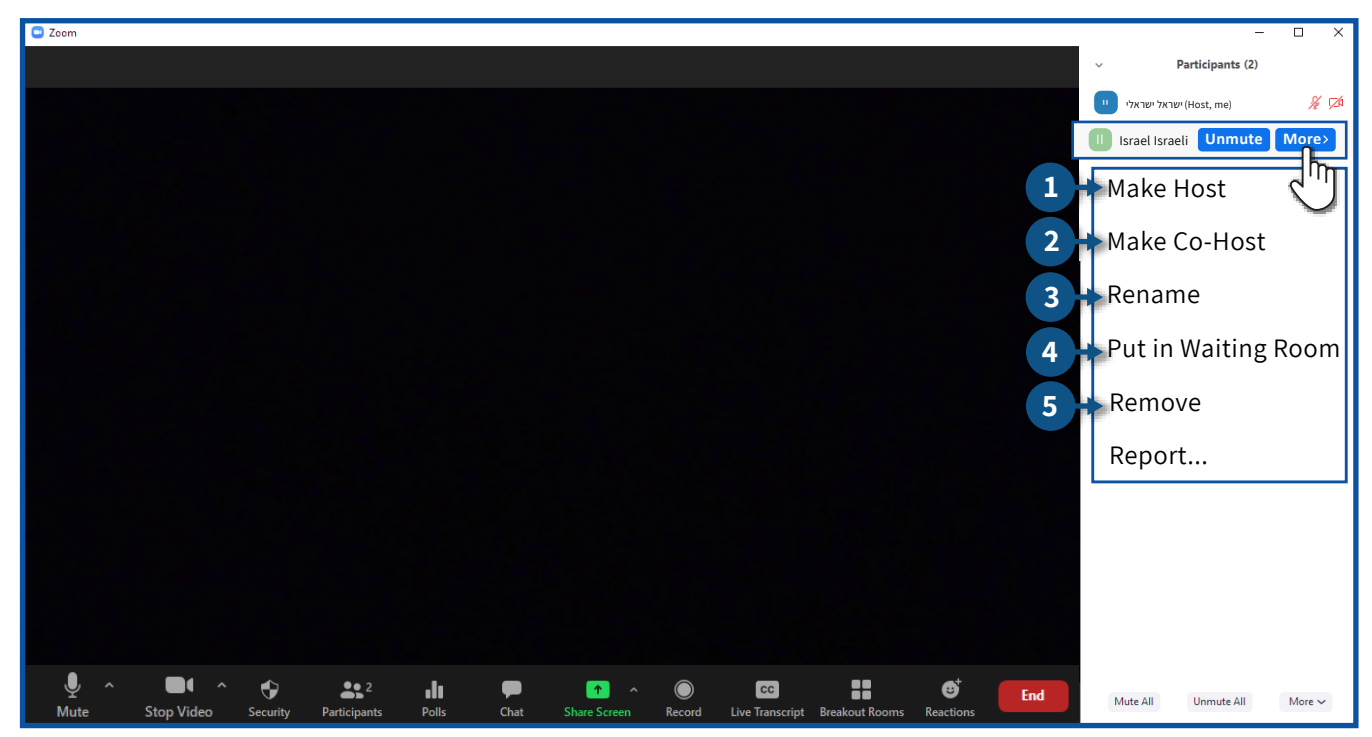

אם הצליח להסתנן למפגש משתתף שאינו מוכר לכם ומשתמש בשפה פוגענית,
 או מבצע התנהגות שאינה ראויה, תוכלו לדווח על אותו המשתתף לבירור מול צוות
 האבטחה של זום.

בסוף המפגש תקבלו מייל מזום להשלמת פרטים על התקרית לטובת המשך בירור. אם לא תמלאו את הפרטים במייל, הדבר ימנע את השלמת התלונה והמשך הטיפול! 6. לדיווח על משתתף לחצו על Report

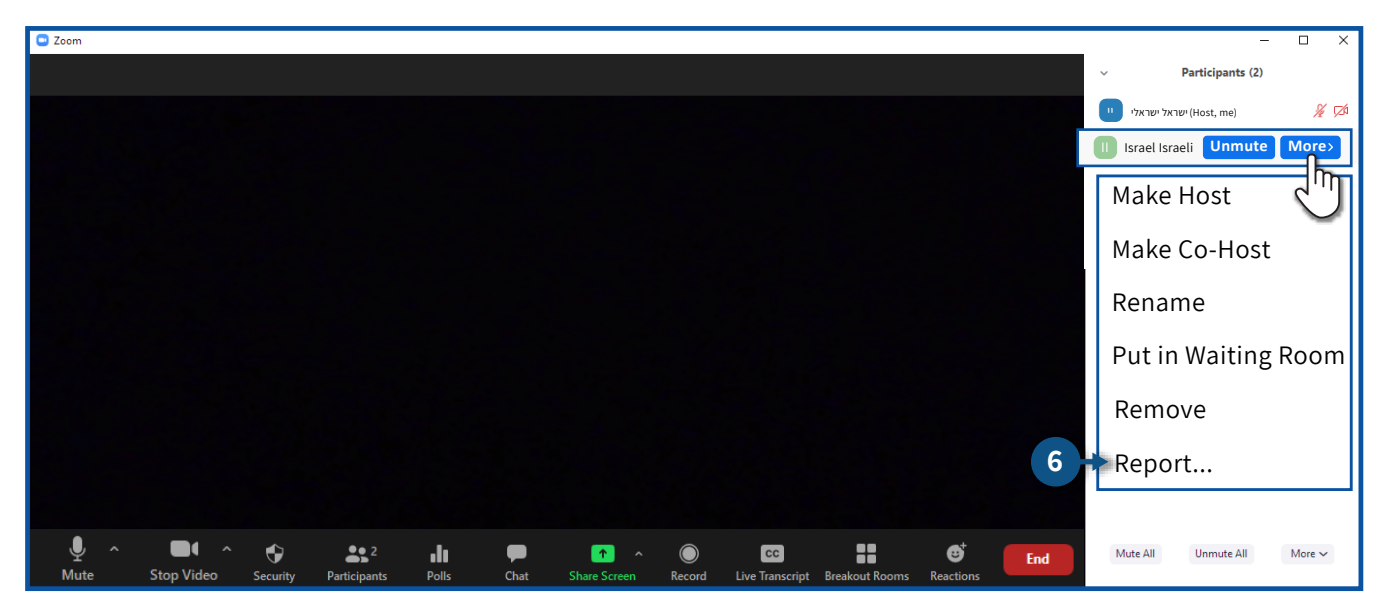

א. בחרו מתוך הרשימה את שם המשתתף עליו תרצו לדווח
 ב. בחרו את סיבת הדיווח
 ג. סמנו V בתיבה במידה ותרצו לצרף גם צילום מסך מהמפגש
 ד. הקלידו את כתובת הדוא"ל שלכם
 ה. לחצו על Submit

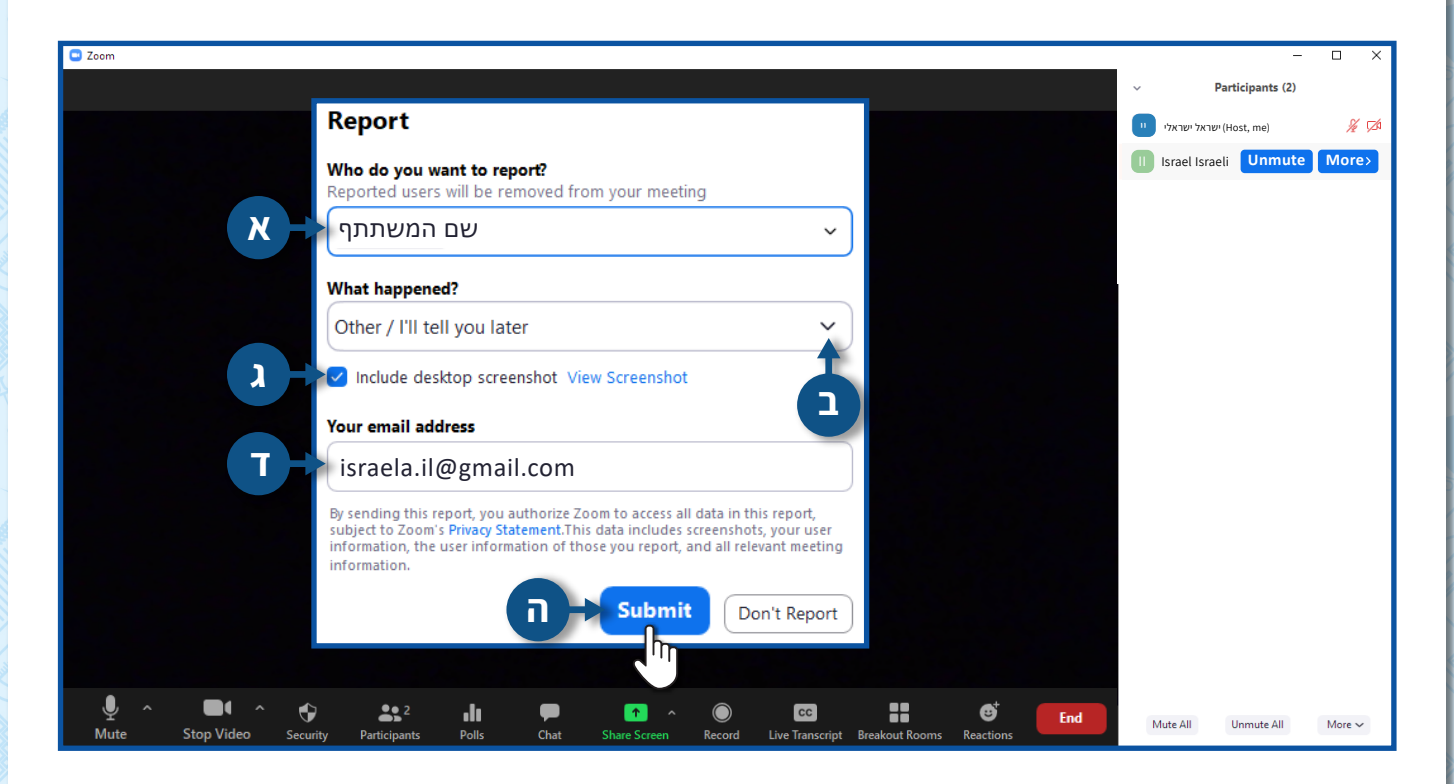

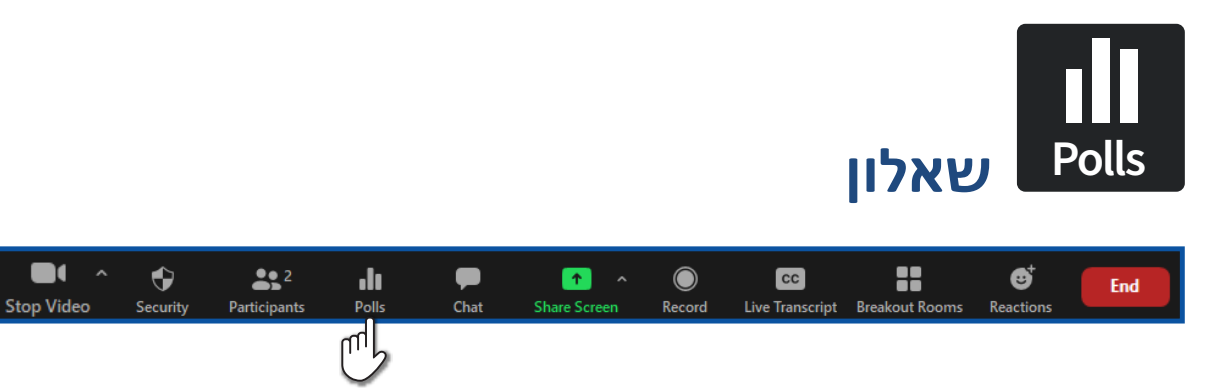

### Polls ליצירת שאלון לחצו על 1.

## Add a Question להוספת שאלון חדש לחצו על.

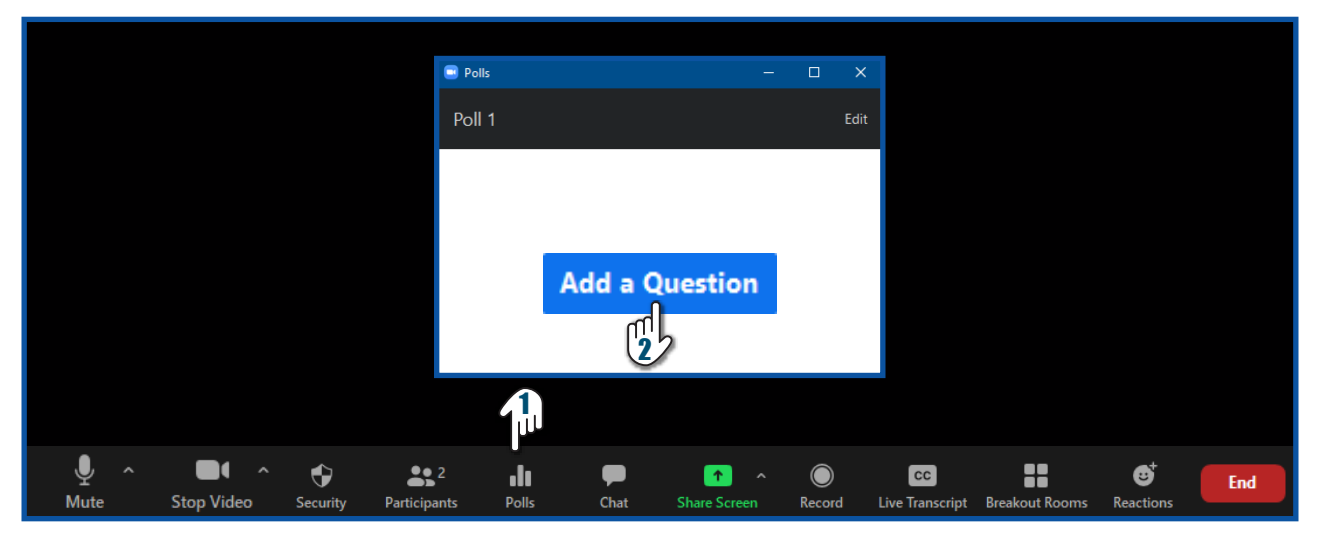

Ţ

Mute

- **3.** הקלידו את כותרת השאלון 4. הקלידו את השאלה 5. בחרו את סוג השאלה ישנן שתי אפשרויות לבחירה:
- **א.** המשתתף יוכל לבחור תשובה אחת בלבד
  - **ב.** המשתתף יוכל לבחור מספר תשובות

|                                                |                                   |      | SOURCES V SUPPORT |
|------------------------------------------------|-----------------------------------|------|-------------------|
| ZOOM SOLUTIONS - PLANS & PRICING CONTACT SALES | Add a Poll                        | ×    | IT A MEETING +    |
| Carrow 3                                       | Enter a title for this poll.      |      |                   |
|                                                | Anonymous? ①                      |      |                   |
| Coverige 60200 Zer                             | 1. Type your question here.       |      |                   |
|                                                |                                   |      |                   |
|                                                | Single Choice     Multiple Choice |      |                   |
|                                                | Answer 2                          |      |                   |
|                                                | Answer 3 (Optional)               |      |                   |
|                                                | Delete                            |      |                   |
|                                                | + Add a Question                  |      |                   |
|                                                |                                   |      |                   |
|                                                | Save                              | ncel |                   |
|                                                | Save Cancel                       |      | •                 |

## **6.** הקלידו את התשובות

חובה לכתוב שתי תשובות לפחות 🌍

- **Delte ל**מחיקת השאלה לחצו על**.7**
- Add a Question להוספת שאלה לחצו על 8.
  - Save לשמירת השאלון לחצו על 9.

|                                                                  |                                   | REQUEST A DEMO 1.888.799.8854 RESOURCES - SUPPORT    |
|------------------------------------------------------------------|-----------------------------------|------------------------------------------------------|
| ZOOM SOLUTIONS - PLANS & PRICING CONTACT SALES Add               | a Poll                            | X SCHEDULE A MEETING JOIN A MEETING HOST A MEETING + |
| Our heam<br>Cavers<br>Integrations<br>Perform                    | Enter a title for this poll.      | ) ( <b>a</b> ) (f)                                   |
| investors<br>Pres<br>Media XI<br>Horo to Vilaco<br>Rovo Calefone | Anonymous? ⑦                      |                                                      |
|                                                                  | 1. Type your question here.       |                                                      |
| Copyright #20000 Zoo                                             | 6                                 |                                                      |
|                                                                  | Single Choice     Multiple Choice |                                                      |
|                                                                  | Answer 1                          |                                                      |
|                                                                  | Answer 2                          |                                                      |
|                                                                  | Answer 3 (Optional)               |                                                      |
|                                                                  | Delete                            |                                                      |
|                                                                  | +Add a Question 9                 |                                                      |
|                                                                  | Ŧ                                 |                                                      |
|                                                                  | Save                              | Cancel                                               |
|                                                                  |                                   |                                                      |
|                                                                  | Save                              |                                                      |

## • חזרו למפגש הוירטואלי, ולחצו על Launch Polling להפעלת השאלון

|           |          | 😑 Po              | lls           |                  | -                   |              | ×    |                     |                |                             |     |  |
|-----------|----------|-------------------|---------------|------------------|---------------------|--------------|------|---------------------|----------------|-----------------------------|-----|--|
|           |          | Pol               | ling 1: נחושה | ר                |                     |              | Edit |                     |                |                             |     |  |
|           |          | 1. ?              | ך אתם מרגישים | א                |                     |              |      |                     |                |                             |     |  |
|           |          | 0                 | מעולה         |                  |                     |              |      |                     |                |                             |     |  |
|           |          | $\circ$           | בסדר          |                  |                     |              |      |                     |                |                             |     |  |
|           |          | $\circ$           | לא משהו       |                  |                     |              |      |                     |                |                             |     |  |
|           |          |                   |               | Launch           | Polling             |              |      |                     |                |                             |     |  |
|           |          |                   |               | 111              |                     |              |      |                     |                |                             |     |  |
| top Video | Security | 2<br>Participants | Polls         | <b>P</b><br>Chat | ↑ ^<br>Share Screen | ()<br>Record | Liv  | cc<br>ve Transcript | Breakout Rooms | € <sup>+</sup><br>Reactions | End |  |

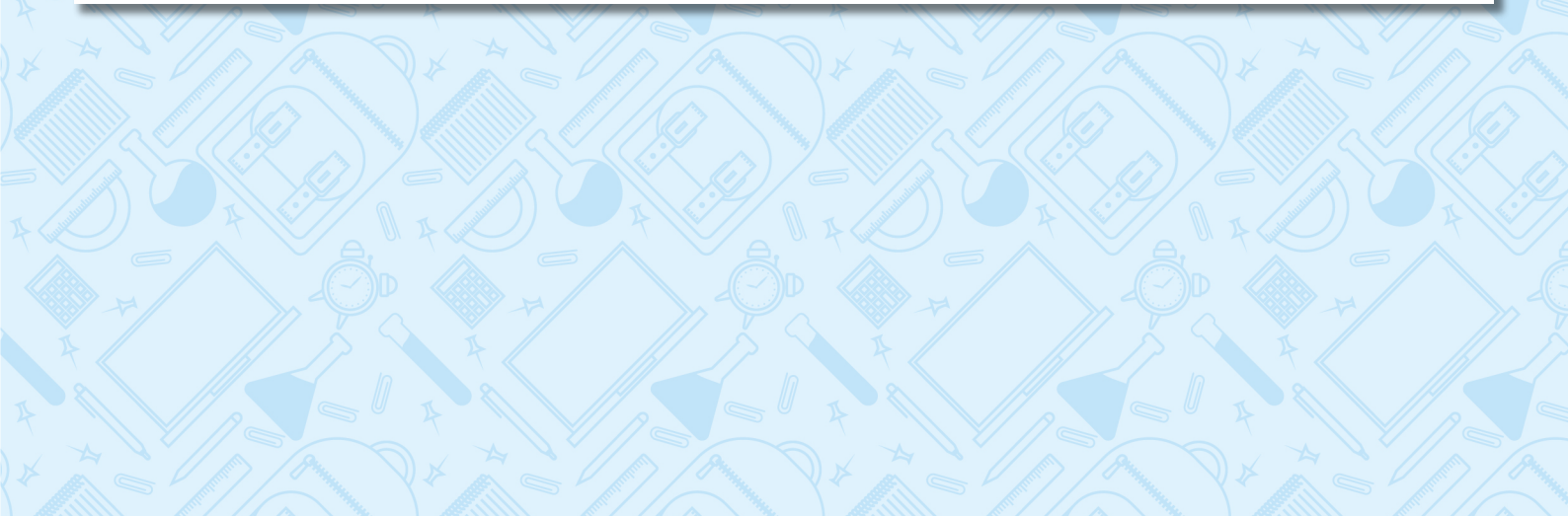

• בחלונית תראו את כמות המשתתפים שענו על כל שאלה

### • לסיום שאלון לחצו על End Polling

|    |            |          |              | Polis           |                   |              |                |                 |                |           |     |
|----|------------|----------|--------------|-----------------|-------------------|--------------|----------------|-----------------|----------------|-----------|-----|
|    |            |          | T            | in P תחושר      | rogress           |              | 0:05           |                 |                |           |     |
|    |            |          | 4            | ttendees are no | ow viewing questi | ions 1 o     | 1 (100%) voted |                 |                |           |     |
|    |            |          | 1            | תם מרגישים? .   | איך א             |              |                |                 |                |           |     |
|    |            |          | n            | מעול            |                   |              | (0) 0%         |                 |                |           |     |
|    |            |          | ר            | בסד             |                   |              | (1) 100%       |                 |                |           |     |
|    |            |          | 17           | לא משו          |                   |              | (0) 0%         |                 |                |           |     |
|    |            |          |              |                 | End P             | olling       |                |                 |                |           |     |
|    |            |          |              |                 | Ľ                 |              |                |                 |                |           |     |
|    | <b>•</b> • | <b>e</b> | <b>2</b>     | .11             |                   | ▲ ▲          |                | cc              | ::             | ₿         | End |
| St | op Video   | Security | Participants | Polls           | Chat              | Share Screen | Record         | Live Transcript | Breakout Rooms | Reactions | End |

- לאחר סיום השאלון תובלו:
- **1.** לשתף את התוצאות עם התלמידים בלחיצה על **1** 
  - Re-launch Polling להפעיל את השאלון שוב בלחיצה על.

|      |            |          | 🖃 Pol        | s           |            | -                 | o x      |                 |                |           |     |
|------|------------|----------|--------------|-------------|------------|-------------------|----------|-----------------|----------------|-----------|-----|
|      |            |          | Poll         | ng 1: ושה   | າກ         |                   | Edit     |                 |                |           |     |
|      |            |          | Pollir       | g is closed |            |                   | 1 voted  |                 |                |           |     |
|      |            |          | 1. ?!        | אתם מרגישינ | איך        |                   |          |                 |                |           |     |
|      |            |          | עולה         | D           |            |                   | (0) 0%   |                 |                |           |     |
|      |            |          | סדר          | 1           |            |                   | (1) 100% |                 |                |           |     |
|      |            |          | משהו         | לא          |            |                   | (0) 0%   |                 |                |           |     |
|      |            |          |              | Sha         | re Results | Re-launch Polling |          |                 |                |           |     |
|      |            |          |              |             |            | L'                |          |                 |                |           |     |
| ļ ^  |            |          | 2            | .11         |            | ↑ ^               |          | cc              |                | ⊜⁺        | End |
| Mute | Stop Video | Security | Participants | Polls       | Chat       | Share Screen      | Record   | Live Transcript | Breakout Rooms | Reactions | End |

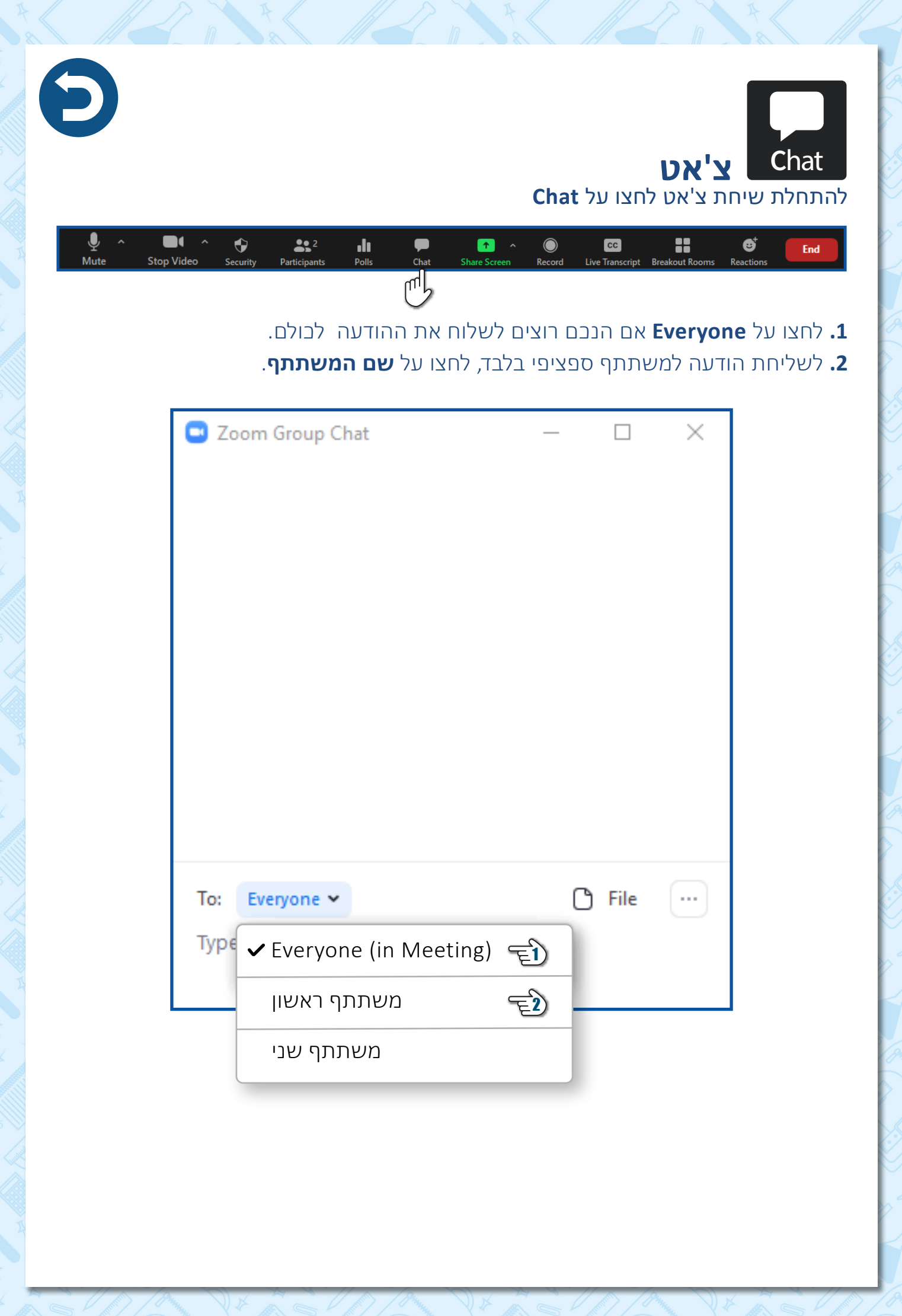

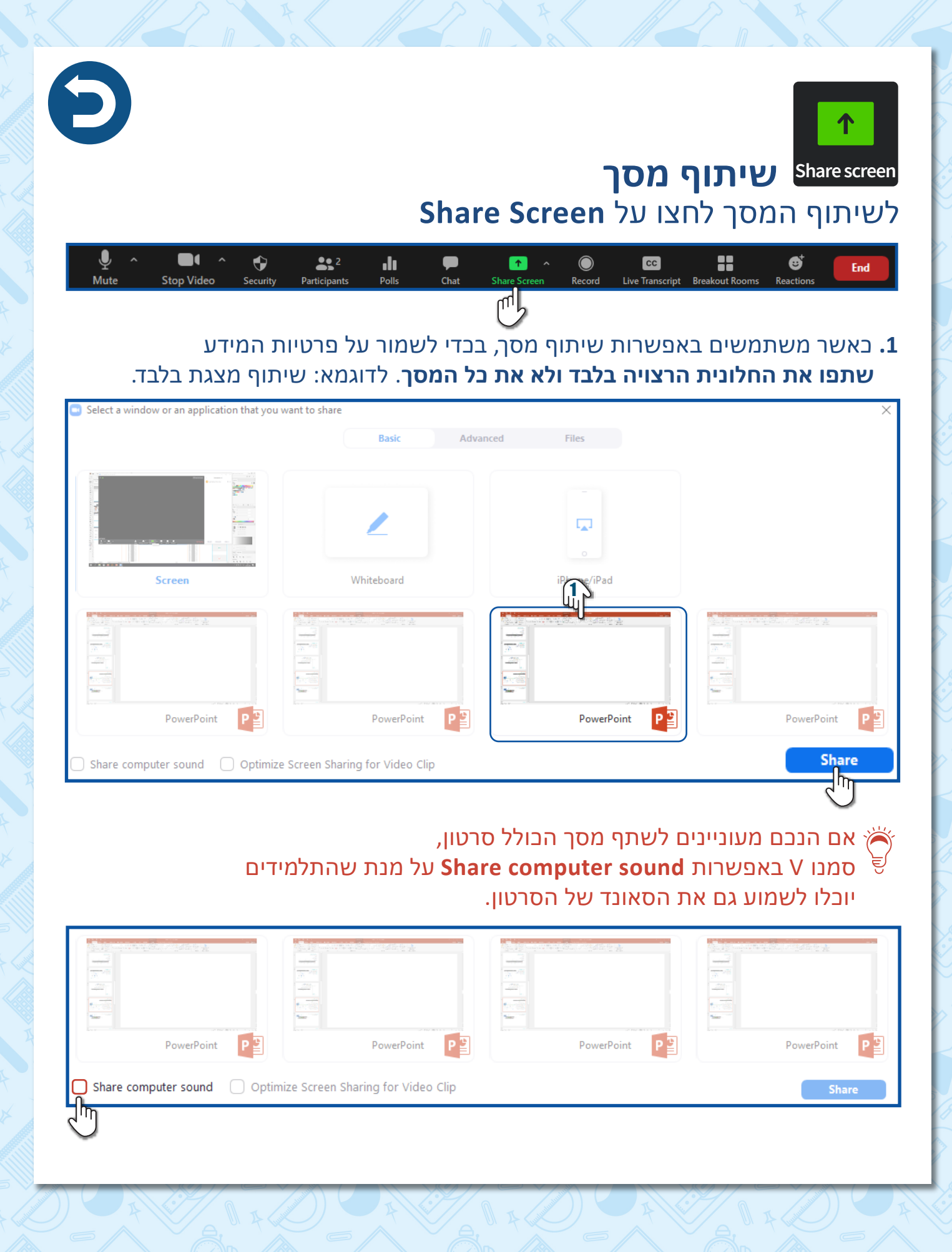

# Whiteboard

Share screen > Whiteboard לשיתוף לוח לבן לחצו על

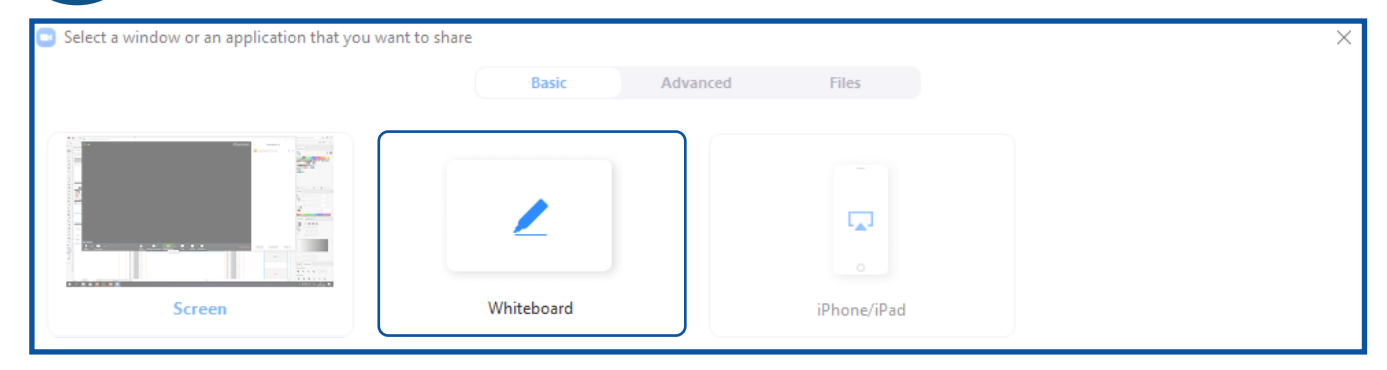

# למידע נוסף עברו לסעיף הגדרות המפגש במדריך זה 🌍

## **More** תוכלו לראות מיהו התלמיד שכתב/צייר ע"ג הלוח לחצו על

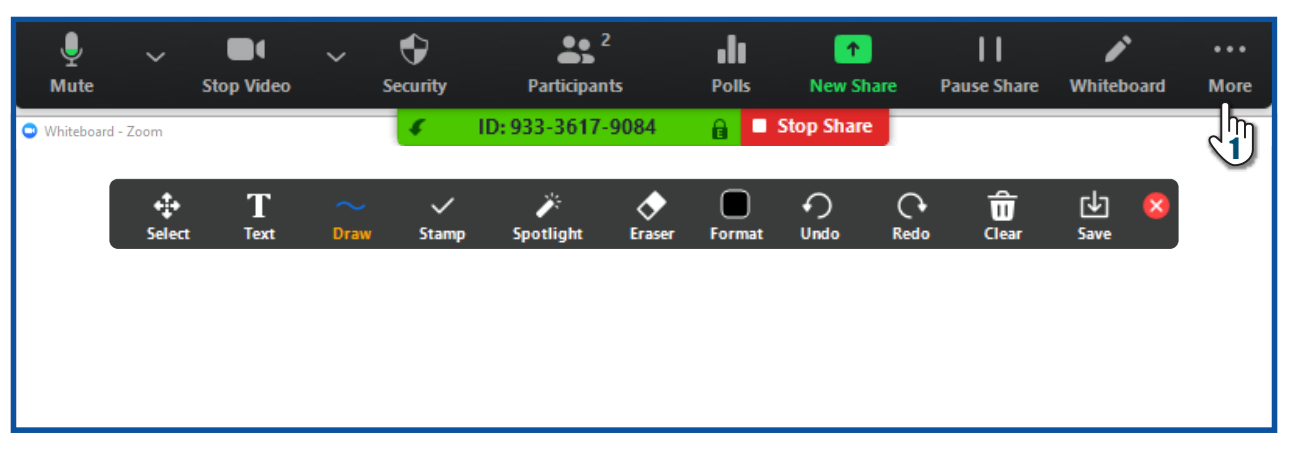

## Show Names of Annotators לחצו על.

## שם המשתתף יופיע לצד הטקסט/איור

| پ<br>Mute  | ~          | Stop Video | ∽<br>S€ | 🗣<br>curity | Participant   | ts     | Polls | ▲<br>New Share  | Pause Share        | <b>₽</b><br>Whiteboard | •••<br>More |
|------------|------------|------------|---------|-------------|---------------|--------|-------|-----------------|--------------------|------------------------|-------------|
| Whiteboard | I - Zoom   |            |         | 4           | ID: 933-3617- | 9084   | â     | Chat            |                    |                        | Alt+H       |
|            | . <b>.</b> | т          | $\sim$  | ~           | <i></i>       |        |       | Breakout Roo    | ms                 |                        |             |
|            | Select     | ∎<br>Text  | Draw    | Stamp       | Spotlight     | Eraser | Form  | Record          |                    |                        | Alt+R       |
|            |            |            |         |             |               |        |       | Disable partici | ipants annotatior  | n                      |             |
|            |            |            |         |             |               |        | 23    | Show Names      | of Annotators      |                        |             |
|            |            |            |         |             |               |        |       | Hide Video Pa   | nel                |                        |             |
|            |            |            |         |             |               |        |       | Hide Floating   | Meeting Contro     | ls Ctrl+Alt∙           | +Shift+H    |
|            |            |            |         |             |               |        |       | Share comput    | er sound           |                        |             |
|            |            |            |         |             |               |        |       | Optimize Shar   | re for Full-screer | n Video Clip           |             |
|            |            |            |         |             |               |        |       | End Meeting     |                    |                        | Alt+Q       |

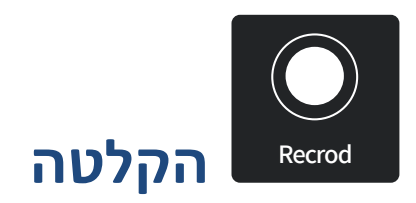

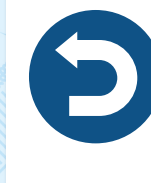

## • לתחילת הקלטת המפגש לחצו על Record

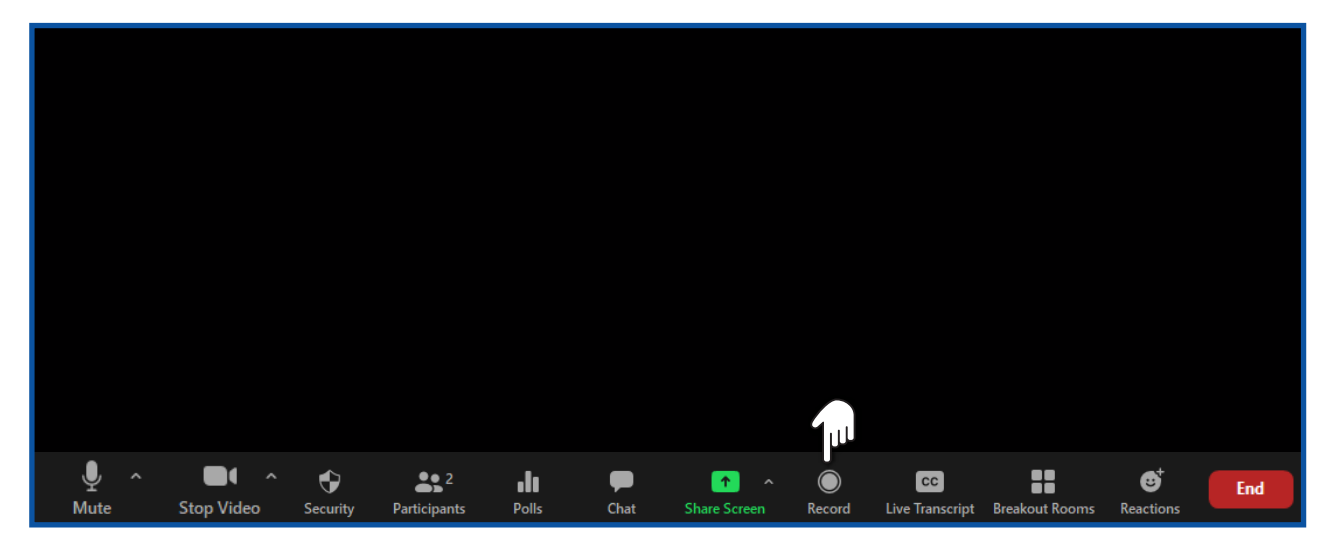

- **Pause א**ם תרצו להשהות את ההקלטה לחצו על
- **Stop** אם תרצו לעצור ולהפסיק את ההקלטה לחצו על

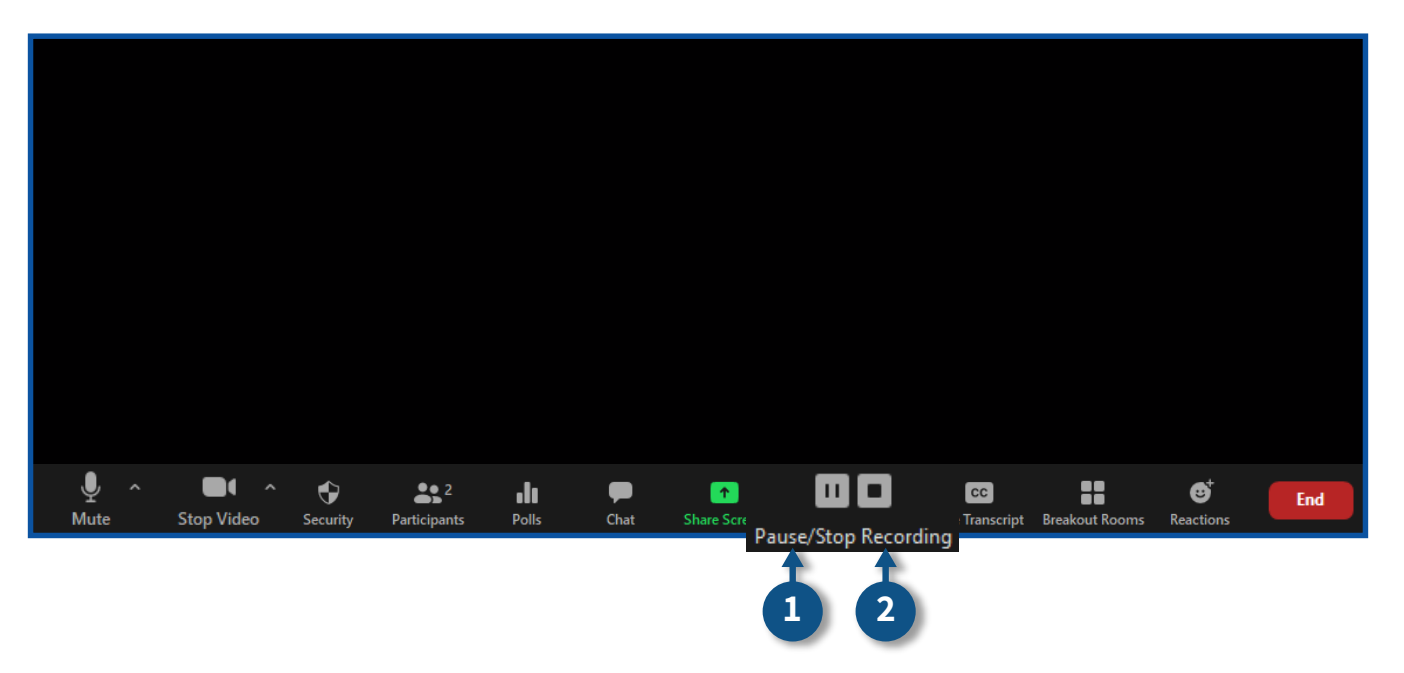

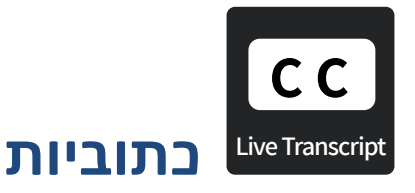

### • לניהול כתוביות המפגש לחצו על Live Transcript

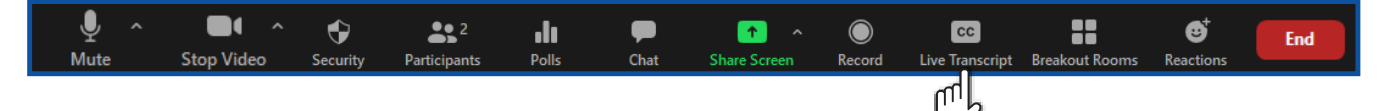

- ישנן שתי אפשרויות לניהול הכתוביות:
- 1. לכתיבת הכתוביות במפגש לחצו על I will type
- 2. למתן הרשאה לאחד המשתתפים לכתיבת הכתוביות
  - Assign a participant to type לחצו על

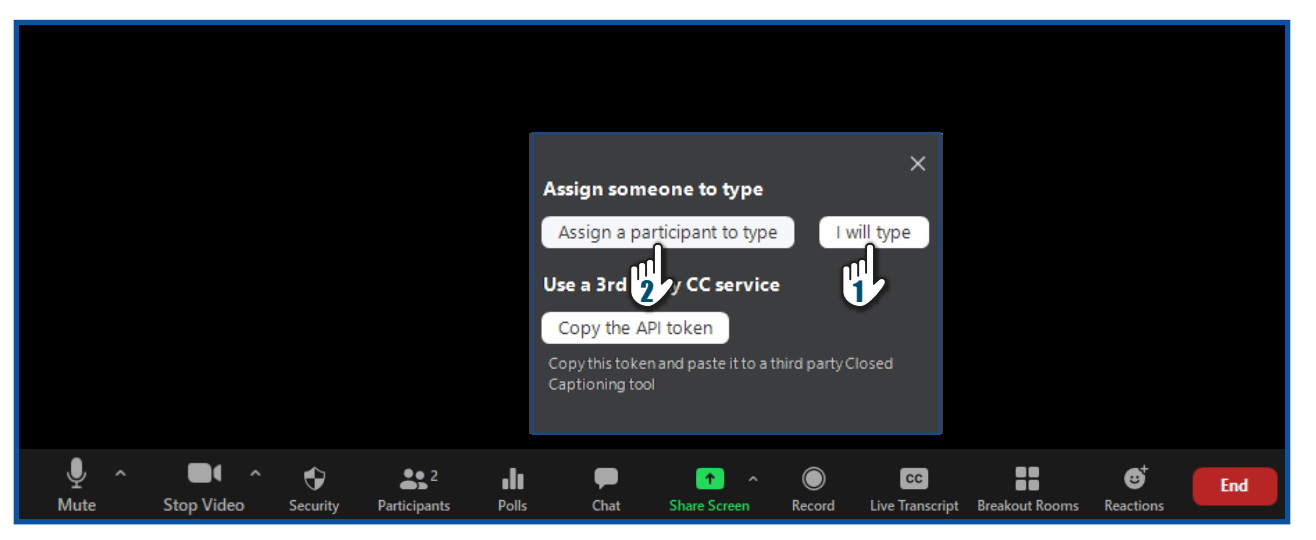

- 📣 לאפשרויות נוספות לחצו על
- **3.** הצגת הכתוביות במהלך המפגש
- 4. צפיה בכל הכתוביות שנכתבו במפגש
  - **5.** הגדרות

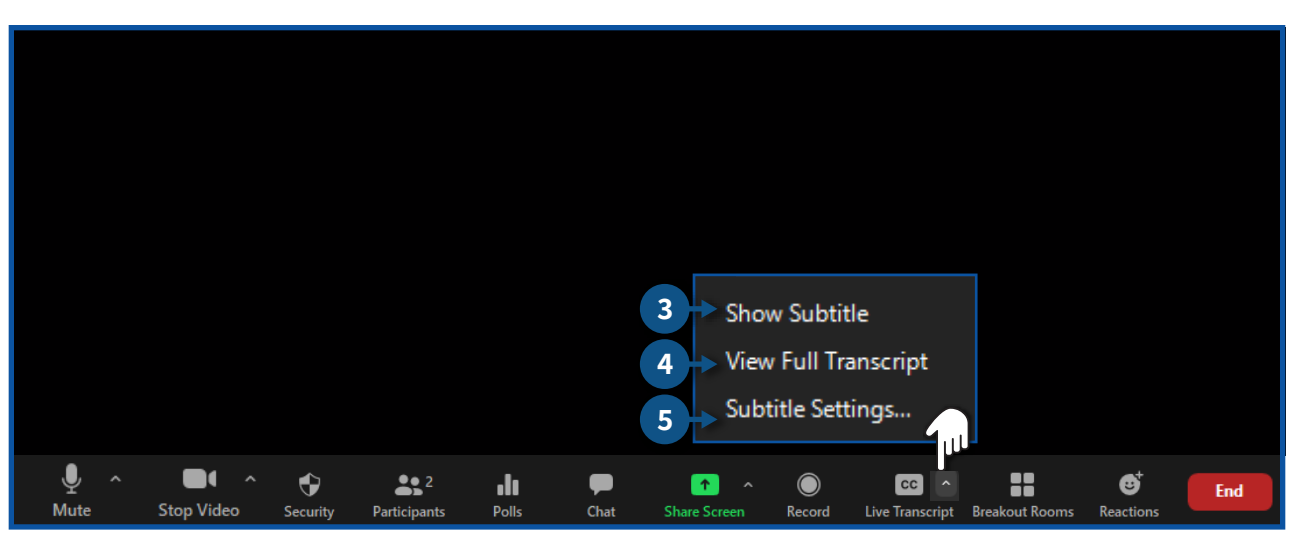

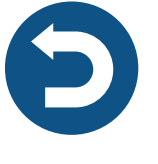

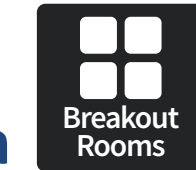

# חדרי תרגול

ניתן לפצל את התלמידים במהלך המפגש לקבוצות קטנות, כל קבוצה תיכנס "לחדר" מיועד ורק התלמידים שהוגדרו בקבוצה יוכלו להיכנס לאותו "החדר" ולקיים מפגש פרטני.

Breakout room לחצו על האייקון.

## **Create ל**חצו על.

- אם הנכם מעוניינים שהזום יבצע חלוקה אוטומטית של התלמידים לחדרים
   אם הנכם מעוניינים שהזום יבצע חלוקה אוטומטית של התלמידים לחדרים
  - אם הנכם מעוניינים לחלק את התלמידים לחדרים כרצונכם
     Assign manually בחרו באפשרות
    - אם הנכם מעוניינים שהתלמידים יתחלקו לחדרים כרצונם
       בחרו באפשרות Lat participants choose room

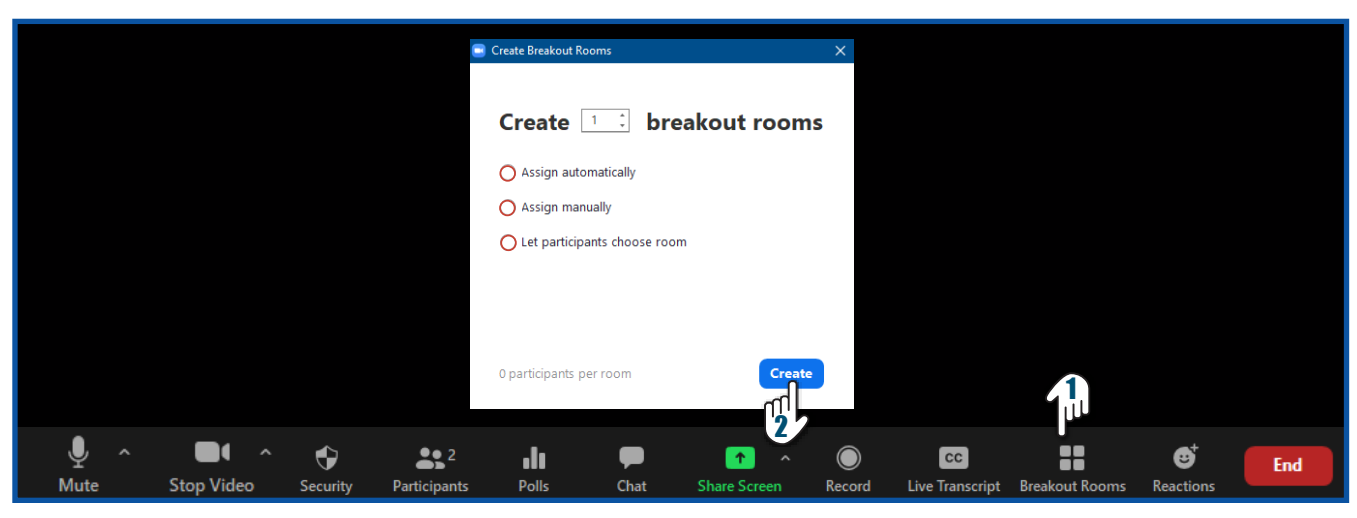

### **3.** שמות משתתפי ה"חדר" **4.** כמות משתתפי ה"חדר"

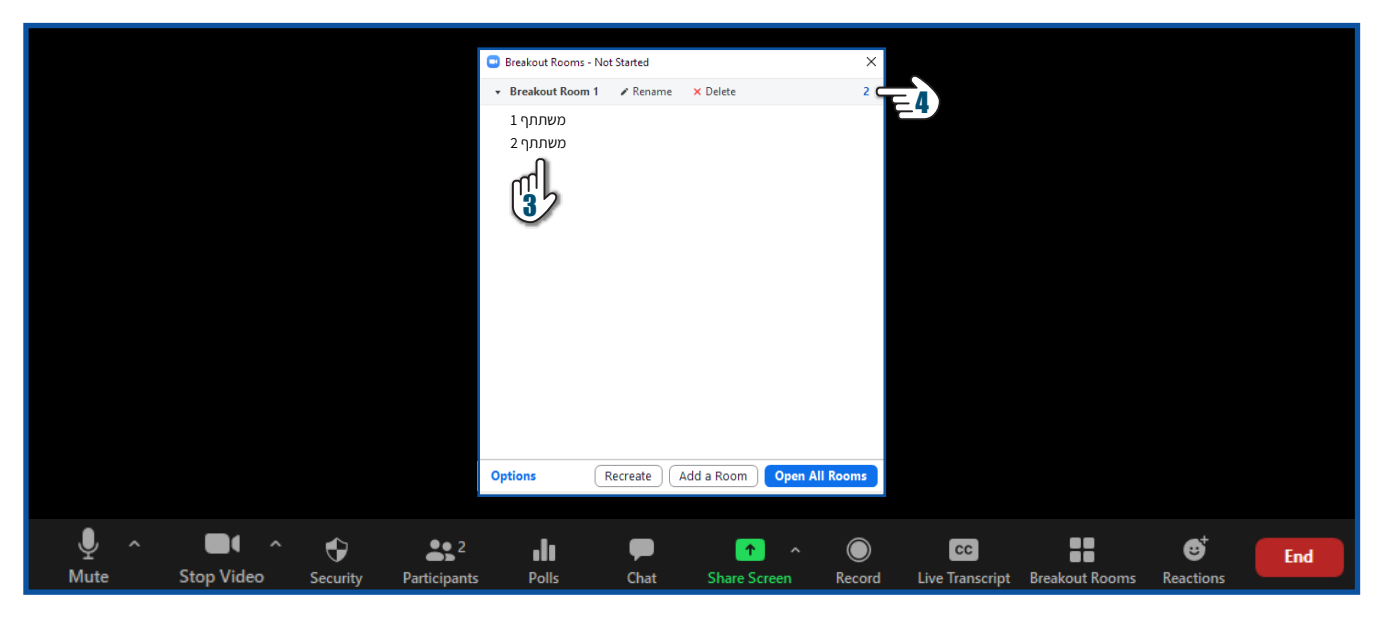

### **Rename 5.** לשינוי שם ה"חדר" לחצו על Delete **6.** למחיקת ה"חדר" לחצו על למחיקת ה"חדר" לחצו על למחיקת ה"חדר" לחצו על לחצו על ל על לחצו על לחצו על לוו על לוו על לו לוו על לוו על לוו על לוו על לוו על לוו על לוו על לוו על לוו על לוו על לוו על לוו על לוו על לוו על לוו על לוו על לוו על לוו על לוו על לוו על לוו על לוו על לווו על לוו על לוו על לווו על לוו על לווו על לווווע לוו

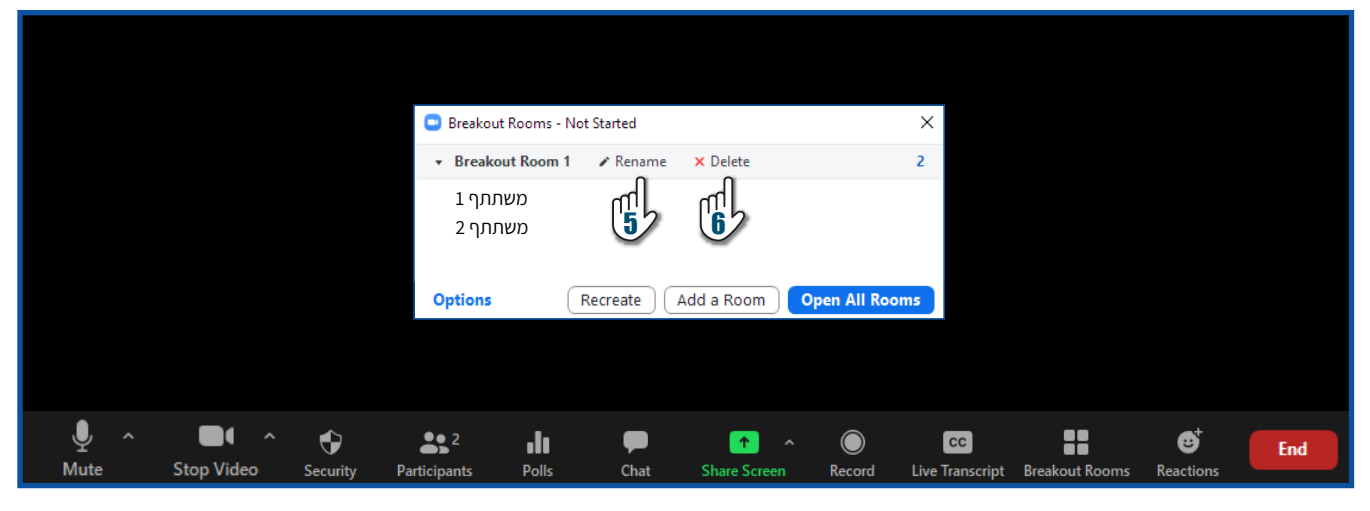

- Options להגדרות נוספות חדרי תרגול לחצו על 7.
- א. אם הנכם מעוניינים לאפשר לתלמידים לבחור לאיזה חדר להיכנס, Allow participants to choose room סמנו V
- ב. אם הנכם מעוניינים לאפשר לתלמידים לצאת מהחדר ולחזור למפגש הראשי בכל עת, Allow participants to return to the main session at any time סמנו V בתיבה ג. להעברת כל המשתתפים לחדרי התרגול באופן אוטומטי, סמנו V
- Automatically move all assigned participants into breakout rooms בתיבה ד. להגדרת זמן מוגבל לשהייה בחדר,
  - והגדירו את הזמן הרצוי. Breakout rooms close automatically סמנו V בתיבה . ה. להצגת הזמן הנותר לשהייה בחדר,

סמנו V בתיבה Countdown after closing breakout rooms ובחרו את הזמן הרצוי.

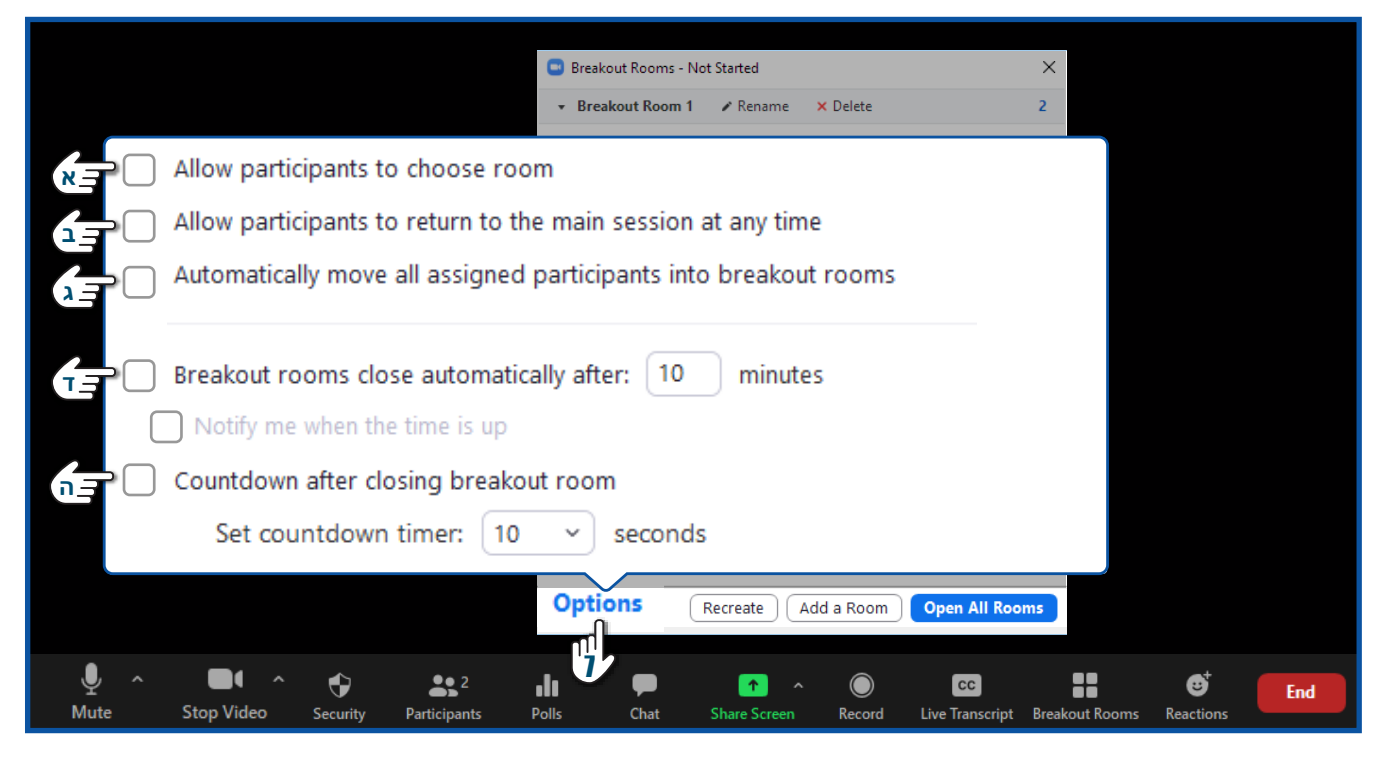

## Add a Room להוספת "חדר" לחצו על **8**.

|                                          | 😑 Breakout Rooms - Not | t Started   |              | ×              |                      |              |                 |     |
|------------------------------------------|------------------------|-------------|--------------|----------------|----------------------|--------------|-----------------|-----|
|                                          | • Breakout Room 1      | 🖌 Rename    | × Delete     | 2              |                      |              |                 |     |
|                                          | 1 משתתף<br>2 משתתף     |             |              |                |                      |              |                 |     |
|                                          | Options F              | Recreate Ad | d a Room     | ipen All Rooms |                      |              |                 |     |
| 🔮 ^ 💽 A 😜<br>Mute Stop Video Security P: | articipants Polls      | P<br>Chat   | Share Screen | Record Live    | CC<br>Transcript Bre | eakout Rooms | et<br>Reactions | End |

## **9.** להוספת משתתפים לחדר, לחצו על **Assign**. **10.** סמנו V בשם המשתתף הרצוי

|                             | 🕒 Breakout Rooms -                | Not Started |              |                | ×             |                |           |     |
|-----------------------------|-----------------------------------|-------------|--------------|----------------|---------------|----------------|-----------|-----|
|                             | • Breakout Room                   | 1           |              | 1              | 2             |                |           |     |
|                             | משתתף 1                           |             |              |                |               | ٦              | 2 00000   |     |
|                             | משתתף 2                           |             |              |                |               | J              | משונוקי צ |     |
|                             | <ul> <li>Breakout Room</li> </ul> | 2           |              | Assig          |               | J              | משתתף 4   |     |
|                             |                                   |             |              |                | , [           | )              | משתתף 5   |     |
|                             |                                   |             |              |                |               | )              | משתתף 6   |     |
|                             |                                   |             |              |                |               |                |           |     |
|                             |                                   |             |              |                |               |                |           |     |
|                             |                                   |             |              |                |               |                |           |     |
|                             |                                   |             |              |                |               |                |           |     |
|                             |                                   |             |              |                |               |                |           |     |
|                             |                                   |             |              |                |               |                |           |     |
|                             |                                   |             |              |                | _             |                |           |     |
|                             | Options                           | Recreate    | Add a Room   | Open All Rooms |               |                |           |     |
|                             |                                   |             |              |                |               |                |           |     |
| Ý ^ 🗖 ^ 🔶                   | <b>**</b> <sup>2</sup> .l         | P           | <u>^</u>     |                | cc            |                | €         | End |
| Mute Stop Video Security Pa | rticipants Polls                  | Chat        | Share Screen | Record Li      | ve Transcript | Breakout Rooms | Reactions |     |

- **11.** ניתן להעביר משתתפים בין החדרים, לחצו על שם המשתתף.
  - א. לחצו על Move to להעביר את המשתתף חדר
- ב. לחצו על Exchange להחליף בין המשתתף למשתתף אחר
- 12. לפתיחת החדרים ותחילת העבודה בחדרים, לחצו על Open All Rooms

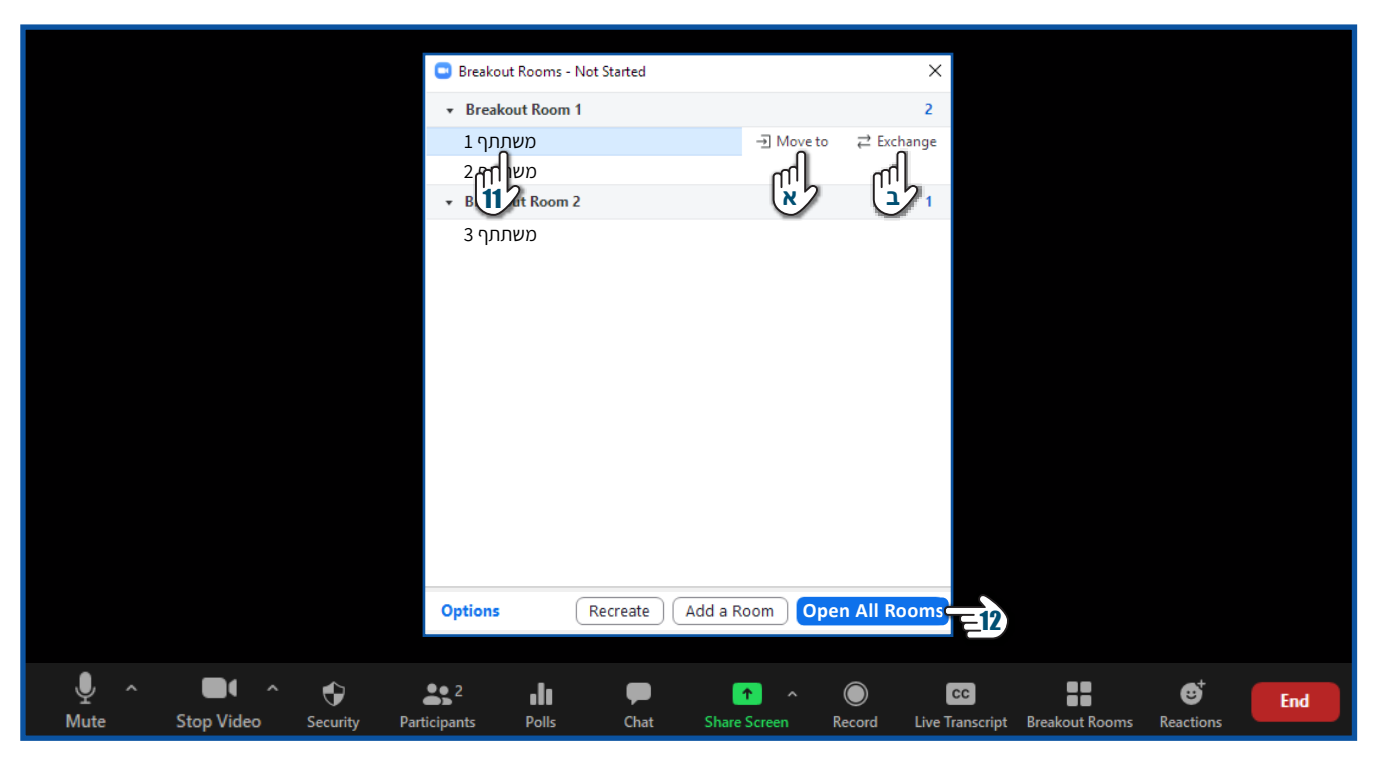

.13 אם הנכם מעוניינים להצטרף לחדר, לחצו על Join.

- תובלו לשלוח הודעה שתופיע בבל החדרים, לשליחת **14.** ההודעה לחצו על Broadcast a message to all
  - **15.** הקלידו את ההודעה
  - **Broadcast.** לחצו על

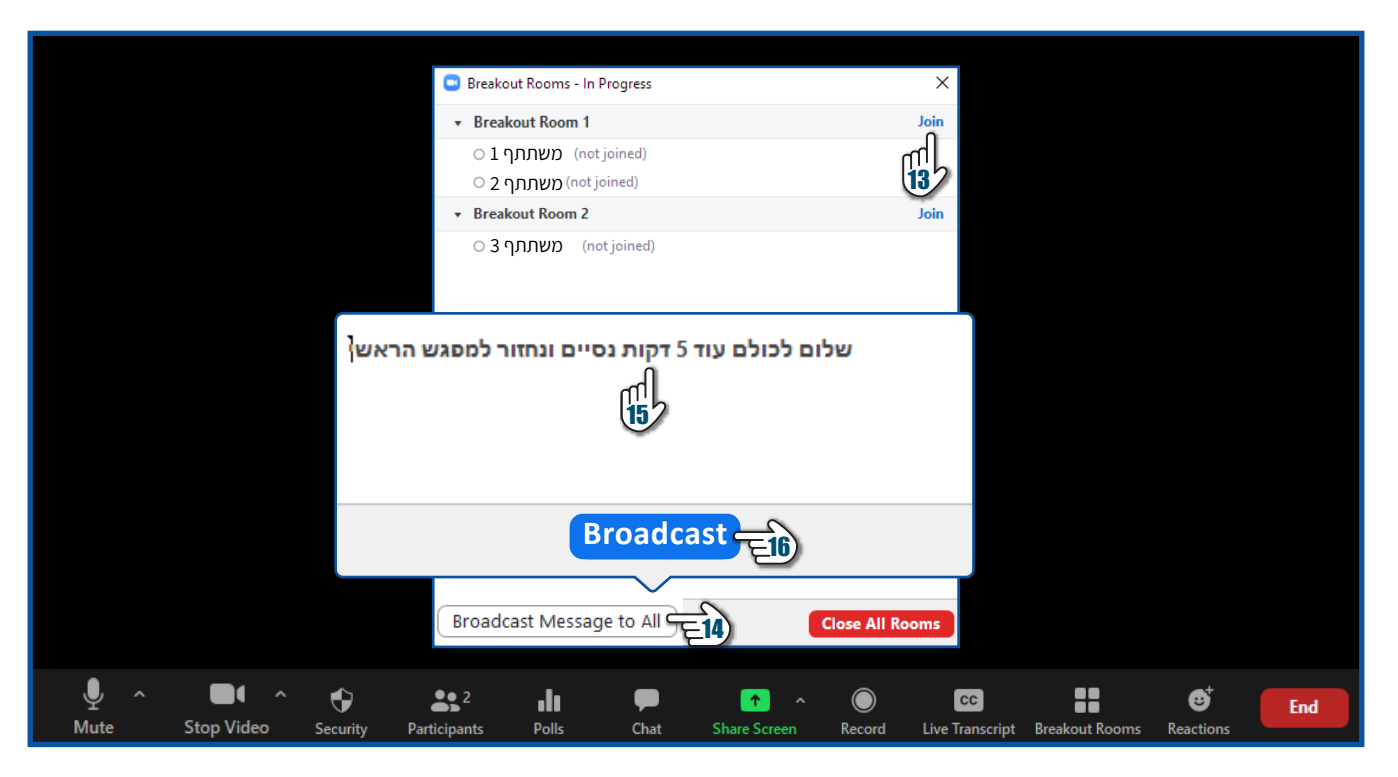

- **17.** תוכלו להנחות את המשתתפים לקרוא לכם להצטרף לחדר שלהם במידת הצורך, הנחו אותם ללחוץ על **Ask for help** בסרגל הכלים.
  - Ask for help במידה ואחד המשתתפים ילחץ על
     תופיע לכם ההודעה הבאה על המסך
  - להצטרפות לחדר, לחצו על Join Breakout Room

| 😑 Breako     | ut Rooms - In Progress |                  | ×               |                   |                |           |     |
|--------------|------------------------|------------------|-----------------|-------------------|----------------|-----------|-----|
|              | out Room 1             |                  | Join            |                   |                |           |     |
| 019          | (not joined) משתת      |                  |                 |                   |                |           |     |
| 025          | (not joined) משתת      |                  |                 |                   |                |           |     |
| ▼ Break      | out Room 2             |                  | Join            |                   |                |           |     |
| 030          | (not joined) משתת      |                  |                 |                   |                |           |     |
|              |                        |                  |                 |                   |                |           |     |
| Ask for Help |                        |                  |                 | ×                 |                |           |     |
|              | 2 משתתף in Breakout l  | Room 1 asked for | help.           |                   |                |           |     |
|              | ol                     | in Breakout Ro   | om Later        | ·                 |                |           |     |
|              |                        | U                |                 |                   |                |           |     |
| Broadca      | ast Message to All     |                  | Close All Rooms |                   |                |           |     |
| <b>2</b>     | ւի 🗩                   | <u>^</u> ^       |                 | cc                |                | €         | End |
| Participants | Polls Chat             | Share Screen     | Record Live     | <b>Franscript</b> | Breakout Rooms | Reactions |     |

# הצטרפותכם לחדר בוצעה בהצלחה לסגירת כל החדרים וחזרה למפגש הראשי, לחצו על Close all rooms

|                            | 🕒 Breakout Rooms - In Progress      | ×                          |                                    |
|----------------------------|-------------------------------------|----------------------------|------------------------------------|
|                            | Breakout Room 1                     | Join                       |                                    |
|                            | O 1 משתתף (not joined)              |                            |                                    |
|                            | O 2 משתתף (not joined)              |                            |                                    |
|                            | <ul> <li>Breakout Room 2</li> </ul> | Join                       |                                    |
|                            | O 3 משתתף 3 (not joined)            | 2                          |                                    |
|                            | Broadcast Message to All            | Close All Rooms            |                                    |
|                            | s² di 🗩                             | ↑ ^ ○                      |                                    |
| Stop Video Security Partic | ipants Polls Chat                   | Share Screen Record Live T | ranscript Breakout Rooms Reactions |

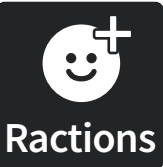

# תגובות במהלך המפגש Ractions

להוספת תגובה לחצו על Reactions

**1.** בחרו את האייקון הרצוי ולחצו עליו

בעת האייקון יופיעו ע"ג המסך**.2** 

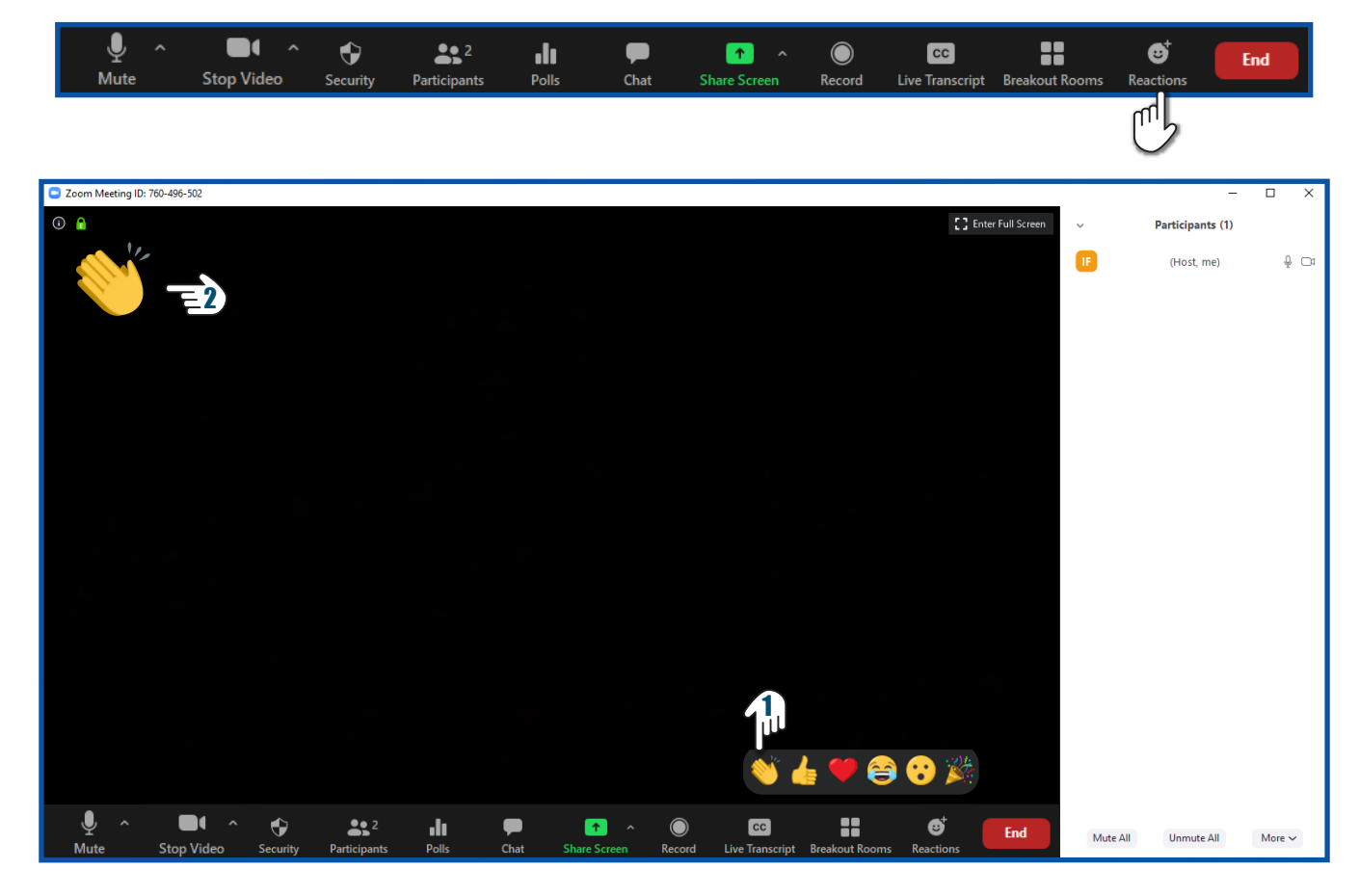

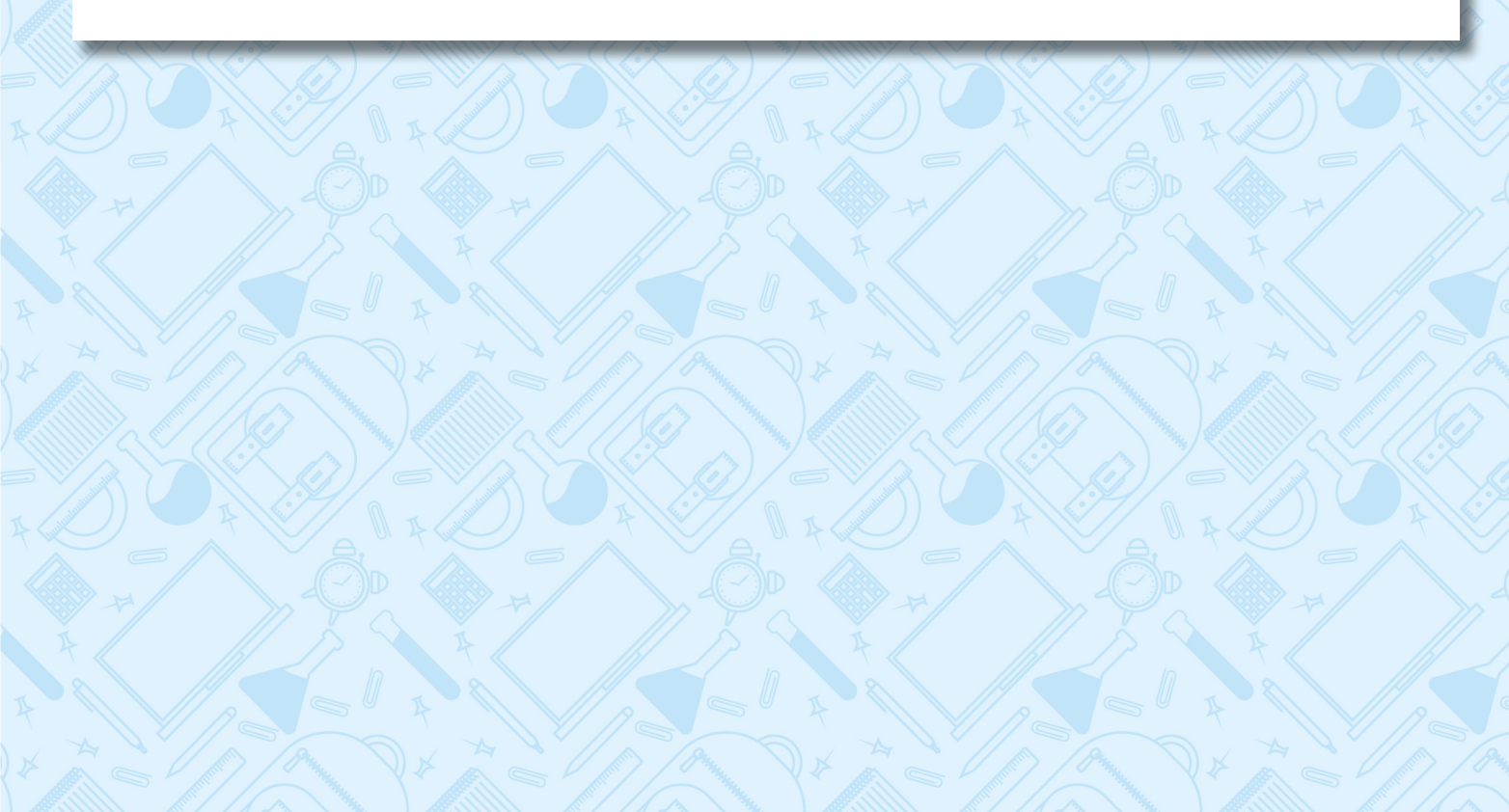

## סיום המפגש

1. לסיום ויציאה מהמפגש לחצו על End Meeting

## End Meeting for all לחצו על.

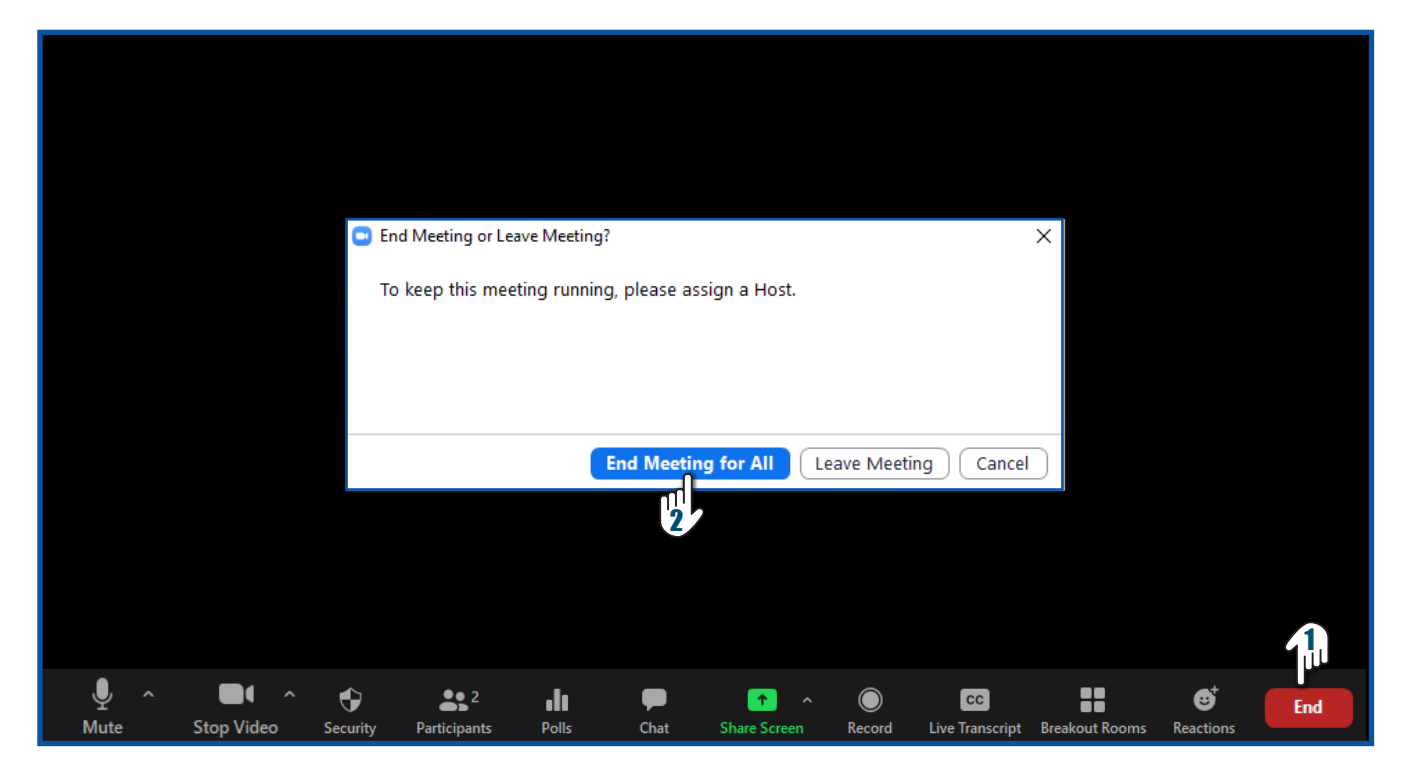

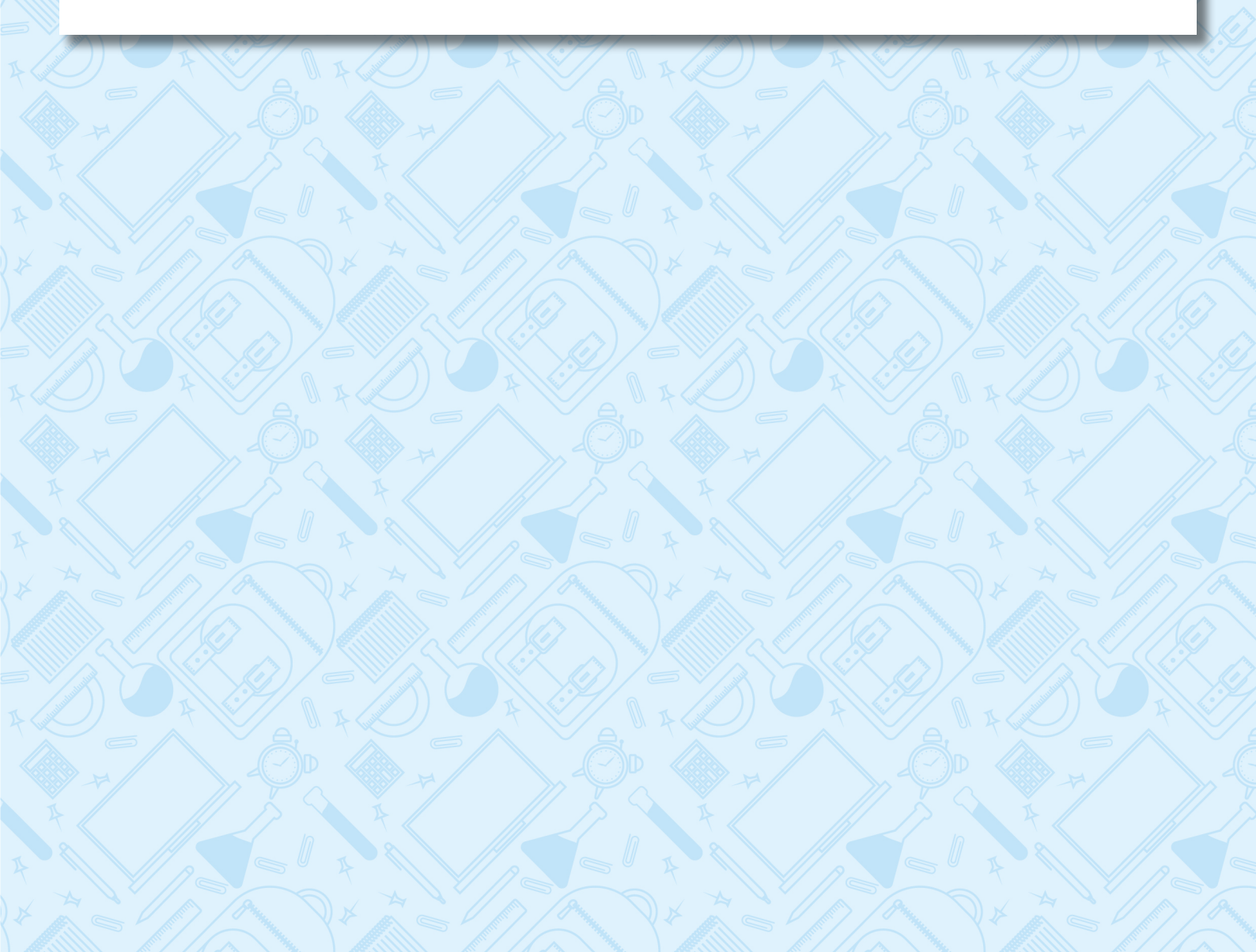

# ההקלטות שלי

## **1.** לחצו על הגדרות משתמש (לעובדי הוראה)

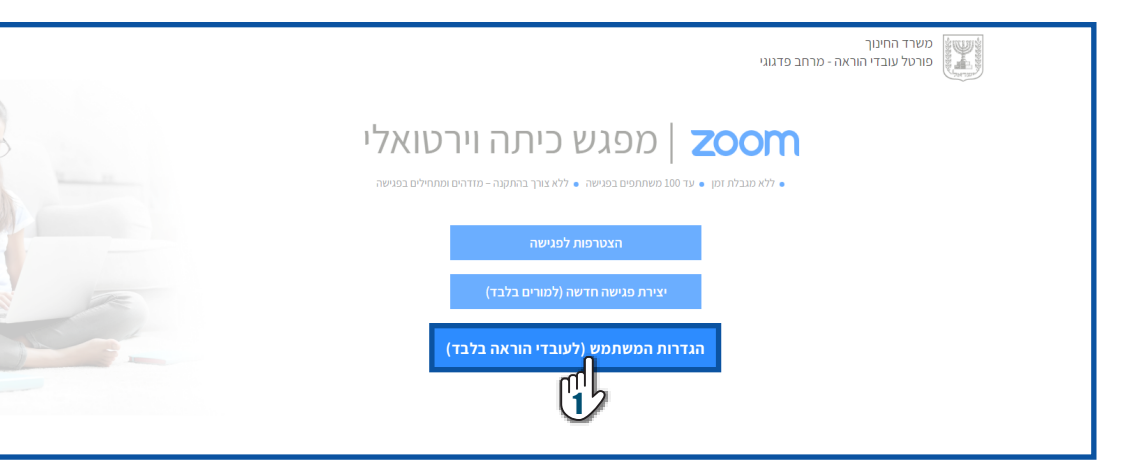

### 2. לצפייה בהקלטות שלכם לחצו על Recordings

|                                                                    |                                     |                                                                                                    | REQUEST A DEMO 1.086./77.0123 RESOURCES + SUFFORT  |
|--------------------------------------------------------------------|-------------------------------------|----------------------------------------------------------------------------------------------------|----------------------------------------------------|
|                                                                    | NNS & PRICING CONTACT SALES         |                                                                                                    | SCHEDULE A MEETING JOIN A MEETING HOST A MEETING + |
| Profile<br>Meetings<br>Webinars<br>Recordings<br>Setting<br>Report | Curge                               | <b>ישראלה ישראלית</b><br>ישראלית ישראלית<br>Account No. 53871590                                                                                                    | Edit                                               |
|                                                                    | Personal Meeting ID                 | 216-778-6407 https://edu-il.com.us/j/21677864075pud-V2516GZETUW0CHNHNFpidUxZWUpSUT07 % Use this ID for Instant meetings                                              | Edit                                               |
| Attend Live Training                                               | Sign-In Email                       | 1002365109@education.gov.il<br>Linked accounts:                                                                                                    |                                                    |
| Video Tutorials<br>Knowledge Base                                  | User Type                           | Basic 🖗                                                                                                    |                                                    |
|                                                                    | Capacity                            | Meeting 100 P                                                                                                    |                                                    |
|                                                                    | Language                            | English                                                                                                    | Edit                                               |
|                                                                    | Date and Time                       | Time Zone         (GMT+3.00) Jerusalem           Date Format         mm/dd/yyyy         Example: 08/15/2011           Time Format         x         Uhe 24-hour time | Edit                                               |
|                                                                    | Calendar and Contact<br>Integration | You can integrate with 3rd party services or apps, such as Google, Outlook or Exchange, to sync the calendar and contacts. Connect to Calendar and Contact Service   |                                                    |
|                                                                    | Host Key                            | Show                                                                                                    | O Help                                             |
|                                                                    | Signed Ja Davice                    | 6 U.O.F. 180 - A                                                                                                    |                                                    |

# **3**. בחרו את טווח התאריכים של המפגשים לחיפוש ההקלטות שלכם **4**. לחיפוש לחצו על

| Profile Meetings Webinars From mm/dd/yyyy To 11/01/2020 All Status Delete Selected Delete All Trach (1) Search by ID Q Export Export                                                                                                    |                                           | REQUEST A DEP | 40 1.888.799.8854 |                 |         |
|----------------------------------------------------------------------------------------------------|-------------------------------------------|---------------|-------------------|-----------------|---------|
| Profile Cloud Recordings Local Recordings Settings Settin |                                           |               | JOINTAINEETING    | THOSE A MEETING |         |
| Webinars Webinars Webinars From mm/dd/yyyy To 11/01/2020 All Status Delete Selected Delete All Trash (1) Search by ID Q Export Export                                                                                                    | Profile Cloud Recordings Local Recordings |               |                   | S               | ettings |
| Recordings Delete Selected Delete All Trach (1) Search by ID Q Export Export                                                                                                    | Webinars                                  |               |                   |                 |         |
| Search by ID   Q  Export Export                                                                                                    |                                           |               | Delete Selected   | Delete All Tr   | ash (1) |
| <u> </u>                                                                                                    | Search by ID   Q  Export Export           |               |                   |                 |         |
|                                                                                                    | 9                                         |               |                   |                 |         |

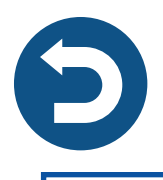

# **5.** לצפייה בפרטי ההקלטה לחצו על שם המפגש**6.** לשיתוף ההקלטה לחצו על Share

|                            |                                                                                                    |                  |                       |                  | REQUEST A DEMO 1.888.799.8854     | RESOURCES - SUPPORT  |
|----------------------------|----------------------------------------------------------------------------------------------------|------------------|-----------------------|------------------|-----------------------------------|----------------------|
|                            | 5 & PRICING CONTACT SALES                                                                                 |                  |                       |                  | SCHEDULE A MEETING JOIN A MEETING | HOST A MEETING +     |
| Profile                    | Cloud Recordings Local Recordings                                                                         |                  |                       |                  |                                   | Settings             |
| Meetings                   | From mm/dd/yyyy 📷 To 11/01/2020 📷 All Statu                                                               | 15 🗸             |                       |                  |                                   |                      |
| Recordings                 | Search by ID                                                                                              | h Export         |                       |                  | Delete Selected                   | Delete All Trash (1) |
| Settings                   | Поріс                                                                                                    | ID               | Start Time            | File Size        |                                   |                      |
| Account Profile<br>Reports | 🔲 ישראלה ישראלית Zoom Meeti                                                                               | ng 875 2380 5652 | Nov 1, 2020 02:40 PM  | 2 Files (39 MB)  | Share More -                      |                      |
|                            | Merkaz Meida's Zoom Meeting                                                                               | 810 2931 0111    | Nov 1, 2020 12:07 PM  | 2 Files (256 KB) | More -                            |                      |
|                            | Merkaz Meida's Personal Mee 5 m                                                                           | 758 192 3621     | Oct 29, 2020 04:39 PM | 1 File (19 MB)   | More -                            |                      |
| Attend Live Training       | Microsoft Teams הדרכה בנושא                                                                               | 940 9296 5965    | Oct 1, 2020 04:29 PM  | 2 Files (155 MB) | Share More -                      |                      |
| Knowledge Base             | Gsuite הדרכה בנושא                                                                                        | 922 7886 4592    | Sep 30, 2020 05:30 PM | 2 Files (215 MB) | Share More -                      |                      |
|                            | □ Moodle הדרכה במשא                                                                                       | 928 9643 9451    | Sep 29, 2020 05:30 PM | 1 File (158 MB)  | Share More •                      |                      |
|                            | הדרכה בנושא Kaltura                                                                                       | 995 8988 5129    | Sep 22, 2020 04:29 PM | 2 Files (212 MB) | Share More -                      |                      |
|                            | Шевех ванной ванной ванной ванной ванной ванной ванной ванной ванной ванной ванной ванной ванной ванной в | 978 7617 8019    | Sep 21, 2020 04:29 PM | 2 Files (197 MB) | Share More •                      |                      |
|                            | My Meeting                                                                                                | 959 4033 4327    | Sep 16, 2020 02:53 PM | 2 Files (12 KB)  | Share More -                      |                      |
|                            |                                                                                                    |                  |                       |                  |                                   |                      |
|                            |                                                                                                    |                  |                       |                  |                                   |                      |
|                            | About Download                                                                                            | Sales            | Support La            | anguage          |                                   |                      |
|                            |                                                                                                    |                  |                       |                  |                                   |                      |

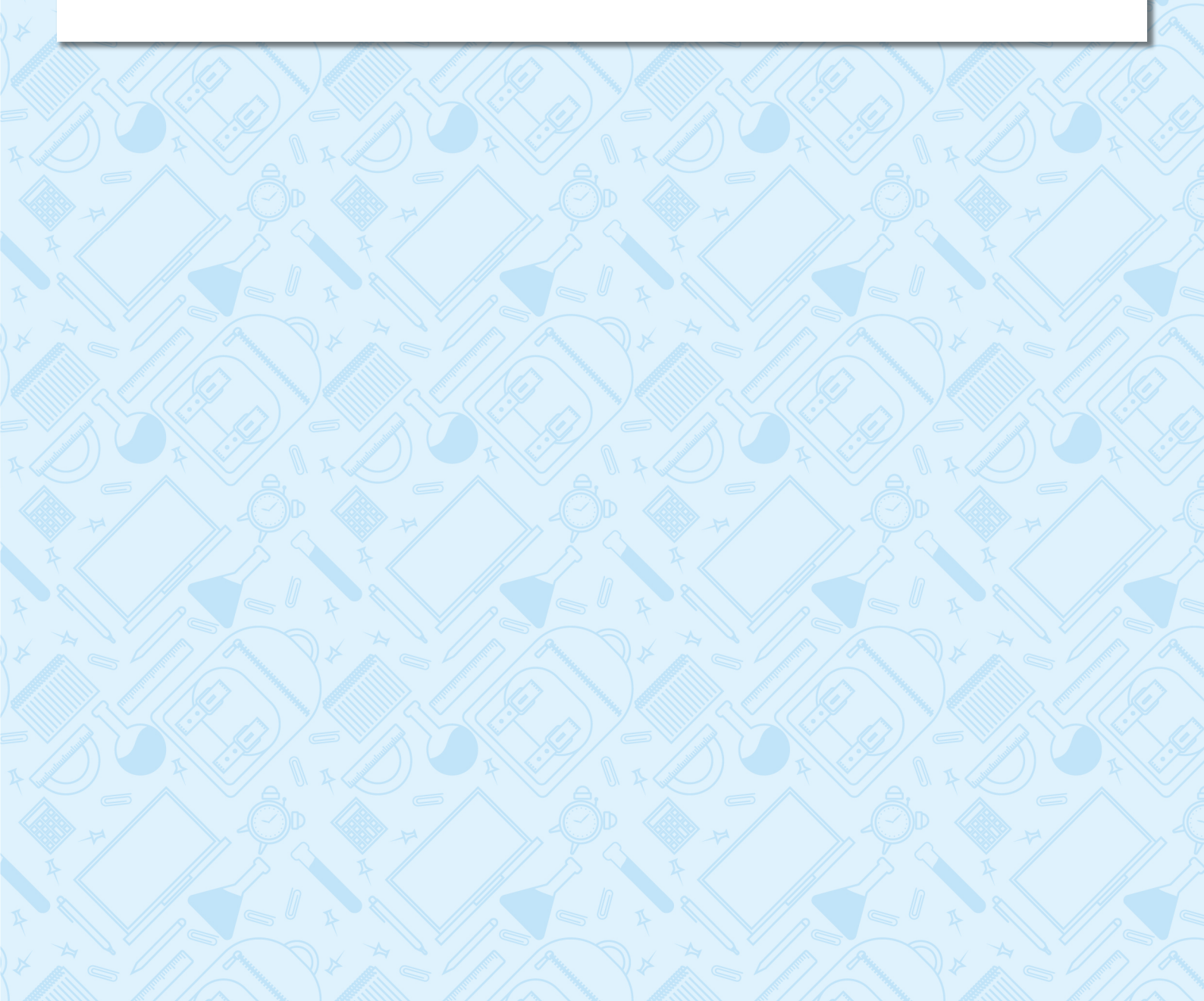

### שיתוף הקלטה

- לאחר שתלחצו על Share יש לבצע את הפעולות הבאות:
- 1. כבו את השדה Viewers can download כדי שתלמידים לא יוכלו להוריד את ההקלטה למחשב שלהם
  - 2. לעריבת סיסמת ההקלטה לחצו על 💽
  - יש לקבוע סיסמה על פי מדיניות הסיסמאות המצויינת בחלונית. 🌍
  - 3. להעתקת קישור וסיסמת ההקלטה לחצו על **Copy Sharing Information**, ושלחו לתלמידים בכל דרך שנוחה לכם

|                                           | PLANS & PRICING CONTAC                                              | Share this cloud recording                                                                                                    |          |                                 |
|-------------------------------------------|---------------------------------------------------------------------|----------------------------------------------------------------------------------------------------|----------|---------------------------------|
| Profile<br>Meetings<br>Webinars           | Cloud Record                                                        | Share this recording O Publicly                                                                                                    |          | Settings                        |
| Recordings<br>Settings<br>Account Profile | Search by ID Topic Merkaz Me                                        | <ul> <li>Only authenticated users can view</li> </ul>                                                                                                |          | e Selected Delete All Trash (1) |
| Attend Live Training                      | Merkaz Mc     Merkaz Mc     Merkaz Mc     Merkaz Mc     Microsoft 1 | Viewers can download                                                                                                    |          | re •                            |
| Video Tutorials<br>Knowledge Base         | Gsuite אשט<br>Moodle איז                                            | On-demand(Registration Required) 😡                                                                                                    |          | re •                            |
|                                           | U Kaitura көл<br>Webex жил<br>My Meetin                             | Passcode protection                                                                                                    | Ma<br>Ma | re •<br>•                       |
|                                           |                                                                     | Passcode must:<br><ul> <li>Have at least 8 characters</li> <li>Have at least 1 letter (a, b, c)</li> <li>Have at least 1 number (1, 2, 3)</li> </ul> | Show 🗸   | •                               |
|                                           | Ab                                                                  | <ul> <li>✓ Have at least 1 special character (!, @, #)</li> <li>Copy Sharing Information</li> </ul>                                                  | Done     |                                 |
|                                           | L                                                                   |                                                                                                    |          |                                 |

## תזמון מפגש עתידי

### Schedule A Meeting • לתזמון מפגש עתידי לחצו על

|                                                            |                                     |                                                                                                    | REQUEST A DEMO 1.888.799.0125 RESC                                                                                                    | DURCES - SUPPORT |
|------------------------------------------------------------|-------------------------------------|----------------------------------------------------------------------------------------------------|----------------------------------------------------------------------------------------------------|------------------|
|                                                            | NNS & PRICING CONTACT SALES         |                                                                                                    | Schedule A Meeting JOINA MEETING HOST                                                                                                    |                  |
| Profile<br>Meetings<br>Webinars<br>Recordings<br>Satisface | Curge                               | <b>ישראלה ישראלית</b><br>ישראלה ישראלית<br>Account No. 53871590                                                                                                    | The second second secon | Edit             |
| Account Profile<br>Reports                                 | Personal Meeting ID                 | 216-778-6407 https://edu-ll.zoom.us/j/2167786407/pwd-V2518GZETU-v0cHNN-NFpldUxZWUpSUT09 w Use this ID for instant meetings                                           |                                                                                                    | Edit             |
| Attend Live Training                                       | Sign-In Email                       | 1002365109@education.gov.il<br>Linked accounts:                                                                                                    |                                                                                                    |                  |
| Video Tutorials<br>Knowledge Base                          | User Type                           | Basic O                                                                                                    |                                                                                                    |                  |
|                                                            | Capacity                            | Meeting 100 O                                                                                                    |                                                                                                    |                  |
|                                                            | Language                            | English                                                                                                    |                                                                                                    | Edit             |
|                                                            | Date and Time                       | Time Zone         (GMT+3.00) Jourslem           Date Format         nmv/dd/yyyy         Example: 08/15/2011           Time Format         x         Use 24-hour time |                                                                                                    | Edit             |
|                                                            | Calendar and Contact<br>Integration | You can integrate with 3rd party services or apps, such as Google, Outlook or Exchange, to sync the calendar and contacts. Connect to Calendar and Contact Service   |                                                                                                    |                  |
|                                                            | Host Key                            | Show                                                                                                    |                                                                                                    | O Help           |
|                                                            | Cincod In Davies                    |                                                                                                    |                                                                                                    |                  |

- **1.** בשדה **Topic** הקלידו את שם המפגש
  - שדה זה הוא חובה 🏹
- ניתן להקליד תיאור למפגש Description בשדה 2.
- 3. בשדה Use a Template תוכלו לבחור תבניות ששמרתם
  - שלבחור את תאריך ושעת המפגש **When** 4.
- לשעות הצהריים PM יש לבחור באחת מהאפשרויות 🗚 לשעות הבוקר או 🕅
  - ואחר הצהריים 🗟
  - נוכלו לקבוע את אורך המפגש Duration בשדה.
  - המפגשים בזום באמצעות הזדהות אחידה הם ללא הגבלת זמן 🏹

|                           |                                  |                                  |       | REQUEST A DEMO   | D 1.888.799.8854 | RESOURCES -    | SUPPORT |
|---------------------------|----------------------------------|----------------------------------|-------|------------------|------------------|----------------|---------|
|                           | ANS & PRICING CONTACT SALES      |                                  | SCHED | DULE A MEETING J | OIN A MEETING    | HOST A MEETING | - 🔳     |
| Profile<br>Meetings       | My Meetings > Schedule a Meeting |                                  |       |                  |                  |                |         |
| Webinars 1<br>Recordings  | Topic                            |                                  |       |                  |                  |                |         |
| Settings 2                | Description                      | Enter your meeting description   |       |                  |                  |                |         |
| Reports 3                 | Use a Template                   | Select a template                |       |                  |                  |                |         |
| 4<br>Attend Live Training | When                             | 10/15/2020 🗃 800 v AM v          |       |                  |                  |                |         |
| Video Tutorials 5         | → Duration                       | $\fbox{1 ~ } hr \fbox{0 ~ } min$ |       |                  |                  |                |         |
|                           | Time Zone                        | (GMT+3:00) Jerusalem ✓           |       |                  |                  |                |         |
|                           |                                  |                                  |       |                  |                  |                |         |

- בשדה Security יש לבחור באחת מהאפשרויות הבאות:
   א. Passcode אפשרות זו מאבטחת את המפגש באמצעות סיסמא
   ב. Waiting Room אפשרות זו מאבטחת את המפגש באמצעות חדר המתנה
   להפעלת כניסת המשתתפים באמצעות הזדהות אחידה של משרד החינוך סמנו את
  - Require authentication to join האפשרות
- לאחר סימון הגדרה זו המשתתפים יוכלו להצטרף למפגש באמצעות הזדהות אחידה 👸 של משרד החינוך, בלבד!
  - 8. בשדה Video Host לחצו על **ON** אם תרצו להיכנס עם מצלמה מופעלת
  - **9.** בשדה Video Particpant לחצו על **ON** אם תרצו שהמשתתפים יכנסו עם מצלמה מופעלת
    - **10.** בדאי למנוע מהתלמידים להיבנס למפגש לפניבם וודאו בי האפשרות Allow participants to join anytime
  - אם תרצו להשתיק **Mute participants upon entry** אם תרצו להשתיק **11.** סמנו את האפשרות את כל המשתתפים בכניסתם למפגש
  - **12.** סמנו את האפשרות Breakout Room pre-assign אם תרצו ליצור חדרי תרגול לפני תחילת המפגש
  - יש לדעת את כתובת המייל של התלמיד כדי להכניס אותו לאחד החדרים מראש 🍹
    - Save בסיום לחצו על 13.

|                                        |                                                                                                    | REQUEST A DEMO 1.888.799.8854 RESOURCES - SUPPORT  |
|----------------------------------------|----------------------------------------------------------------------------------------------------|----------------------------------------------------|
| ZOOM SOLUTIONS - PLANS & PRICING CONT  | NCT SALES                                                                                                    | SCHEDULE A MEETING JOIN A MEETING HOST A MEETING + |
| 6 Securi                               | ty 🗹 Passcode 111111                                                                                                    |                                                    |
|                                        | 🗹 Waiting room 🛛 🗲 🕤                                                                                                    |                                                    |
| 7+                                     | 🗹 Require authentication to join: הזדהות משרד החינוך                                                                                                    | · · · · · · · · · · · · · · · · · · ·              |
| 8 + Video                              | Host • on O off                                                                                                    |                                                    |
| 9                                      | Participant          • • • • • • • • • • • • • • •                                                                                                    |                                                    |
| Audio                                  | Carbona Computer Audio Both Computer Audio Both Computer Audio Computer Audio Co |                                                    |
|                                        | Lika from United States of America EDit                                                                                                    |                                                    |
| Meeting Opti                           | Allow participants to join anytime                                                                                                    |                                                    |
|                                        | 11 a Mute participants upon entry                                                                                                    |                                                    |
|                                        | 12 🔁 Breakout Room pre-assign                                                                                                    |                                                    |
|                                        | Automatically record meeting in the cloud                                                                                                    |                                                    |
|                                        | Enable additional data center regions for this meeting                                                                                                    |                                                    |
| Alternative H                          | asts 13:mary@company.com, peter@school.edu                                                                                                    |                                                    |
|                                        | Save Cancel                                                                                                    | •                                                  |
| Audio<br>Meeting Opti<br>Alternative H | <ul> <li>Telephone Omputer Audio Both</li> <li>Dial from United States of America Edit</li> <li>Allow participants to join anytime</li> <li>Allow participants upon entry</li> <li>Breakout Room pre-assign</li> <li>Automatically record meeting in the cloud</li> <li>Enable additional data center regions for this meeting</li> </ul>                                                                                                    |                                                    |

- לאחר שמירת המפגש תוכלו לצפות בפרטי המפגש
- **Delete this Meeting** למחיקת המפגש לחצו על
- Save as a Meeting Template לשמירת הגדרות המפגש כתבנית לחצו על 2.
  - Edit this Meeting לעריבת המפגש לחצו על.3
  - 4. לתחילת המפגש לחצו על Start this Meeting

|                                           |                                     |                                                                                                    | REQUEST A DEMO 1.888.799.8854 RESOURCES - SUPPORT  |
|-------------------------------------------|-------------------------------------|----------------------------------------------------------------------------------------------------|----------------------------------------------------|
|                                           | S & PRICING CONTACT SALES           |                                                                                                    | SCHEDULE A MEETING JOIN A MEETING HOST A MEETING - |
| Profile<br>Meetings<br>Webinars           | My Meetings > Manage "000"<br>Topic | 000                                                                                                    | Start this Meeting                                 |
| Recordings<br>Settings<br>Account Profile | Time                                | Oct 18, 2020 11:00 AM Jerusalem<br>Add to 🛐 Google Calendar                                               |                                                    |
| Reports                                   | Meeting ID                          | 881 9991 0785                                                                                             |                                                    |
|                                           | Security                            | × Passcode 🗸 Walting Room                                                                                 |                                                    |
| Attend Live Training<br>Video Tutorials   | Invite Link                         | https://edu-il.zoom.us/j/88199910785                                                                      | Copy Invitation                                    |
| Knowledge Base                            | Video                               | Host Off                                                                                                  |                                                    |
|                                           | Audio                               | Participant Off<br>Telephone and Computer Audio<br>Dial from United States of America                     |                                                    |
|                                           | Meeting Options                     | × Allow participants to join anytime     Mute participants upon entry      × Automatically record meeting |                                                    |
|                                           | •                                   | × Enable additional data center regions fr 2 ting × Enable language interpretation (2)                    | 4                                                  |
|                                           | Delete this Mee                     | ting Save as a Template Edit this Me                                                                      | eeting Start this Meeting                          |

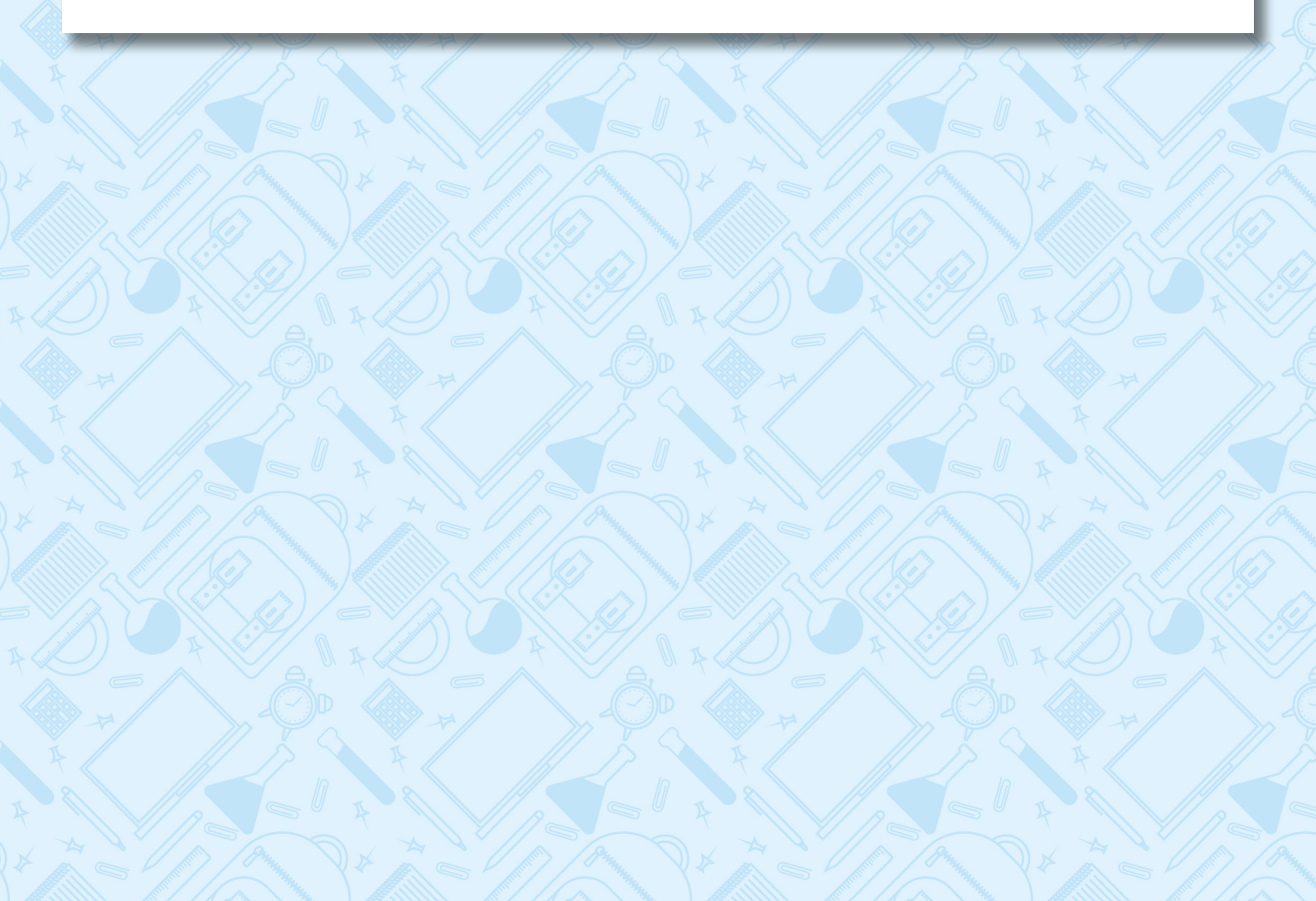

## דו"ח משתתפים תוכלו להפיק דו"ח משתתפים עבור מפגשי הזום שקיימתם היכנסו לפורטל עו"ה > מרחב פדגוגי > כיתה וירטואלית > כניסה לזום בהזדהות משרד החינוך

## **1.** לחצו על הגדרות משתמש (לעובדי הוראה)

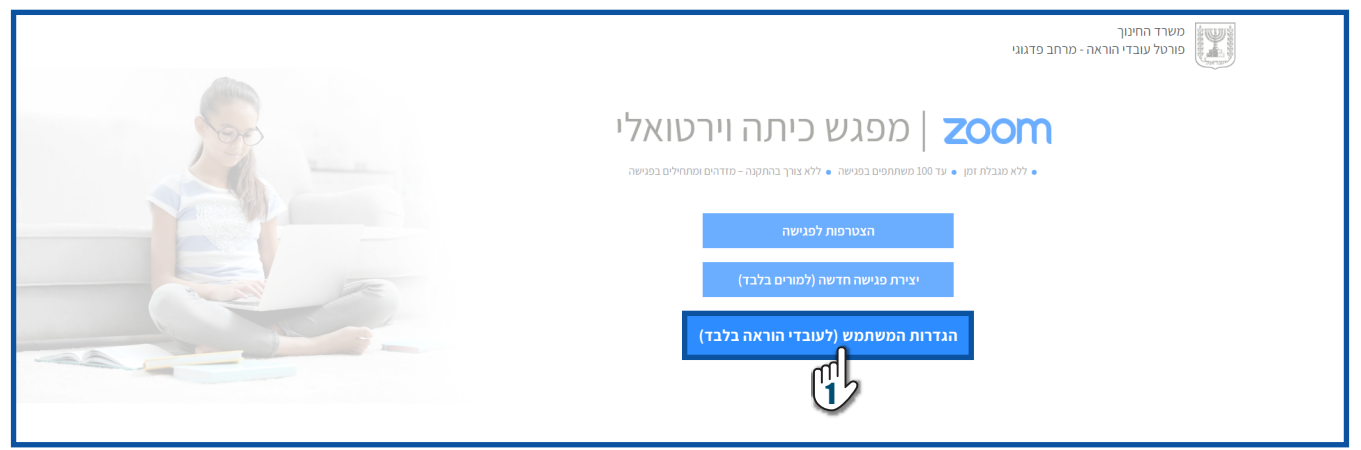

## **Reports ל**חצו על **2**

|                                               | INS & PRICING CONTACT SALES         |                                                                                                    | SCHEDULE A MEETING | JOIN A MEETING | HOST A MEETING 🔻 |     |
|-----------------------------------------------|-------------------------------------|----------------------------------------------------------------------------------------------------|--------------------|----------------|------------------|-----|
| Profile<br>Meetings<br>Webinars<br>Recordings | Charge                              | <b>ישראלה ישראלית</b><br>ישראלה ישראליק<br>Account No. 53871590                                                                                                    |                    |                | Edit             |     |
| Account Profile                               | Personal Meeting ID                 | 216-778-6407<br>https://edu-flacom.us/j/2167786407?pwd-V2518G2ETU=06tH9Fb8fb8fb8fb8fb4Ux2WUp5UT09<br>× Use this ID for instant meetings                               |                    |                | Edit             |     |
| Atterraining                                  | Sign-In Email                       | 1002365190@education.gov.il<br>Linked accounts:                                                                                                    |                    |                |                  |     |
| Video Tutorials<br>Knowledge Base             | User Type                           | Basic O                                                                                                    |                    |                |                  |     |
|                                               | Capacity                            | Meeting 100 Q                                                                                                    |                    |                |                  |     |
|                                               | Language                            | English                                                                                                    |                    |                | Edit             |     |
|                                               | Date and Time                       | Time Zone (GMT+3.00) Jerusalem                                                                                                    |                    |                | Edit             |     |
|                                               |                                     | Date Format         mm/dd/yyyy         Example: 08/15/2011           Time Format         x         Use 24-bour time                                                   |                    |                |                  |     |
|                                               | Calendar and Contact<br>Integration | You can integrate with 3rd party services or apps, such as Google, Outlook or Exchange, to sync the calendar and contacts.<br>Connect to Calendar and Contact Service |                    |                |                  |     |
|                                               | Host Key                            | Show                                                                                                    |                    |                |                  | elp |
|                                               | Signad In Davica                    |                                                                                                    |                    |                |                  |     |

### Usage לחצו על.

|                             |                             | REQUE                                                                          | T A DEMO 1.888.799. | 0125 RESOURCES - SUPPORT |
|-----------------------------|-----------------------------|--------------------------------------------------------------------------------|---------------------|--------------------------|
|                             | ANS & PRICING CONTACT SALES | SCHEDULE A MEET                                                                | IG JOIN A MEETIN    | IG HOST A MEETING -      |
| Profile                     | Usage Reports               |                                                                                |                     | Document                 |
| Webinars                    | Usage                       | View meetings, participants and meeting minutes within a specified time range. |                     |                          |
| Settings<br>Account Profile | 3                           | View registration reports and poll reports for meetings.                       |                     |                          |
| Reports                     |                             |                                                                                |                     |                          |

## Search בחרו את התאריך הרצוי ולחצו על 4.

|                                               |                                                                                                    |                           |                       |            |            |       |                    |                  |            | REQUEST A DEP | 4O 1.888.799.0        | 0125 RESOURC | es 👻 Support         |
|-----------------------------------------------|----------------------------------------------------------------------------------------------------|---------------------------|-----------------------|------------|------------|-------|--------------------|------------------|------------|---------------|-----------------------|--------------|----------------------|
|                                               | NS & PRICING CONTACT SALES                                                                          |                           |                       |            |            |       |                    |                  | SCHEDULE   | A MEETING     | JOIN A MEETIN         | G HOSTAM     |                      |
| Profile<br>Meetings<br>Webinars<br>Recordings | Reports > Usage Reports<br>From: 05/03/2020<br>Maximum report duration<br>The report displays infor | > Usage<br>To: 05/04/2020 | ieast 30 minutes ago. | Search     | )          |       |                    |                  |            |               |                       |              | Document             |
| Settings                                      | Export as CSV File                                                                                  |                           |                       |            |            |       |                    |                  |            |               |                       | Toggle       | columns <del>+</del> |
| Account Profile Reports                       | Торіс                                                                                               | Meeting ID                | User Name             | User Email | Department | Group | Has Zoom<br>Rooms? | Creation<br>Time | Start Time | End Time      | Duration<br>(Minutes) | Participants | Source               |

## **5.** להפקת הדו"ח לחצו על **מס' המשתתפים בשורה הרצויה**

|                                         |                                                                                                    |              |                |                                 |            |       |                    |                              |                              | REQUEST A DEM                | O 1.888.799.0         | 0125 RESOUR            | ces 👻 Support |
|-----------------------------------------|----------------------------------------------------------------------------------------------------|--------------|----------------|---------------------------------|------------|-------|--------------------|------------------------------|------------------------------|------------------------------|-----------------------|------------------------|---------------|
| ZOOM SOLUTIONS - PLANS &                | PRICING CONTACT SALES                                                                                    |              |                |                                 |            |       |                    |                              | SCHEDULE                     | A MEETING                    | JOIN A MEETING        | G HOST A M             |               |
| Profile<br>Meetings<br>Webinars         | Reports > Usage Reports > Usag<br>From: 04/01/2020 Im To<br>Maximum report duration: 1 Month             | e 04/30/2020 |                | Search                          |            |       |                    |                              |                              |                              |                       |                        | Document      |
| Recordings<br>Settings                  | The report displays information for meetings that ended at least 30 minutes ago. Export as CSV File Togg |              |                |                                 |            |       |                    |                              |                              |                              | Toggle                | e columns <del>.</del> |               |
| Account Profile                         | Торіс                                                                                                    | Meeting ID   | User Name      | User Email                      | Department | Group | Has Zoom<br>Rooms? | Creation<br>Time             | Start Time                   | End Time                     | Duration<br>(Minutes) | Participants           | Source        |
| Reports                                 | peop wis Zoon Meeting                                                                                    | 967-738-311  | ישראלה ישראלית | 1002365109@edu<br>cation.gov.il |            |       | No                 | 04/05/2020<br>08:58:41<br>AM | 04/05/2020<br>08:58:49<br>AM | 04/05/2020<br>09:01:40<br>AM | 3                     | 2                      | Zoom          |
| Attend Live Training<br>Video Tutorials | peop-sets Zoon Meeting                                                                                   | 882-231-885  | ישראלה ישראלית | 1002365109@edu<br>cation.gov.il |            |       | No                 | 04/05/2020<br>09:02:31<br>AM | 04/05/2020<br>09:02:39<br>AM | 04/05/2020<br>09:06:32<br>AM | 4                     | 2                      | Zoom          |
| Knowledge Base                          | peop wis Zoon Meeting                                                                                    | 592-271-437  | ישראלה ישראלית | 1002365109@edu<br>cation.gov.il |            |       | No                 | 04/05/2020<br>02:08:15<br>PM | 04/05/2020<br>02:08:25<br>PM | 04/05/2020<br>03:35:52<br>PM | ( <b>5</b> 3          | ₽ 5                    | Zoom          |

# **Export with meeting data** סמנו V בתיבה של שדה **Export with meeting data** • לחצו על

|                                  |                                  |                                                       |                         | REQUEST A DE                                                                                                    | MO 1.888.799.0125 F   | esources 👻 Support     |
|----------------------------------|----------------------------------|-------------------------------------------------------|-------------------------|----------------------------------------------------------------------------------------------------|-----------------------|------------------------|
| ZOOM SOLUTIONS - PLANS & PRICING |                                  |                                                       |                         |                                                                                                    |                       | DST A MEETING +        |
| Profile Repor                    | ts > Usage Reports > Usage       |                                                       |                         |                                                                                                    |                       |                        |
| Meetings From:                   |                                  | Search                                                |                         |                                                                                                    |                       |                        |
| Webinars Maxim                   | num report du                    |                                                       |                         |                                                                                                    |                       |                        |
| Recordings The rej               | Meeting Participan               | its                                                   |                         |                                                                                                    | ×                     |                        |
| Settings Expo                    | ort as CSV Fi                    |                                                       |                         |                                                                                                    |                       | e columns <del>.</del> |
| Account Profile Top              | pic 6 - Export with meeting data |                                                       |                         |                                                                                                    | Export                | Source                 |
| Reports                          | Show unique users                |                                                       |                         |                                                                                                    | μĻ                    |                        |
|                                  | Name (Original Name)             | User Email                                            | Join Time               | Leave Time                                                                                                    | Duration<br>(Minutes) | Zoom                   |
|                                  | משתתף 1                          | $1001261109 (polaration_{\rm g})$                     | 04/05/2020 02:08 34 PM  | \$4.05.2020-03.25.40 PM                                                                                                    |                       | Zoom                   |
|                                  | משתתף 2                          | $10012 \pm 1000  \mathrm{polaration}  \mathrm{g}_{-}$ | 04/05/2020 02:08:34 PM  | 04/05/2020 03:25:40 PM                                                                                                    | -                     | Zoom                   |
|                                  | משתתף 3                          | $1002361109 (polaration_{\rm H})$                     | \$4,05,2020-02-08-14 PM | 04/05/2020 03:25:40 PM                                                                                                    | -                     |                        |
|                                  | משתתף 4                          | $1001201105 \\ ipolarationg.$                         | 04/05/2020 02:08:14 PM  | \$4.05.2020-03.25.40 PM                                                                                                    | -                     | Zoom                   |
|                                  | משתתף 5                          | 10023c1174@education.g.                               | 04/05/2020-02-08-54 PM  | 04/05/2020 03:31:40 PM                                                                                                    |                       | Zoom                   |
|                                  | 322-130-541 ראלה ישראלית         | 1002365109@edu<br>cation.gov.il                       | No                      | 04/12/2020 04/12/2020 04/12/2020<br>10:13:01 10:14:01 10:42:59<br>AM AM AM                                                               | 29 10                 | Zoom                   |
|                                  | 910-9748-6231 ראלה ישראלית       | 1002365109@edu<br>cation.gov.il                       | No                      | 04/19/2020         04/19/2020         04/19/2020           04:54:07         04:54:36         05:22:46           PM         PM         PM | 29 23                 | Zoom                   |